# **VIVIX-S FW Detector Service Manual**

# (FXRD-3643FAW / FXRD-4343FAW / FXRD-2530FAW)

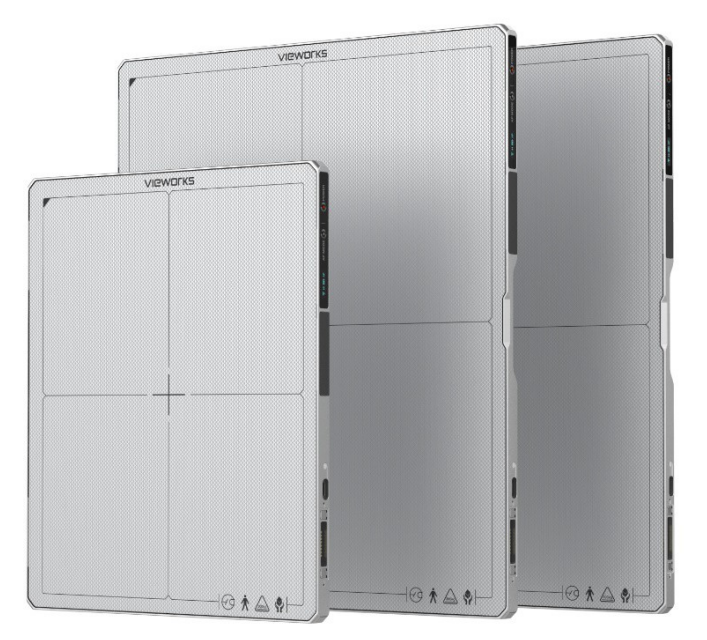

# **CE**2460

© Vieworks. 2021 All rights reserved.

The specifications and related information in this manual may be changed without notice. Refer to Vieworks Download System (VDS) for the latest version of our manuals.

Under copyright laws, this manual should not be reproduced, in whole or in part, without the written permission of Vieworks. This document is basically produced in English, and can be produced in the language of the relevant country upon request of the customer.

## Contents

| 1.Instruction |                                       |    |
|---------------|---------------------------------------|----|
| 1.1 Doc       | ument Guide                           | 7  |
| 1.1.1         | Caution                               | 7  |
| 1.1.2         | Target Audience                       | 7  |
| 1.1.3         | Symbols                               | 7  |
| 1.1.4         | Notations                             | 7  |
| 1.1.5         | Contact Us                            | 8  |
| 1.2 Purj      | pose of Use                           | 9  |
| 1.2.1         | Intended Use                          | 9  |
| 1.2.2         | Patient group                         | 9  |
| 1.2.3         | Contra-Indication                     | 9  |
| 1.2.4         | Features                              | 9  |
| 1.3 Proe      | duct Use                              |    |
| 1.3.1         | Product Usage                         |    |
| 1.3.2         | Disclaimer                            |    |
| 1.3.3         | Product Disposal                      | 11 |
| 2.Produc      | t                                     |    |
| 2.1 Proe      | duct Components                       |    |
| 2.1.1         | Detector                              | 13 |
| 2.1.2         | Battery Pack                          | 14 |
| 2.1.3         | SCU (System Control Unit) - Optional  | 14 |
| 2.1.4         | Cradle (Optional)                     | 16 |
| 2.1.5         | Battery Charger (Optional)            | 16 |
| 2.1.6         | Wireless Power Transmitter (Optional) | 17 |
| 2.1.7         | Accessories                           |    |
| 2.2 F)        | XRD-3643FAW                           | 21 |
| 2.2.1         | Specifications                        |    |
| 2.2.2         | Functions                             | 22 |
| 2.2.3         | Deco Sheet                            | 24 |
| 2.2.4         | Wireless Communication                | 25 |
| 2.2.5         | Use Environment                       | 25 |
| 2.2.6         | Load Limit of Detector                | 27 |
| 2.3 F)        | XRD-4343FAW                           | 28 |
| 2.3.1         | Specifications                        |    |
| 2.3.2         | Functions                             |    |
| 2.3.3         | Deco Sheet                            |    |

| 2.4              | FXRD-2530FAW                                         |         |
|------------------|------------------------------------------------------|---------|
| 2.4              | .1 Specifications                                    |         |
| 2.4              | .2 Functions                                         |         |
| 2.4              | .3 Deco Sheet                                        |         |
| 2.5              | Battery Pack (FXRB-04A)                              |         |
| 2.5              | .1 Specifications                                    |         |
| 2.6              | SCU Multi (FXRP-03A) - Optional                      | 38      |
| 2.6              | 1 Specifications                                     | 38      |
| 2.6              | .2 Drawings                                          |         |
| 2.6              | .3 Functions                                         | 40      |
| 2.7              | SCU mini (FXRS-04A) – Optional                       |         |
| 2.7              | .1 Specifications                                    | 41      |
| 2.7              | .2 Drawings                                          | 41      |
| 2.7              | .3 Functions                                         |         |
| 2.8              | Cradle (FXRR-01A) – Optional                         |         |
| 2.8              | .1 Specifications                                    |         |
| 2.8              | .2 Drawings                                          |         |
| 2.8              | .3 Functions                                         | 45      |
| 2.9              | Battery Charger (FXRC-04A) – Optional                |         |
| 2.9              | .1 Specifications                                    |         |
| 2.9              | .2 Drawings                                          |         |
| 2.9              | .3 Functions                                         | 47      |
| 2.10             | Wireless Power Transmitter (FXRC-05A) – Optional     |         |
| 2.1              | 0.1 Specifications                                   |         |
| 2.1              | 0.2 Drawings                                         |         |
| 2.1              | 0.3 Functions                                        |         |
| 2.11             | Others                                               | 51      |
| 2.1              | 1.1 X-ray Generator (Recommended Exposure Condition) | 51      |
| 2.1              | 1.2 Recommended Specifications of Workstation (PC)   | 51      |
| 3.Syste          | em Configuration                                     |         |
| 3.1              | Detector Connection Methods                          | 53      |
| 3.1              | .1 Wireless Connection                               |         |
| 3.1              | .2 Wired Connection                                  | 54      |
| 3 2              | System Configuration                                 | EE      |
| <b>3.2</b><br>२२ | 1 SCILAP Mode                                        | <b></b> |
| 3.2.             | 2 External AP Mode                                   |         |
| 3.2              | .3 Detector AP Mode                                  | 58      |
| 0.2              |                                                      |         |

| 3.2.4                                 | 3.2.4 Tether Interface Mode                      |    |  |  |
|---------------------------------------|--------------------------------------------------|----|--|--|
| 3.2.5                                 | Detector Stand-Alone Mode                        |    |  |  |
| 3.3 Cł                                | hanging the Wireless Setting                     | 62 |  |  |
| 3.3.1                                 | Detector AP / Station                            | 62 |  |  |
| 3.3.2                                 | Preset Switching                                 | 63 |  |  |
| 3.3.3                                 | Sync Wireless Settings                           |    |  |  |
| 3.4 Ge                                | enerator Interface                               | 67 |  |  |
| 3.4.1                                 | AED (Auto Exposure Detection) Interface          | 67 |  |  |
| 3.4.2                                 | Passive Trigger Interface                        |    |  |  |
| 3.4.3                                 | DR Trigger Interface                             |    |  |  |
| 3.5 DI                                | R Trigger Interface                              | 69 |  |  |
| 3.5.1                                 | Trigger Interface Way                            |    |  |  |
| 3.5.2                                 | EXT_INF Port Pin Map                             | 71 |  |  |
| 3.5.3                                 | Input / Output Circuit                           |    |  |  |
| 3.6 Ra                                | adio Exposure Mode                               | 74 |  |  |
| 3.6.1                                 | AED (Auto Exposure Detection) Interface          | 74 |  |  |
| 3.6.2                                 | Passive Interface                                | 75 |  |  |
| 3.6.3                                 | DR Trigger Interface                             |    |  |  |
| 3.7 PF                                | F Exposure Mode                                  | 77 |  |  |
| 3.7.1                                 | AED (Auto Exposure Detection) Interface- TBD     | 77 |  |  |
| 3.7.2                                 | Passive Interface                                |    |  |  |
| 3.7.3                                 | DR Trigger Interface                             |    |  |  |
| 3.8 AI                                | ED Interface of Continuous Fluro Exposure Mode   | 80 |  |  |
| 3.8.1                                 | AED (Auto Exposure Detection) Interface          | 80 |  |  |
| 3.8.2                                 | Passive Interface                                | 81 |  |  |
| 3.8.3                                 | DR Trigger Interface                             |    |  |  |
| 4.Setting                             | S                                                |    |  |  |
| 4.1 Pr                                | roduct Installation                              | 84 |  |  |
| 4.1.1                                 | Connecting SCU mini (FXRS-04A)                   |    |  |  |
| 4.1.2                                 | Booting SCU mini (FXRS-04A)                      |    |  |  |
| 4.1.3                                 | Connecting SCU Multi (FXRP-03A)                  |    |  |  |
| 4.1.4 Booting Up SCU Multi (FXRP-03A) |                                                  |    |  |  |
| 4.1.5                                 | Booting up the Detector                          |    |  |  |
| 4.1.6                                 | Installing Wireless Power Transmitter (FXRC-05A) |    |  |  |
| 4.2 D                                 | evice Setting                                    | 93 |  |  |
| 4.2.1                                 | Software Installation                            |    |  |  |

| 4.2.2    | Setting Detector and SCU                                                  | 93  |
|----------|---------------------------------------------------------------------------|-----|
| 4.3      | Diagnosis of Devices                                                      | 94  |
| 4.3.1    | Diagnosing Images                                                         | 94  |
| 4.3.2    | Diagnosing Battery Pack                                                   | 95  |
| 4.3.3    | Diagnosing Communication Status                                           | 96  |
| 4.3.4    | Diagnosing Communication Speed                                            | 99  |
| 4.3.5    | Self-Diagnosis                                                            | 100 |
| 5.Maint  | enance                                                                    | 103 |
| 5.1      | Product Initialization                                                    | 104 |
| 5.1.1    | SCU Initialization                                                        | 104 |
| 5.1.2    | Detector Initialization                                                   | 105 |
| 5.1.3    | Wireless Initialization of Detector                                       | 106 |
| 5.2      | Detector Power Saving Function                                            | 107 |
| 6.Troub  | leshooting                                                                | 109 |
| 6.1      | Troubleshooting                                                           | 110 |
| 6.1.1    | Troubleshooting Guide                                                     | 110 |
| 6.1.2    | Fail to Turn the Detector On                                              | 110 |
| 6.1.3    | The Power Switch of SCU or Status LED is not worked normally              | 110 |
| 6.1.4    | Communication Test is failed                                              | 111 |
| 6.1.5    | There is no problem in communication connection, but no image is acquired | 111 |
| 6.1.6    | Getting Abnormal Images                                                   | 112 |
| 6.1.7    | Battery Pack or Installation Part of Battery is Getting Hot               | 112 |
| 6.1.8    | When an Error Number is Displayed on the OLED Display                     | 112 |
| 7.Inform | nation                                                                    | 113 |
| 7.1      | Service Information                                                       | 114 |
| 7.1.1    | Product Lifetime                                                          | 114 |
| 7.1.2    | Regular Inspection and Maintenance                                        | 114 |
| 7.1.3    | Repair                                                                    | 114 |
| 7.1.4    | Replacement Parts Support                                                 | 114 |
| 7.1.5    | Consumables                                                               | 114 |
| 7.2      | Warranty                                                                  | 115 |
| 7.3      | Revision History                                                          | 117 |

# 1. Instruction

This section gives basic information of this manual and products.

Document Guide Intended Use Product Use

## 1.1 Document Guide

This operation manual explains how to use the **VIVIX-S FW** detector models made by Vieworks, X-ray interface unit, and other peripheral equipment. Use this manual to set up the **VIVIX-S FW** detector as well as understand its various functions.

#### 1.1.1 Caution

If the user is not fully acquainted with this manual, the product can be malfunctioned, or unsuspected problem can be happened due to carelessness. To prevent any medical accidents, the user should fully understand the instructions of this manual before operating this product.

#### 1.1.2 Target Audience

This manual is intended for the users who set up and operate the VIVIX-S FW detector models.

#### 1.1.3 Symbols

This product should be operated under the safety instructions with the warning or caution symbol in this manual. It is important for you to read and understand the contents to operate the products safely.

#### Caution

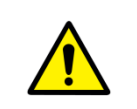

• This symbol is used to indicate a potentially hazardous situation that may cause death, personal injury or substantial property damage if the instructions are ignored. Users should be well acquainted with this symbol and the related contents.

#### Information

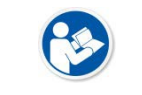

• This symbol is used for indicating product related references and supplementary information. Users are recommended to read the sentences with this notice carefully.

#### 1.1.4 Notations

#### **Bold Types**

Words in bold indicate products terms, or the sentences which are needed to transmit clear meaning to the customers.

## 1.1.5 Contact Us

- This manual is provided in print format upon request by the customer.
- For comments or inquiries regarding this document and relevant products, contact via email below:

| ltem       | Contents                          |
|------------|-----------------------------------|
| Department | Customer Support Team at Vieworks |
| E-mail     | CustomerSupport@vieworks.com      |

You can download this manual from VDS (Vieworks Download System) website:

<u>https://clouds.vieworks.com:5001/</u>. To obtain an ID and password for manual download, please contact the customer support team in Vieworks.

## 1.2 Purpose of Use

#### 1.2.1 Intended Use

**VIVIX-S FW**(FXRD-3643FW, 4343FW, and 2530FW) are digital flat panel detectors that is used for screening and diagnosis of disease of injury. These detectors are intended for use by a qualified/trained doctor or technician on both adult subjects for taking diagnostic radiographic exposures of the skull, spinal column, chest, abdomen, extremities, and other body parts.

#### 1.2.2 Patient group

VIVIX-S FW is used to examine in patients with or suspected of muscle and bone injury, respiratory diseases. It is intended for general patients such as adults, children, and infants, but all radiography should be reviewed by a doctor in charge prior to beginning the examination.

The radiologist should use a proper technique considering the patient's size to decrease the radiation dose when he or she acquires diagnostic images.

#### 1.2.3 Contra-Indication

These detectors are not intended to be used for mammography applications.

#### 1.2.4 Features

- Since VIVIX-S FW detectors are compatible with a conventional film cassette, they enable to replace the analog radiographic diagnosis.
- VIVIX-S FW detectors provide high resolution digital images. The resolution varies depending on the models as follows.
  - <sup>D</sup> FXRD-3643FAW: 99μm pixel pitch sensor (Approx. 15.3 Mega Pixels)
  - <sup>a</sup> FXRD-4343FAW: 99µm pixel pitch sensor (Approx. 18.6 Mega Pixels)
  - **FXRD-2530FAW**: 99μm pixel pitch sensor, (Approx. 7.6 Mega Pixels)
- The scintillator provides Csl.
- VIVIX-S FW detectors support **IEEE 802.11n/ac** to acquire images without a wired connection in anytime, anywhere.
- Checks the connecting status of the detector and battery remains through OLED Display.
- Makes direct wireless communication with the built-in wireless AP function. (Inside APTM)
- Makes quick application of various functions with two buttons on the side of the detector.
- Easily changes the detector setting with NFC Card.
- Supports the stable and reliable AED (Auto Exposure Detection) function. (Anytime™)
- Designed for easy carrying
- You can use the product with cable connection (tether interface cable) depending on the using environment.

## 1.3 Product Use

This chapter provides instructions about the use of the product, disposal and the liability limit of Vieworks.

### 1.3.1 Product Usage

- 1 Only a physician or a legally certified operator should use this product.
- 2 The equipment should be kept in a safe and operable condition by maintenance personnel.
- 3 Follow the guidelines in this manual when installing and using this product.
- 4 Use only computers and image display monitors recommended in this manual.
- 5 Use only the dedicated cables provided with this product.
- 6 For details about installation and use of the product, consult your sales representative or a distributor.

#### 1.3.2 Disclaimer

- 1 In no event shall Vieworks be liable for damage or loss arising from a fire, earthquake, any action or accident by a third party, any intentional or negligent action by users.
- 2 In no event shall Vieworks be liable for damage or loss arising from any trial usage, or other usage under abnormal conditions.
- 3 In no event shall Vieworks be liable for personal physical harm or property damage that is sustained when the instructions of this manual are not followed.
- 4 In no event shall Vieworks be liable for any damage arising from moving, alteration, inspection or repair the product by a person other than an authorized service engineer by Vieworks.
- 5 In no event shall Vieworks be liable for loss of image data for any reason while using this product.
- 6 Roentgenography, image processing, image reading, and image data storage must be performed in accordance with the laws of the country or region in which the product is being used.
- 7 The user is responsible for maintaining the privacy of image data acquired from this product.
- 8 It is the responsibility of the attending physicians to provide medical care services. Vieworks will not be liable for faulty diagnoses.
- 9 Specifications, composition, and appearance of this product may change without prior notice.

### 1.3.3 Product Disposal

Disposal of this product in an unlawful manner may have a negative impact on health and on the environment. When disposing of this product, therefore, be absolutely sure to follow the procedure that conforms to the laws and regulations applicable in your area.

#### European Union (and EEA\*) only

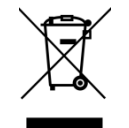

This symbol indicates that this product is not to be disposed with your household waste, according to the WEEE Directive (2012/19/EC) and your national law.

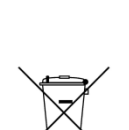

This product should be handed over to a designated collection point, e.g., on an authorized one-for-one basis when you buy a new similar product or to an authorized collection site for recycling electrical and electronic equipment (EEE). Improper handling of this type of waste could have a negative impact on the environment and human health due to potentially

hazardous substances that are generally associated with EEE. At the same time, your cooperation in the correct disposal of this product will contribute to the effective usage of natural resources. For more information on where you can drop off your waste equipment for recycling, please contact your local city office, waste authority, approved WEEE scheme, or your household waste disposal service.

\*EEA: Norway, Iceland, and Liechtenstein

# 2. Product

This section gives an instruction about the product components and their specifications.

Product Components FXRD-3643FAW FXRD-4343FAW FXRD-2530FAW Battery Pack (FXRB-04A) SCU Multi (FXRP-03A) - Optional SCU Mini (FXRS-04A) – Optional Cradle (FXRR-01A) – Optional Battery Charger (FXRC-04A) – Optional Wireless Power Transmitter (FXRC-05A) – Optional Others

# 2.1 Product Components

## 2.1.1 Detector

| Product Nam                        | e Image                                                                                                    | Model/Description                                                                                                    |
|------------------------------------|----------------------------------------------------------------------------------------------------|----------------------------------------------------------------------------------------------------|
|                                    |                                                                                                    | <ul> <li>※ Basic: Battery Pack (2ea)</li> <li>FXRD-3643FAW (2.6kg)</li> <li>※ Option: Battery Pack 1ea</li> <li>FXRD-3643FAW (2.4kg)</li> </ul>     |
| VIVIX-S FW<br>Wireless<br>Detector |                                                                                                    | <ul> <li>※ Basic: Battery Pack (2ea)</li> <li>FXRD-4343FAW (3.15kg)</li> <li>※ Option: Battery Pack (1ea)</li> <li>FXRD-4343FAW (2.95kg)</li> </ul> |
|                                    | Townson                                                                                                    | ※ Basic: Battery Pack (1ea)<br>• FXRD-2530FAW (1.7kg)                                                                                               |
| <b>E</b>                           | <ul> <li>The design of the decor sheet attached to the of the battery pack is removable from the detector end of its life.</li> <li>FXRD-3643FAW and FXRD-4343FAW are equipped as an option upon request.</li> <li>EXRD-2530EAW can only be equipped with one option.</li> </ul> | detector can be different for each customer.<br>or. The battery pack can be replaced at the<br>bed with two battery packs, and only one             |

## 2.1.2 Battery Pack

| Name                       |                                                                                                    | Image                         | Model/Description                         |
|----------------------------|----------------------------------------------------------------------------------------------------|-------------------------------|-------------------------------------------|
| Battery Pack<br>(Built-in) |                                                                                                    |                               | • FXRB-04A<br>• 3,400mAh<br>• 185g        |
| 8                          | • VIVIX-S FW                                                                                        | detectors (FXRD-3643FAW and I | FXRD-4343FAW) use the same battery packs. |
|                            | • When replacing the battery pack, use only the battery pack specified for the VIVIX-S FW detector. |                               |                                           |

# 2.1.3 SCU (System Control Unit) - Optional

| ltem               | Image     | Description                                                                     |
|--------------------|-----------|---------------------------------------------------------------------------------|
|                    | - O 55000 | • FXRP-03A (330g)                                                               |
| SCU Multi (Option) |           | <ul> <li>AC-DC Adaptor</li> <li>BPM030S24F10 / DC 24V,<br/>Max 1.33A</li> </ul> |
|                    |           | <ul> <li>AC Power Cable</li> <li>110V (3m, 1EA) / 220V<br/>(2m, 1EA)</li> </ul> |

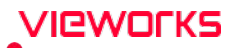

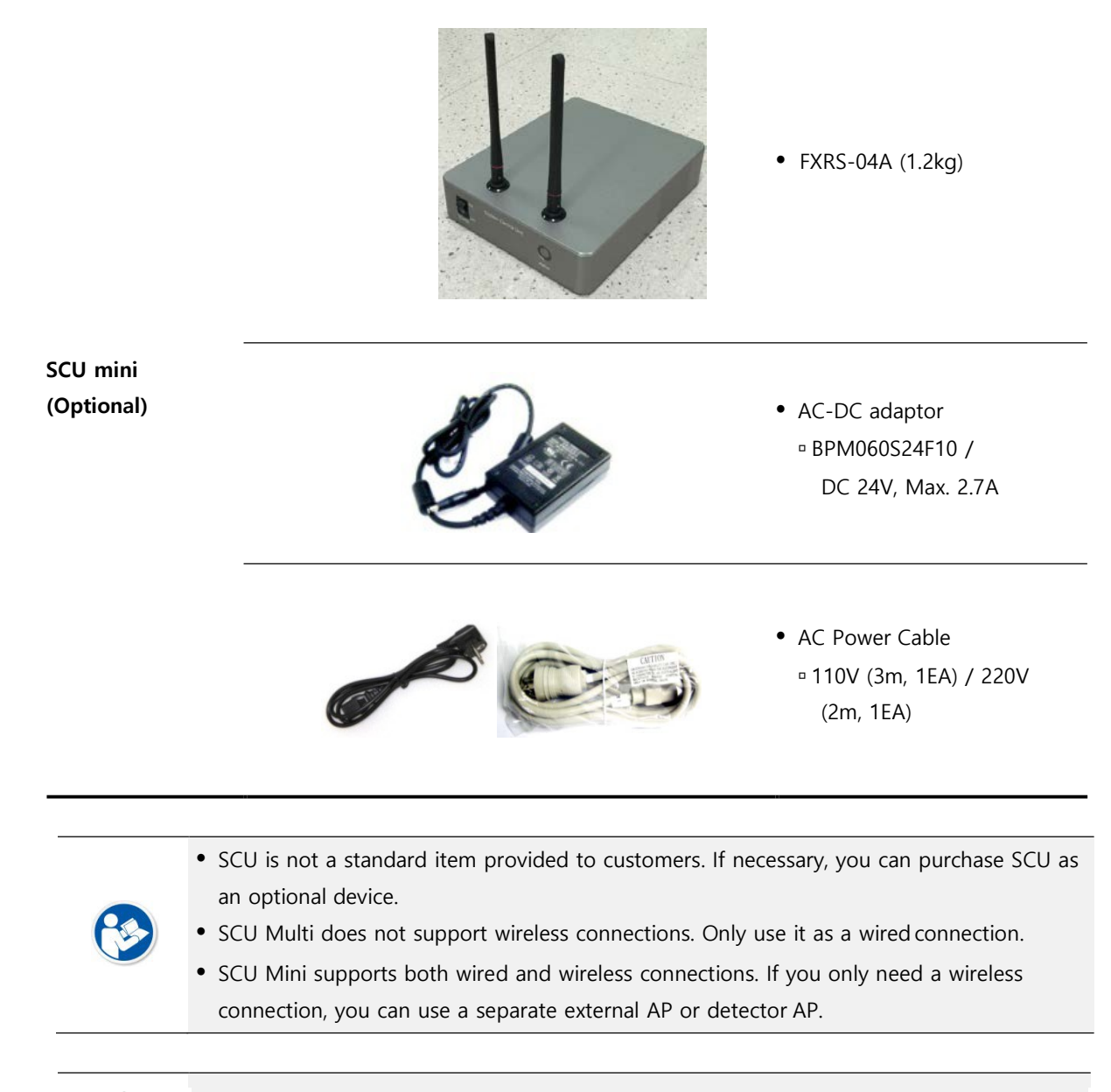

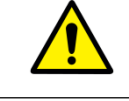

• When using the SCU for a wired connection, use only the SCU designated for the **VIVIX-S FW** detectors. However, you can use an external AP for wireless connection.

## 2.1.4 Cradle (Optional)

| ltem                         | Image                                                                         | Description                                                                           |
|------------------------------|-------------------------------------------------------------------------------|---------------------------------------------------------------------------------------|
|                              |                                                                               | • FXRR-01A (4.05kg)                                                                   |
| Cradle package<br>(Optional) | CE STREET                                                                     | <ul> <li>AC-DC Adaptor</li> <li>ATS200T-P240 / DC 24V</li> <li>/ Max 8.3A</li> </ul>  |
|                              |                                                                               | <ul> <li>AC Power Cable</li> <li>AC 110V (3m, 1EA) / AC 220V<br/>(2m, 1EA)</li> </ul> |
| <b>(</b>                     | Cradle is not a standard item provided to custor cradle as an optional device | ners. If necessary, you can purchase the                                              |

## 2.1.5 Battery Charger (Optional)

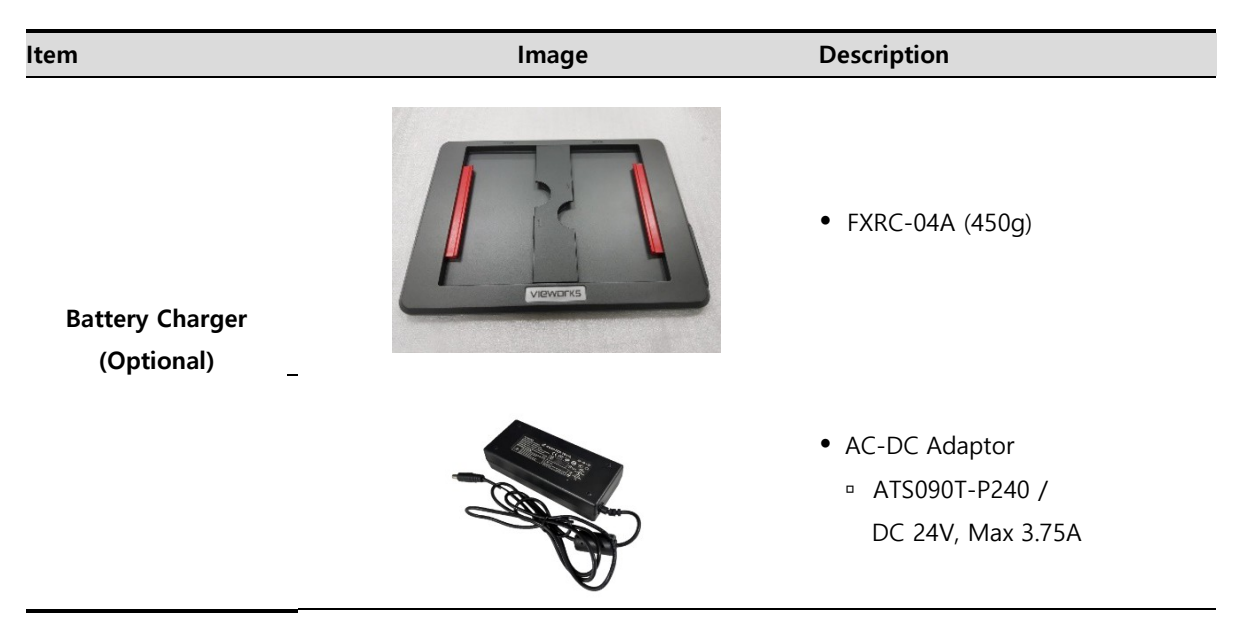

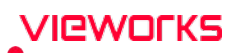

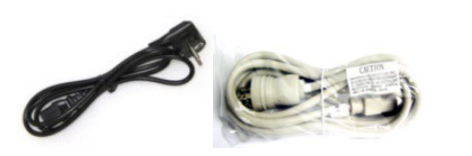

- AC Power Cable
- AC 110V (3m, 1EA) / AC 220V (2m, 1EA)

• Cradle is not a standard item provided to customers. If necessary, you can purchase the battery charger as an option.

## 2.1.6 Wireless Power Transmitter (Optional)

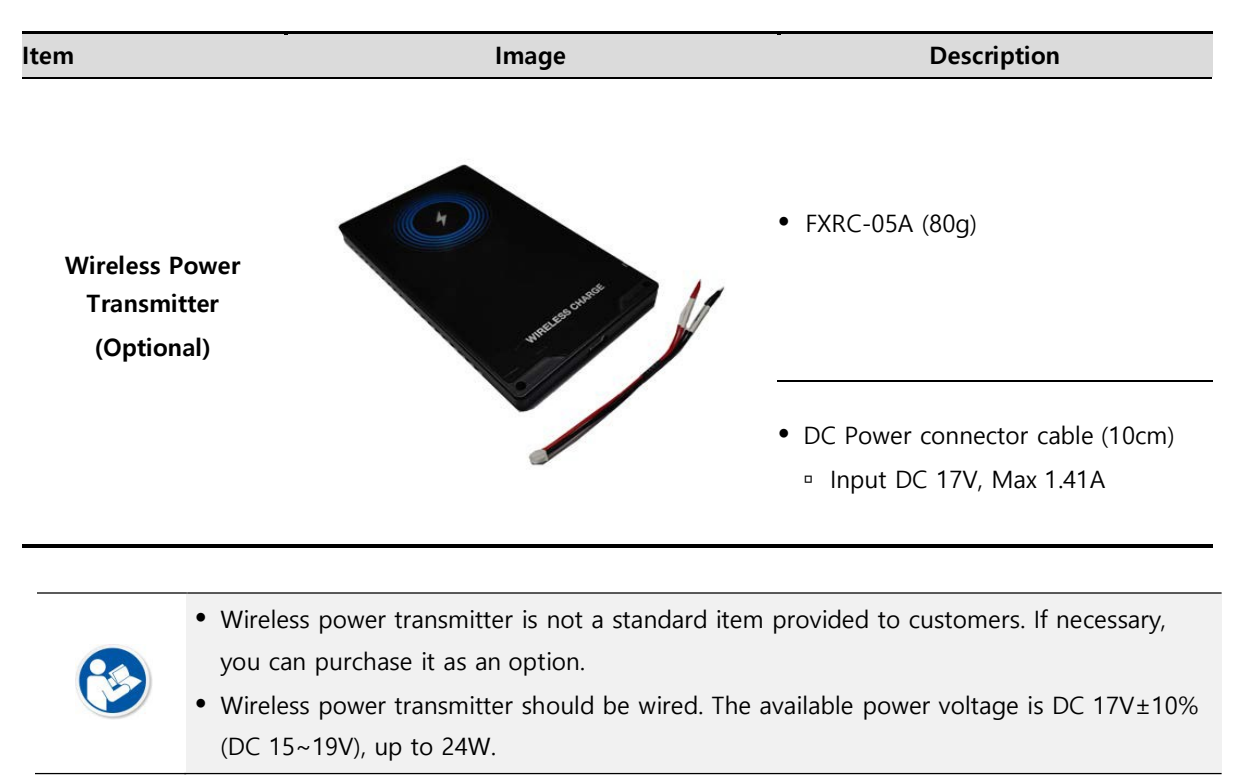

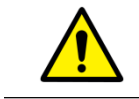

• Make sure to use the wireless power transmitter only specified for VIVIX-SFW.

## 2.1.7 Accessories

| Item                                        | Image                                                                                                    | Description                                                                                  |
|---------------------------------------------|----------------------------------------------------------------------------------------------------|----------------------------------------------------------------------------------------------|
| AC-DC Adaptor (Option)                      |                                                                                                    | <ul> <li>AC-DC Adaptor</li> <li>BM090S18F02 / DC 18V,<br/>Max. 5A</li> </ul>                 |
| Hardware manual CD                          | Version 2.0 20170828<br>Version 2.0 20170828<br>VERSION Annual<br>Service Manual<br>Service Manual<br>Service M | <ul><li>Detector Operation Manual</li><li>Detector Service Manual</li></ul>                  |
| Software &<br>Software manual CD<br>(VXvue) | Version 2.0 20170828<br>Software<br>Vivue V1.0.0.86b21   Dement<br>Merido Manual<br>Service Manual<br>Service Manual<br>Service Manual<br>Service Manual<br>Service Manual<br>Merido Manual<br>Service Manual<br>Merido Manual<br>Service Manual<br>Merido Manual<br>Service Manual<br>Merido Manual<br>Service Manual<br>Merido Manual<br>Service Manual<br>Merido Manual<br>Service Manual<br>Merido Manual<br>Merido Merido Manual<br>Merido Merido Merido Manual<br>Merido Manual<br>Merido Merido Meri                                                                                                    | <ul><li>Software file</li><li>Software manual</li></ul>                                      |
| Cables (Ontional)                           |                                                                                                    | <ul> <li>VW tether interface cable</li> <li>(8 pin to 8 pin, 7m, magnetic lock)</li> </ul>   |
|                                             |                                                                                                    | <ul> <li>FW tether interface cable</li> <li>(10 pin to 20 pin, 7m, Magnetic Lock)</li> </ul> |

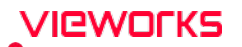

|                            |                                                                                                    |                                                                                                    | • Generator interface cable (15m)                                                                                                    |
|----------------------------|----------------------------------------------------------------------------------------------------|----------------------------------------------------------------------------------------------------|----------------------------------------------------------------------------------------------------|
|                            |                                                                                                    |                                                                                                    | <ul> <li>UTP LAN cable (15m, Direct)</li> <li>CAT5E or more than CAT6</li> </ul>                                                                                                    |
| Hook Tether                | (Optional)                                                                                                    |                                                                                                    | <ul><li>Hook Tether/ Screw (M2x4ea)</li><li>Fixing tether cable</li></ul>                                                                                                    |
| Velcro tape<br>- 25mm x 50 | mm (6ea)                                                                                                    |                                                                                                    | <ul> <li>Attached to the corners of</li> <li>bucky and the friction surface</li> </ul>                                                                                                    |
| Velcro tape<br>- 25mm x 10 | 0mm (6ea)                                                                                                    |                                                                                                    | of a detector.                                                                                                    |
| NFC card                   |                                                                                                    | NFC CARD                                                                                                    | <ul> <li>Changes detector setting by<br/>NFC card.</li> </ul>                                                                                                    |
| <b>E</b>                   | <ul> <li>The AC-DC ac the user can compare the user can compare the second of the second of the seco</li></ul> | laptor and cable are not standard<br>optionally purchase the desired cab<br>red interface cable is required for<br>red interface cable is required for v<br>R Trigger or Passive Trigger interfa<br>tween SCU and the generator syste | items provided to customers. If necessary,<br>ble according to the intended use.<br>wired connection to SCU Mini.<br>wired connection to SCU Multi.<br>ace, the generator interface cable should<br>em. |

• The number of NFC card or design may vary by clients.

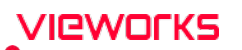

- Use only AC-DC adapters and cables designated for the VIVIX-S FW detectors.
- The use of accessories and cables other than those approved and sold by Vieworks Co., Ltd. may result in increased release of electromagnetic waves or decreased stability of the equipment.

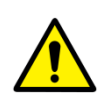

- Accessory equipment connected to the analog and digital interfaces must be certified according to the respective IEC standards. All combinations of equipment must follow IEC 60601-1 system requirements.
- Any person who connects additional equipment to the signal input or signal output ports configures a medical system and is therefore responsible for ensuring that the system complies with the requirements of the system standard **IEC 60601-1**.
- Consult your sales distributor or manufacturer if you have any concerns.

## 2.2 FXRD-3643FAW

## 2.2.1 Specifications

| Item                                      | Specifications                                                                                                    |
|-------------------------------------------|----------------------------------------------------------------------------------------------------|
| Model                                     | • FXRD-3643FAW                                                                                                    |
| Image Sensor                              | Flexible a-Si(Amorphous Silicon) TFT with PIN diode                                                                                                    |
| X-ray Scintillator Type                   | • Csl                                                                                                    |
| Pixel Pitch                               | • 0.099mm (99µm)                                                                                                    |
| Field of View                             | • 36cm x 43cm (14" x 17")                                                                                                    |
| Active Area (H x V)                       | • 351.252mm × 427.284mm                                                                                                    |
| Active Array                              | • 3548 x 4316 pixels                                                                                                    |
| Effective Area                            | • 347.292mm x 423.324mm                                                                                                    |
| Effective Array                           | • 3508 x 4276 pixels                                                                                                    |
| Grayscale                                 | • 16 bit                                                                                                    |
| Spatial Resolution                        | • Min. 5.0 lp/mm                                                                                                    |
| Image Acquisition Time (Wired)            | • Up to 4 sec. (Set exposure time to 500ms / except for exposure time)                                                                                                    |
| Image Acquisition Time                    | • Up to 4 sec. (IEEE802.11ac, MiMO 3x3, 5GHz, 80MHz)                                                                                                    |
| (Wireless)                                | (Exposure time is set to 500ms, except for exposure time)                                                                                                    |
| Multi-frame Mode                          | <ul> <li>Speed Grade A</li> <li>6 fps(1x1, PF, Exposure time 50ms, Frame count 60)</li> <li>Speed Grade B</li> <li>3.5 fps(1x1, PF, Exposure time 50ms, Frame count 60)</li> <li>Supported Binning 2x2</li> <li>Max. Frame rate depens on the exposure time or binning or AOI</li> </ul>                                      |
| Cycle Time                                | • Min. 5 sec. (with optimal wired / wireless environment, exposure time is set to 500ms, excluding software processing time)                                                                                                    |
| X-ray Synchronous Control                 | <ul> <li>AED (Auto Exposure Detection)</li> <li>DR Trigger (External line trigger)</li> <li>Passive Trigger (External line trigger)</li> <li>Software Trigger</li> </ul>                                                                                                    |
| Power Supply                              | <ul> <li>Powered from SCU via tether interface cable: DC 24V, Max. 1.0A</li> <li>Powered via AC-DC adapter: DC 18V, Max. 4.44A</li> <li>Powered via cradle: DC 24V, Max. 3.33A</li> <li>Powered via wireless power transmitter: DC 12V, Max. 1.25A</li> <li>Powered via 2 battery packs: DC 9 ~13.2V, Max. 78.54Wh</li> </ul> |
| Power Consumption                         | <ul> <li>Max. 24W (without battery charged)</li> <li>Max. 80W (when charging battery)</li> </ul>                                                                                                    |
| Operating Time<br>(Early life of battery) | <ul> <li>One battery pack</li> <li>7.5 hours (image acquired every 100 seconds)</li> <li>8 hours (standby)</li> <li>Two battery packs</li> <li>15 hours (image acquired every 100 seconds),</li> <li>16 hours (standby)</li> </ul>                                                                                            |
| Dimensions (H × W × D)                    | • 460.0mm × 460.0mm × 15.0mm                                                                                                    |

|                                              | • One battery pack · 2.4kg                                           |
|----------------------------------------------|----------------------------------------------------------------------|
| Weight                                       | • Two battery packs : 2.6kg                                          |
| Image Transmission                           | • Wired: Gigabit Ethernet (1000BASE-T) via Power over Ethernet (PoE) |
| image transmission                           | • Wireless: IEEE 802.11n / ac (2.4GHz / 5GHz), 3 antennas            |
| Data Transmission Speed (Wired) • Max. 1Gbps |                                                                      |
| Data Transmission Speed                      | • Max. 300Mbps (IEEE802.11n, MIMO 2x2, 5GHz, 40MHz)                  |
| (Wireless)                                   | • Max. 1300Mbps (IEEE802.11ac, MIMO 3x3, 5GHz, 80MHz)                |

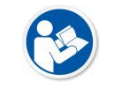

• Battery packs lose capacity as they age. This may reduce the operating time of the detector.

## 2.2.2 Functions

#### Side

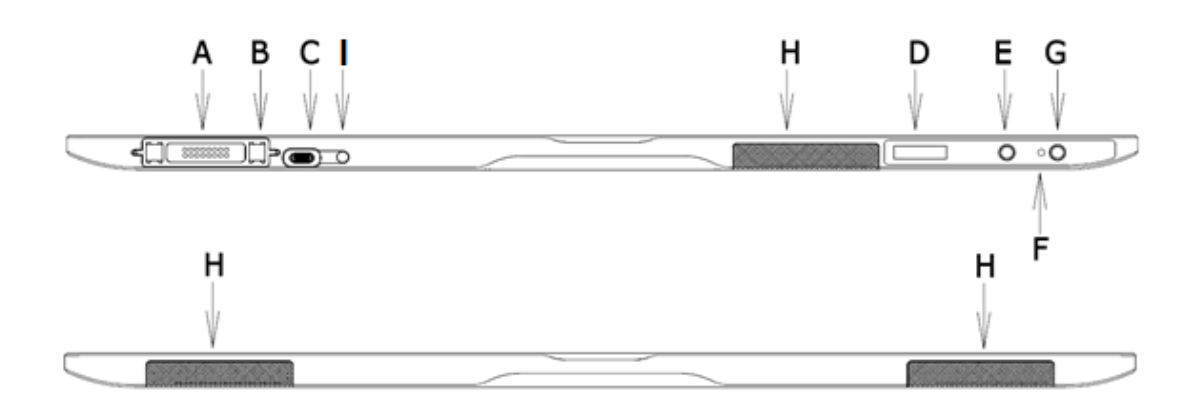

|   | Name                                 | Description                                                               |
|---|--------------------------------------|---------------------------------------------------------------------------|
| ^ |                                      | Tether interface cable connector.                                         |
|   | Tether Interface Connector           | <ul> <li>Used for wired connection between a detector and SCU.</li> </ul> |
| ~ |                                      | Connector for a cradle                                                    |
|   |                                      | <ul> <li>Used for battery charging through a cradle</li> </ul>            |
| В | Fixing magnet for tethered interface | Used for fixing a tether interface cable                                  |
| с | AC DC Adaptor Connector              | Connector for fastening the AC-DC adapter                                 |
|   | AC-DC Adapter Connector              | Used for fast battery charging                                            |
|   |                                      | Displays battery status                                                   |
| D | OLED Display                         | <ul> <li>Displays wired / wireless connection status</li> </ul>           |
|   |                                      | Displays sleep mode status                                                |
|   |                                      | Changes AP settings button in wireless communication                      |
| Ε | AP Button                            | (Change detector AP / STAION or change preset in STATION mode)            |
|   |                                      | Changes OLED screen                                                       |
| F | Power Indicator LED                  | Displays system power status                                              |
|   |                                      | Displays system boot status                                               |

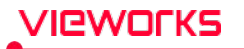

| G | Power Button             | <ul><li>System power on/off</li><li>Changes OLED screen</li></ul> |
|---|--------------------------|-------------------------------------------------------------------|
| Н | Antenna for Wireless LAN | Antennas for wireless communication (3ea)                         |
| I | Charge Status LED        | • Displays the charge status of the battery                       |

Rear

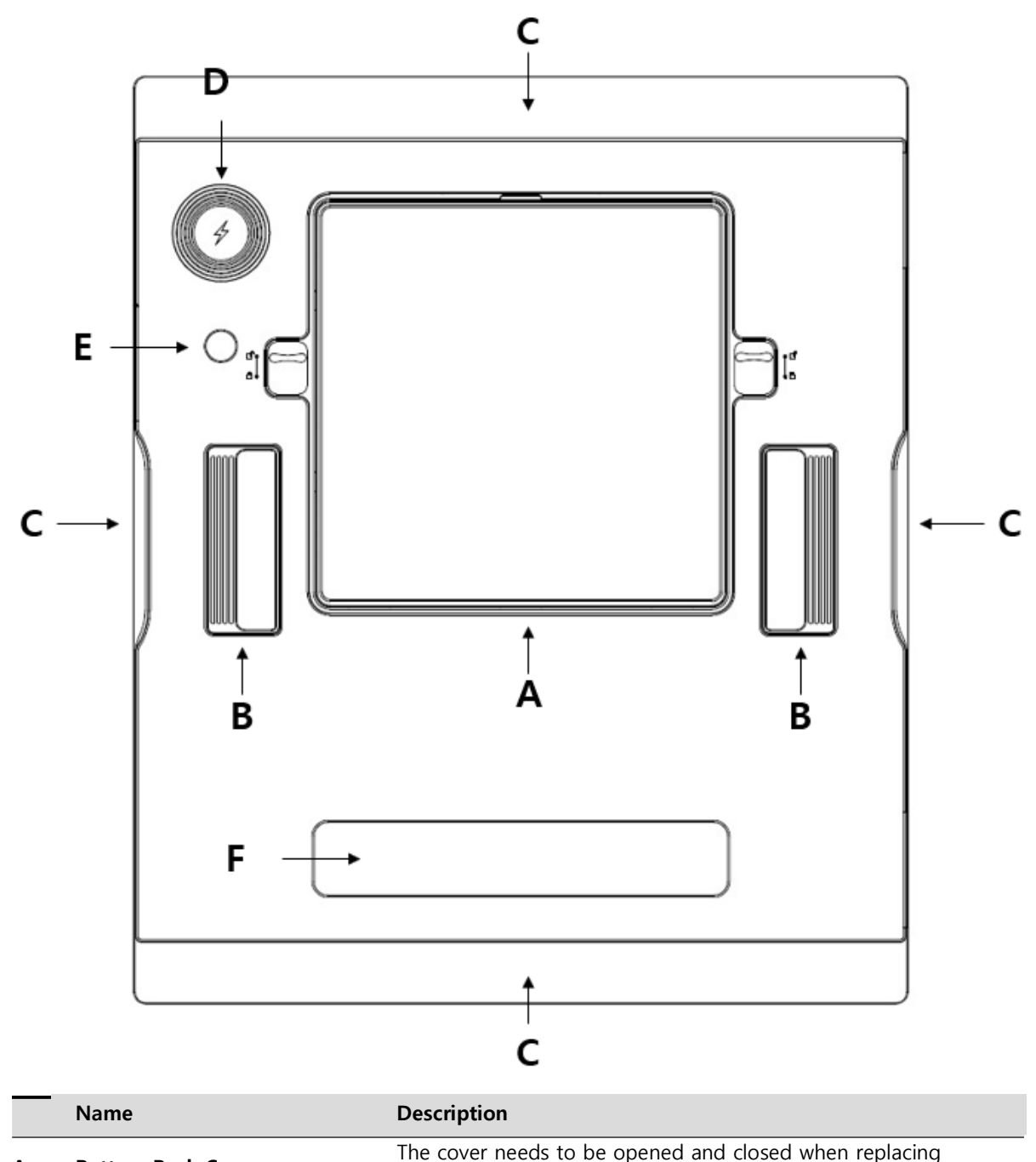

| Α | Battery Pack Cover | the battery pack.                                |
|---|--------------------|--------------------------------------------------|
| В | Handle             | A handle for carrying a detector                 |
| С | Lift Structure     | Used when the detector is placed on flat surface |
|   |                    |                                                  |

| D | Wireless Power Receiver and NFC antenna | The part exposed to wireless power transmitter or NFC card             |
|---|-----------------------------------------|------------------------------------------------------------------------|
| E | Infrared LED                            | Infrared transmitter that controls wireless power ON/OFF from detector |
| F | Label Attachment                        | Label attaching part                                                   |

## 2.2.3 Deco Sheet

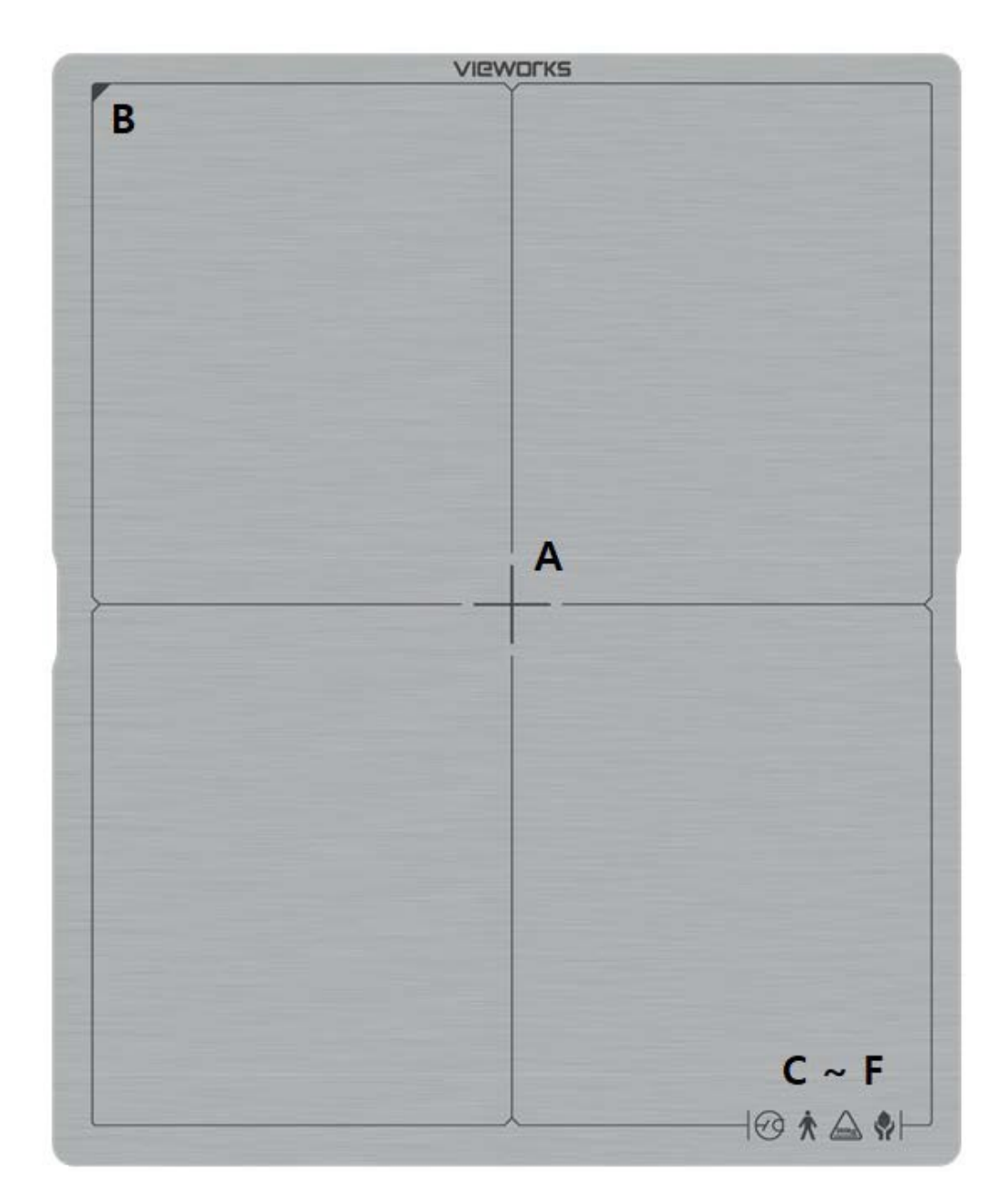

|    |                   | Indication Info.       | Description                                        |
|----|-------------------|------------------------|----------------------------------------------------|
| Ā  | ۱                 | Center of the detector | Indicates the central position of detector.        |
| В  | •                 | Image starting point   | Indicates the starting point of an original image. |
| (~ | `~F               | Product safety and     | Notices regarding product safety and performance   |
|    | performance logos |                        | Notices regarding product safety and performance   |

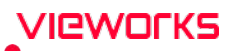

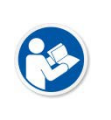

• Image starting point (0.0) of this detector is located nearby the tether interface connector. You can change the displayed direction of an image from the **VIVIX Setup** program, but it does not mean that the starting point and direction of the original image are changed.

#### 2.2.4 Wireless Communication

| ltem                   | Specifications                                      |  |
|------------------------|-----------------------------------------------------|--|
| Wireless standard      | WPT(Passive), NFC, IEEE 802.11n/acIEEE 802.11n/ac   |  |
|                        | [CE]                                                |  |
|                        | 2.412 ~ 2.472 GHz (13 Channels)                     |  |
|                        | 5.18 ~ 5.24 GHz (4 Channels)                        |  |
| Frequency range        | [FCC]                                               |  |
|                        | 2.412 ~ 2.462 GHz (11 Channels)                     |  |
|                        | 5.18 ~ 5.24 GHz (4 Channels)                        |  |
|                        | 5.745 ~ 5.805 GHz (4 Channels)                      |  |
|                        | [NFC]                                               |  |
|                        | 13.56 MHz                                           |  |
| Output                 | Power : 22.2 [dBuV/m] (or -29.3 [dBuA/m])           |  |
|                        | Max. 300Mbps (IEEE802.11n, MIMO 2x2, 5GHz, 40MHz)   |  |
| Data transmission rate | Max. 1300Mbps (IEEE802.11ac, MIMO 3x3, 5GHz, 80MHz) |  |
| Modulation             | BPSK, QPSK, 16-QAM, 64-QAM, 256-QAM                 |  |
|                        | [CE]                                                |  |
|                        | 2.4GHz: Max. 14.5 19dBm (per chain)                 |  |
| <b>T</b>               | 56Hz: Max. 15 8dBm (per chain)                      |  |
| Transmission power     | [FCC]                                               |  |
|                        | 2.46Hz: Max. 20 dBm                                 |  |
|                        | 56Hz: Max. 20.5 dBm                                 |  |
| Security               | WPA2-PSK                                            |  |
| Antenna                | Dual Band Antennas (3EA, built-in)                  |  |

• The wireless communication specifications of the **VIVIX-S FW** detectors (FXRD-3643FAW, FXRD-4343FAW, and FXRD-2530FAW) are the same.

#### 2.2.5 Use Environment

| ltem                 | Operation                     | Storage & Transportation          |
|----------------------|-------------------------------|-----------------------------------|
| Temperature          | 0 ~ +40°C                     | -15 ~ +55℃                        |
| Humidity             | 5 ~ 90% (Non-condensing)      | 5 ~ 90% (Non-condensing)          |
| Atmospheric pressure | 700 ~ 1060 hPa                | 500 ~ 1060 hPa                    |
| Shock                | 20G                           | 30G                               |
| Vibration            | 2G                            | 5G                                |
|                      | 1,500mm (FXRD-3643FAW/2530FAW | /) 1,500mm (FXRD-3643FAW/2530FAW) |
| Drop Limit           | 1,200mm (FXRD-4343FAW)        | 1,200mm (FXRD-4343FAW)            |

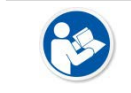

• The operating environment specifications of **VIVIX-S FW** detectors (FXRD-3643FAW, FXRD-4343FAW, and FXRD-2530FAW) are the same.

 When you charge the product quickly (with AC-DC adapter), it is strongly recommended to use it in the environment of 15 ~ 35 °C. When using the product in the environment of 0 ~ 15 °C, the battery capacity may decrease and its life may be shortened.

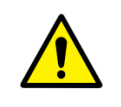

• Be sure to handle the product within the operating environment. Otherwise, malfunction or electric shock may occur.

## 2.2.6 Load Limit of Detector

| Uniform load                                                                      | Local load                                              |
|-----------------------------------------------------------------------------------|---------------------------------------------------------|
| Over the whole surface                                                            | Center diameter 40 mm                                   |
| Max. 400 kg                                                                       | Max. 200 kg                                             |
|                                                                                   |                                                         |
|                                                                                   |                                                         |
| <ul> <li>Do not let the patient or object heaver can be damaged.</li> </ul>       | vier than load limit be on the detector. Then, detector |
| • Do not allow the patient to stand co                                            | mpletely on the detector or lay down on it. Even        |
| weights within the load limits can se                                             | riously affect internal components such as sensors.     |
|                                                                                   |                                                         |
| • The load limit specifications for <b>VIV</b><br>and FXRD-2530FAW) are the same. | X-S FW detectors (FXRD-3643FAW, FXRD-4343FAW,           |

## 2.3 FXRD-4343FAW

## 2.3.1 Specifications

| Item                                      | Specifications                                                                                                    |  |
|-------------------------------------------|----------------------------------------------------------------------------------------------------|--|
| Model                                     | • FXRD-4343FAW                                                                                                    |  |
| Image Sensor                              | Flexible a-Si (Amorphous Silicon) TFT with PIN diode                                                                                                    |  |
| X-ray Scintillator Type                   | • Csl                                                                                                    |  |
| Pixel Pitch                               | • 0.099mm (99µm)                                                                                                    |  |
| Field of View                             | • 43cm x 43cm (17" x 17")                                                                                                    |  |
| Active Area (H x V)                       | • 427.284mm × 427.284mm                                                                                                    |  |
| Active Array                              | • 4316 x 4316 pixels                                                                                                    |  |
| Effective Area                            | • 423.324mm x 423.324mm                                                                                                    |  |
| Effective Array                           | • 4276 x 4276 pixels                                                                                                    |  |
| Grayscale                                 | • 16bit                                                                                                    |  |
| Spatial Resolution                        | • Min. 5.0 lp/mm                                                                                                    |  |
| Image Acquisition Time (Wired)            | • Up to 4 sec. (Set exposure time to 500ms / except for exposure time)                                                                                                    |  |
| Image Acquisition Time                    | • Up to 4 sec. (IEEE802.11ac, MiMO 3x3, 5GHz, 80MHz)                                                                                                    |  |
| (Wireless)                                | (Exposure time is set to 500ms, except for exposure time)                                                                                                    |  |
| Multi-frame Mode                          | <ul> <li>Speed Grade A</li> <li>6 fps(1x1, PF, Exposure time 50ms, Frame count 60)</li> <li>Speed Grade B</li> <li>3.5 fps(1x1, PF, Exposure time 50ms, Frame count 60)</li> <li>Supported Binning 2x2</li> <li>Max. Frame rate depens on the exposure time or binning or AOI</li> </ul>                                      |  |
| Cycle Time                                | • Min. 5 sec. (with optimal wired / wireless environment, exposure time is set to 500ms, excluding software processing time)                                                                                                    |  |
| X-ray Synchronous Control                 | <ul> <li>AED (Auto Exposure Detection)</li> <li>DR Trigger (External line trigger)</li> <li>Passive Trigger (External line trigger)</li> <li>Software Trigger</li> </ul>                                                                                                    |  |
| Power Supply                              | <ul> <li>Powered from SCU via tether interface cable: DC 24V, Max. 1.0A</li> <li>Powered via AC-DC adapter: DC 18V, Max. 4.44A</li> <li>Powered via cradle: DC 24V, Max. 3.33A</li> <li>Powered via wireless power transmitter: DC 12V, Max. 1.25A</li> <li>Powered via 2 battery packs: DC 9 ~13.2V, Max. 78.54Wh</li> </ul> |  |
| Power Consumption                         | <ul> <li>Max. 24W (without battery charged)</li> <li>Max. 80W (when charging battery)</li> </ul>                                                                                                    |  |
| Operating Time<br>(Early life of battery) | <ul> <li>One battery pack</li> <li>7.5 hours (image acquired every 100 seconds)</li> <li>8 hours (standby)</li> <li>Two battery packs</li> <li>15 hours (image acquired every 100 seconds)</li> </ul>                                                                                                    |  |
|                                           | <ul> <li>16 hours (standby)</li> </ul>                                                                                                    |  |
| Dimensions (H × W × D)                    | • 460.0mm × 460.0mm × 15.0mm                                                                                                    |  |

| Weight                                       | • With a battery pack: 2.95kg                                        |
|----------------------------------------------|----------------------------------------------------------------------|
| weight                                       | • With two battery packs: 3.15kg                                     |
| Image Transmission                           | • Wired: Gigabit Ethernet (1000BASE-T) via Power over Ethernet (PoE) |
|                                              | • Wireless: IEEE 802.11n / ac (2.4GHz / 5GHz), 3 antennas            |
| Data Transmission Speed (Wired) • Max. 1Gbps |                                                                      |
| Data Transmission Speed                      | • Max. 450Mbps (IEEE802.11n, MIMO 2x2, 5GHz, 40MHz)                  |
| (Wireless)                                   | • Max. 1300Mbps (IEEE802.11ac, MIMO 3x3, 5GHz, 80MHz)                |
|                                              |                                                                      |

• Battery packs lose capacity as they age. This may reduce the operating time of the detector.

## 2.3.2 Functions

## Side

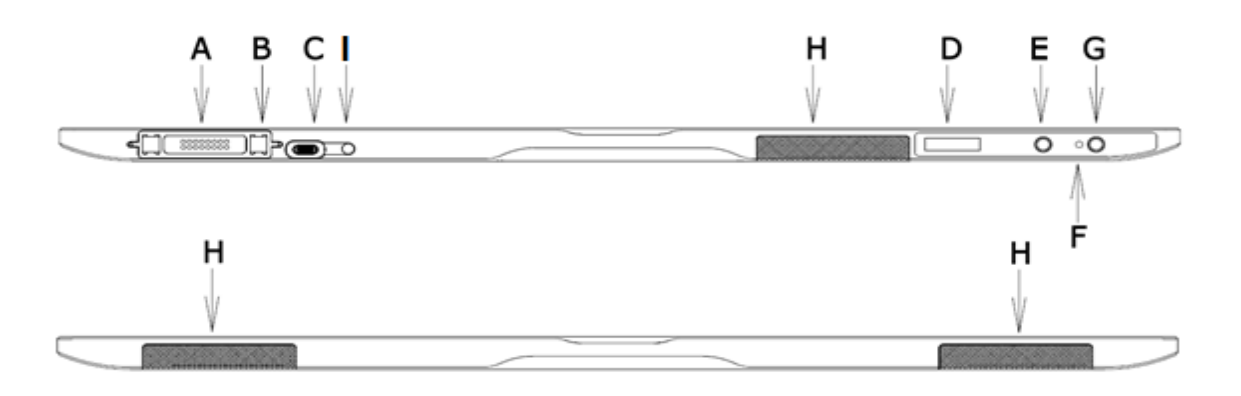

|   | Name                                 | Description                                                                                                    |
|---|--------------------------------------|----------------------------------------------------------------------------------------------------|
| A | Tether Interface Connector           | <ul> <li>Tether interface cable connector</li> <li>Used for wired connection between a detector and SCU</li> <li>Connector for a cradle</li> <li>Used for battery charging through a cradle</li> </ul> |
| В | Fixing magnet for tethered interface | • Used for fixing a tether interface cable                                                                                                    |
| с | AC-DC Adapter Connector              | <ul><li>Connector for fastening the AC-DC adapter</li><li>Used for fast battery charging</li></ul>                                                                                                    |
| D | OLED Display                         | <ul> <li>Displays battery status</li> <li>Displays wired / wireless connection status</li> <li>Displays sleep mode status</li> </ul>                                                                   |
| E | AP Button                            | <ul> <li>Changes AP settings button in wireless communication<br/>(Change detector AP / STAION or change preset in STATION<br/>mode)</li> <li>Changes OLED screen</li> </ul>                           |
| F | Power Indicator LED                  | <ul><li>Displays system power status</li><li>Displays system boot status</li></ul>                                                                                                    |

| G | Power Button             | <ul><li>System power on/off</li><li>Changes OLED screen</li></ul> |
|---|--------------------------|-------------------------------------------------------------------|
| н | Antenna for Wireless LAN | <ul> <li>Antennas for wireless communication (3ea)</li> </ul>     |
| I | Charge Status LED        | Displays the charge status of the battery                         |

#### Rear

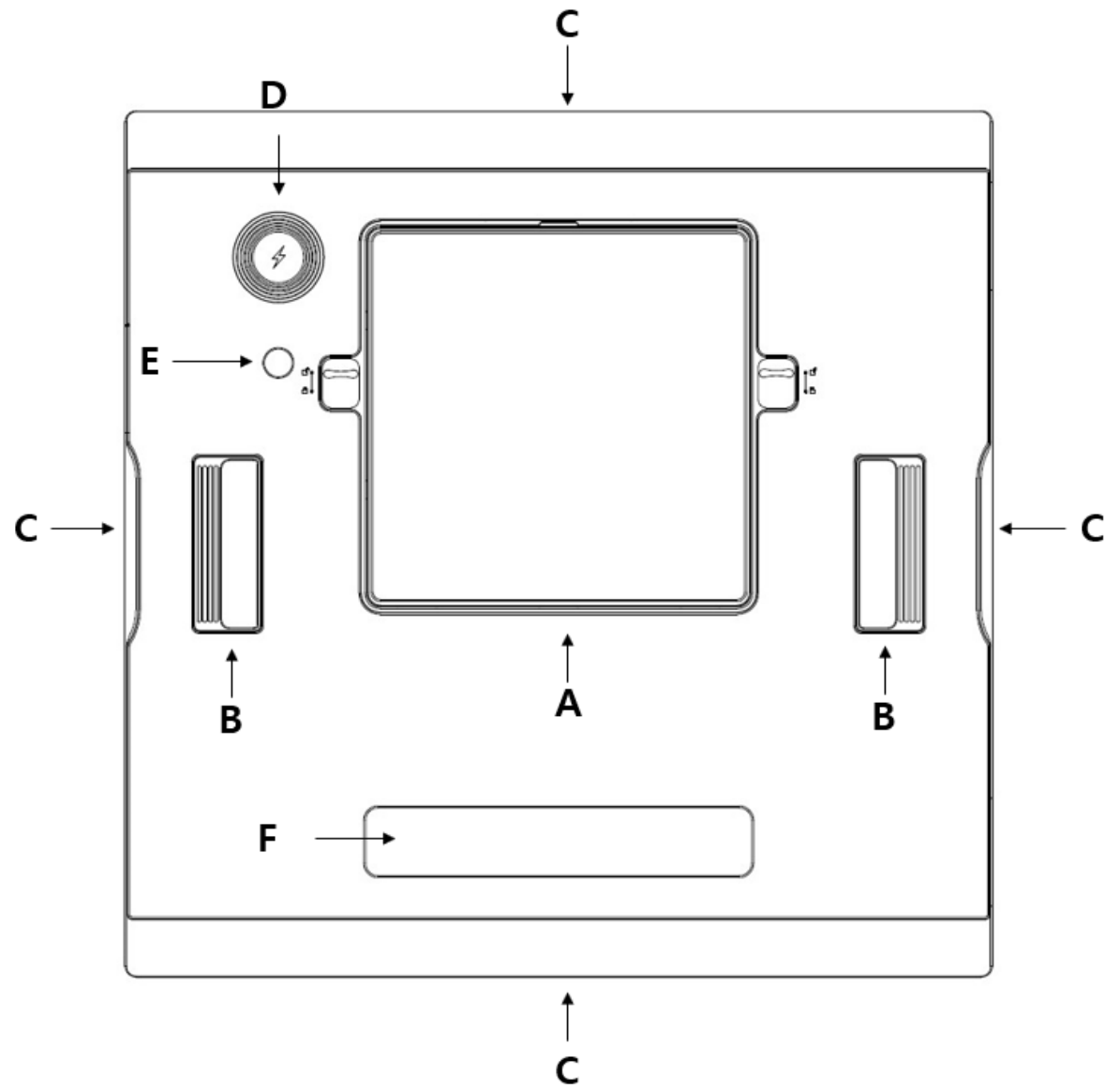

| Name                            | Description                                                                                                    |
|---------------------------------|----------------------------------------------------------------------------------------------------|
| Battery Pack Cover              | The cover needs to be opened and closed when replacing                                                           |
|                                 | the battery pack.                                                                                                |
| Handle                          | A handle for carrying a detector                                                                                 |
| Lift Structure                  | Used when the detector is placed on flat surface                                                                 |
| Wireless Power Receiver and NFC | The part exposed to wireless power transmitter or NEC card                                                       |
| antenna                         | The part exposed to wheless power transmitter of the card                                                        |
| Infrared LED                    | Infrared transmitter that controls wireless power ON/OFF                                                         |
|                                 | from detector                                                                                                    |
| Label Attachment                | Label attaching part                                                                                             |
|                                 | NameBattery Pack CoverHandleLift StructureWireless Power Receiver and NFC<br>antennaInfrared LEDLabel Attachment |

## 2.3.3 Deco Sheet

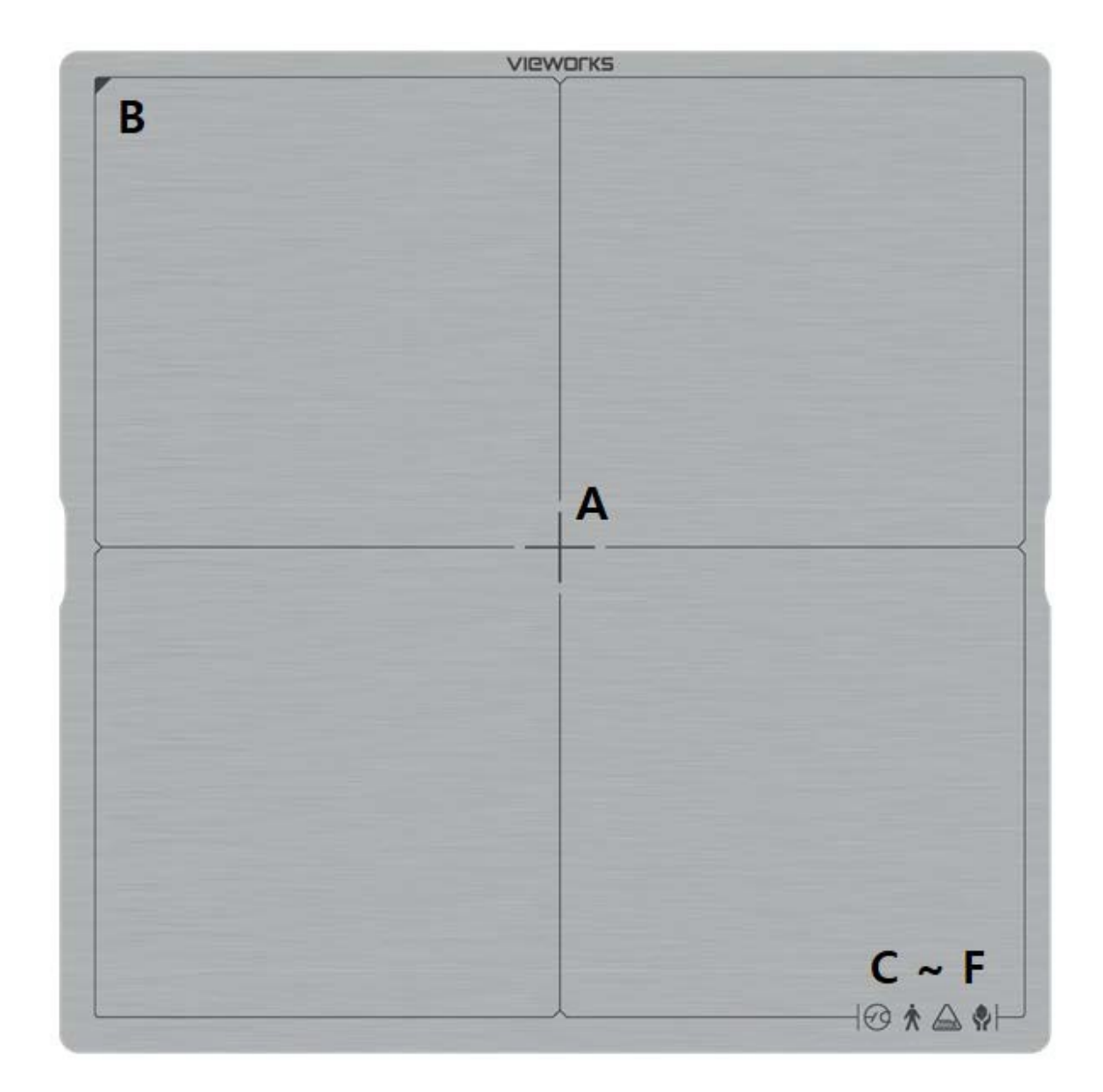

|     | Indication Info.                                    | Description                                        |
|-----|-----------------------------------------------------|----------------------------------------------------|
| Α   | Center of the detector                              | Indicates the central position of detector.        |
| В   | Image starting point                                | Indicates the starting point of an original image. |
| C~F | Logos relating to product<br>safety and performance | Notices regarding product safety and performance   |

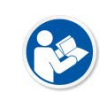

• Image starting point (0.0) of this detector is located nearby the tether interface connector. You can change the displayed direction of an image from the **VIVIX Setup** program, but it does not mean that the starting point and direction of the original image are changed.

## 2.4 FXRD-2530FAW

## 2.4.1 Specifications

| Item                            | Specifications                                                                 |
|---------------------------------|--------------------------------------------------------------------------------|
| Model                           | • FXRD-2530FAW                                                                 |
| Image Sensor                    | Flexible a-Si (Amorphous Silicon) TFT with PIN diode                           |
| X-ray Scintillator Type         | • Csl                                                                          |
| Pixel Pitch                     | • 0.099mm (99µm)                                                               |
| Field of View                   | • 25cm x 30cm (10" x 12")                                                      |
| Active Area (H x V)             | • 249.876mm × 300.564mm                                                        |
| Active Array                    | • 2524 x 3036 pixels                                                           |
| Effective Area                  | • 245.916mm x 296.604mm                                                        |
| Effective Array                 | • 2484 x 2996 pixels                                                           |
| Grayscale                       | • 16 bit                                                                       |
| Spatial Resolution              | • Min. 5.0 lp/mm                                                               |
| Image Acquisition Time (Wired)  | • Up to 3 sec. (Set exposure time to 500ms / except exposure time)             |
| Image Acquisition Time          | • Up to 3 sec. (IEEE802.11ac, MiMO 3x3, 5GHz, 80MHz)                           |
| (Wireless)                      | (Exposure time is set to 500ms, except exposure time)                          |
| Multi-frame Mode                | Unsupported                                                                    |
| Cuelo Timo                      | • Min. 4 sec. (with optimal wired / wireless environment, exposure             |
|                                 | time is set to 500ms, excluding software processing time)                      |
|                                 | AED (Auto Exposure Detection)                                                  |
| Y ray Synchronous Control       | • DR Trigger (External line trigger)                                           |
| X-ray synchronous control       | <ul> <li>Passive Trigger (External line trigger)</li> </ul>                    |
|                                 | Software Trigger                                                               |
|                                 | • Powered from SCU via tether interface cable: DC 24V, Max. 0.625A             |
|                                 | <ul> <li>Powered via AC-DC adaptor: DC 18V, Max. 2.78A</li> </ul>              |
| Power Supply                    | <ul> <li>Powered via cradle: DC 24V, Max. 2.08A</li> </ul>                     |
|                                 | <ul> <li>Powered via wireless power transmitter: DC 12V, Max. 1.25A</li> </ul> |
|                                 | <ul> <li>Powered via a battery pack: DC 9 ~13.2V, Max. 39.27Wh</li> </ul>      |
| Bower Concumption               | <ul> <li>Max. 15W (without battery charged), Max. 50W (with battery</li> </ul> |
| Power Consumption               | charged)                                                                       |
| Operating Time                  | • 7.5 hours (image acquired every 100 seconds)                                 |
| (Early life of battery)         | • 8 hours (standby)                                                            |
| Dimensions (H × W × D)          | • 282.5mm × 333.3mm × 15.0mm                                                   |
| Weight                          | • 1.7kg                                                                        |
|                                 | • Wired: Gigabit Ethernet (1000BASE-T) via Power over Ethernet (PoE)           |
| Image Transmission              | • Wireless: IEEE 802.11n / ac (2.4GHz / 5GHz), 3 antennas                      |
| Data Transmission Speed (Wired) | • Max. 1Gbps                                                                   |
| Data Transmission Speed         | • Max. 450Mbps (IEEE802.11n, MIMO 3x3, 5GHz, 40MHz)                            |
| (Wireless)                      | • Max. 1300Mbps (IEEE802.11ac, MIMO 3x3, 5GHz, 80MHz)                          |

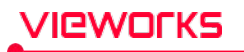

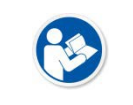

• Battery packs lose capacity as they age. This may reduce the operating time of the detector.

## 2.4.2 Functions

#### Side

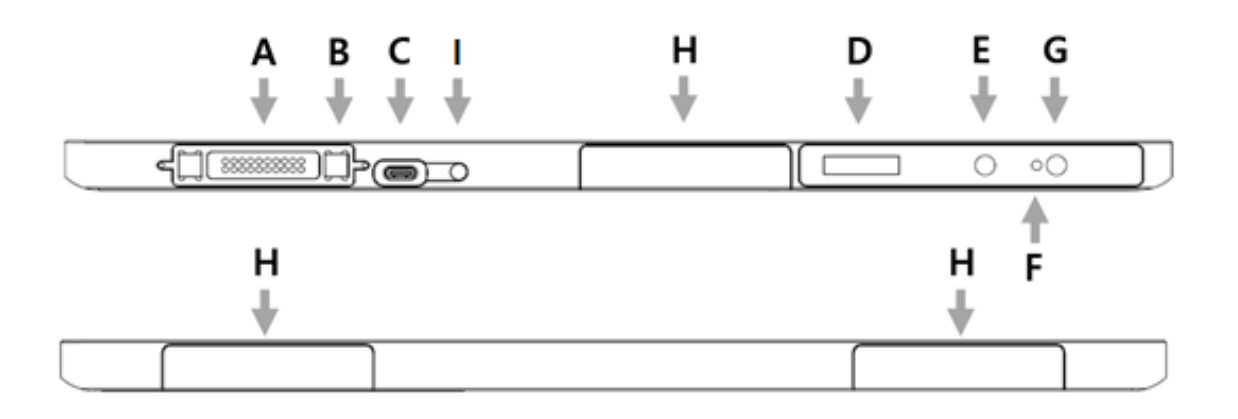

|   | Name                                 | Description                                                                                                    |
|---|--------------------------------------|----------------------------------------------------------------------------------------------------|
| Α | Tether Interface Connector           | <ul> <li>Tether interface cable connector</li> <li>Used for wired connection between a detector and SCU</li> <li>Connector for a cradle</li> <li>Used for battery charging through a cradle</li> </ul> |
| В | Fixing magnet for tethered interface | Used for fixing a tether interface cable                                                                                                    |
| с | AC-DC Adapter Connector              | <ul><li>Connector for fastening the AC-DC adapter</li><li>Used for fast battery charging</li></ul>                                                                                                    |
| D | OLED Display                         | <ul> <li>Displays battery status</li> <li>Displays wired / wireless connection status</li> <li>Displays sleep mode status</li> </ul>                                                                   |
| E | AP Button                            | <ul> <li>Changes AP settings button in wireless communication (Change detector AP / STAION or change preset in STATION mode)</li> <li>Changes OLED screen</li> </ul>                                   |
| F | Power Indicator LED                  | <ul><li>Displays system power status</li><li>Displays system boot status</li></ul>                                                                                                    |
| G | Power Button                         | <ul><li>System power on/off</li><li>Changes OLED screen</li></ul>                                                                                                    |
| н | Antenna for Wireless LAN             | Antennas for wireless communication (3ea)                                                                                                    |
| I | Charge State LED                     | Displays the charge state of the battery                                                                                                    |

Rear

![](_page_34_Figure_3.jpeg)

|   | Name                            | Description                                                |
|---|---------------------------------|------------------------------------------------------------|
| Δ | Battery Pack Cover              | The cover needs to be opened and closed when replacing     |
| ~ |                                 | the battery pack.                                          |
| В | Lift Structure                  | Used when the detector is placed on flat surface           |
| c | Wireless Power Receiver and NFC | The part exposed to wireless power transmitter or NFC card |
| C | antenna                         |                                                            |
| D | Infrared LED                    | Infrared transmitter that controls wireless power ON/OFF   |
| 2 |                                 | from detector                                              |
| E | Label Attachment                | Label attaching part                                       |

## 2.4.3 Deco Sheet

![](_page_35_Picture_3.jpeg)

|     | Indication Info.                                 | Description                                        |
|-----|--------------------------------------------------|----------------------------------------------------|
| Α   | Center of the detector                           | Indicates the central position of detector.        |
| В   | Image starting point                             | Indicates the starting point of an original image. |
| C~F | Logos relating to product safety and performance | Notices regarding product safety and performance   |

![](_page_35_Picture_5.jpeg)

• Image starting point (0.0) of this detector is located nearby the tether interface connector. You can change the displayed direction of an image from the **VIVIX Setup** program, but it does not mean that the starting point and direction of the original image are changed.
# 2.5 Battery Pack (FXRB-04A)

# 2.5.1 Specifications

| Item                   | Specifications                                                                    |  |
|------------------------|-----------------------------------------------------------------------------------|--|
| Model                  | FXRB-04A                                                                          |  |
| Туре                   | Lithium Ion Polymer                                                               |  |
| Nominal Voltage        | DC +11.55V                                                                        |  |
| Nominal Capacity       | 3,400mAh                                                                          |  |
| Number of Cells        | 3S1P (3 Series 1 Parallel)                                                        |  |
| Battery Life           | Approx. 800 times<br>(One time standard: Fully charged and then fully discharged) |  |
| Dimensions (H × W × D) | 189.0mm × 89.0mm × 6.65mm (max.)                                                  |  |
| Weight                 | 185g (max.)                                                                       |  |

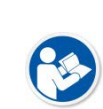

• Battery packs lose capacity over time.

• You can replace the battery pack at the end of its life.

• The life of a battery pack is the number of charge and discharge cycles until it reaches 80% or less of its initial capacity (nominal capacity).

# 2.6 SCU Multi (FXRP-03A) - Optional

SCU Multi is a device that transmits images by wired connection between the detector and workstation. You can wire it to the X-ray generator on all modes(Radio mode, PF mode, and CF mode) to use it as DR Trigger or Passive Trigger interfaces.

# 2.6.1 Specifications

| Item                   | Specifications                         |
|------------------------|----------------------------------------|
| Model                  | • FXRP-03A                             |
| Power Supply           | • Input: DC +24V Max.1.0A              |
|                        | • Gigabit Ethernet port (1ea)          |
| Cable Connection Port  | • PoE (Power over Ethernet) Port (1ea) |
|                        | • X-Ray Generator Interface Port (1ea) |
| Dimensions (H × W × D) | • 113mm × 109mm × 29.5mm               |
| Weight                 | • 330g                                 |

# 2.6.2 Drawings

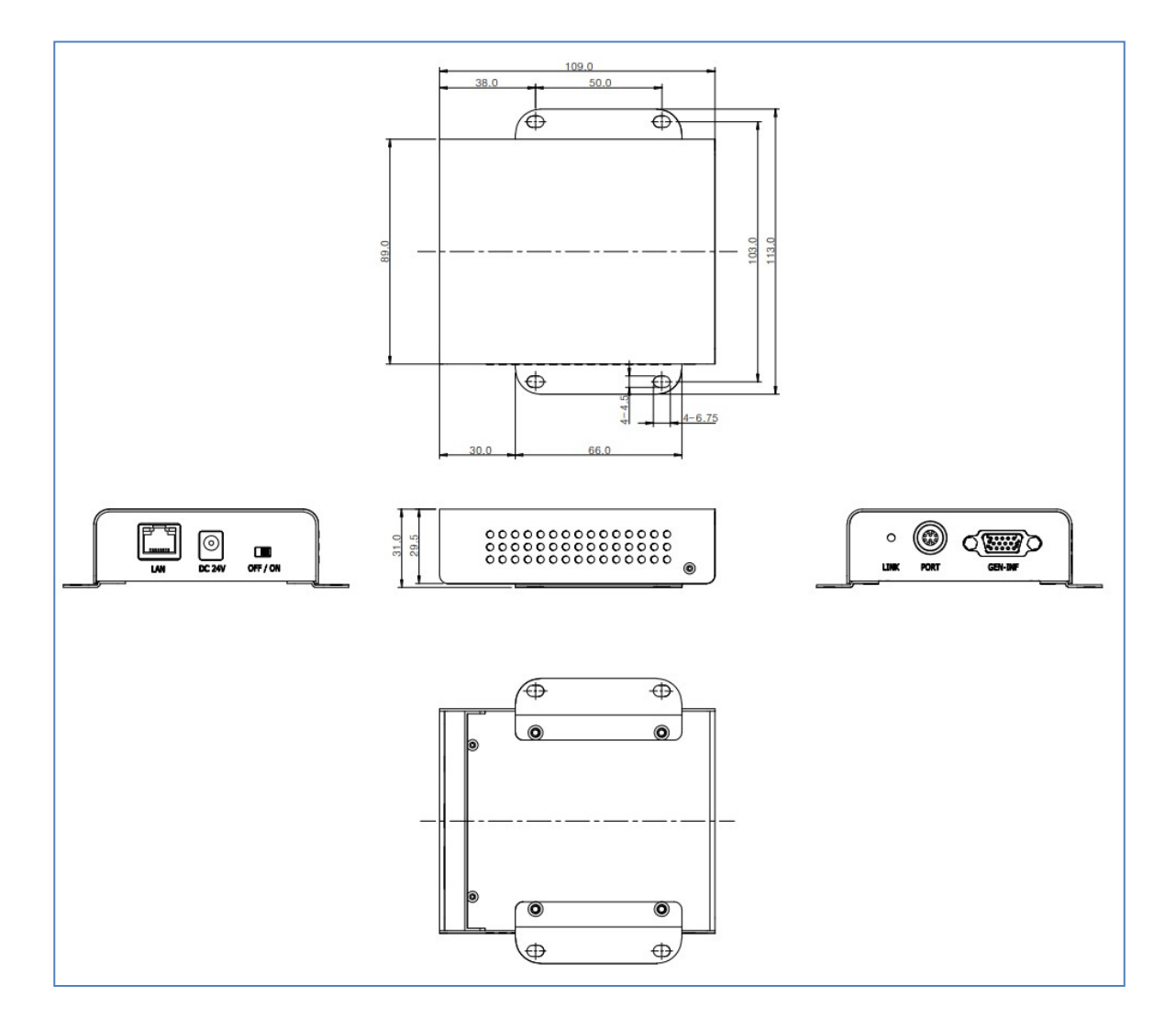

# 2.6.3 Functions

## Front Side

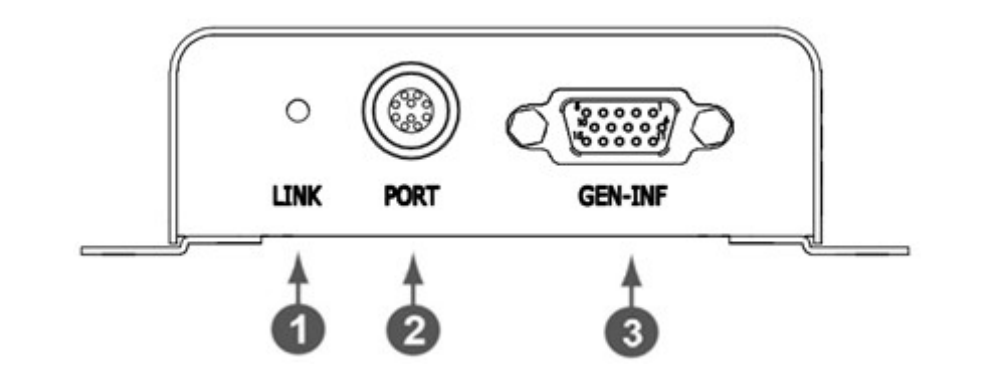

| No.                                               | Name     | Description                                                           |  |
|---------------------------------------------------|----------|-----------------------------------------------------------------------|--|
| 1       LINK LED       Indicates the state of Poe |          | Indicates the state of <b>PoE</b> port.                               |  |
|                                                   |          | • Green : 1 Gbps                                                      |  |
|                                                   |          | • Yellow : 100 Mbps                                                   |  |
|                                                   | PoE Port | PoE (Power over Ethernet) port (1000BASE-T)                           |  |
| 2                                                 |          | <ul> <li>Communication between the detector and SCU Multi.</li> </ul> |  |
| 2                                                 |          | <ul> <li>Supplies power to the detector.</li> </ul>                   |  |
|                                                   |          | <ul> <li>Interface between detector and X-ray generator.</li> </ul>   |  |
| 3                                                 | EXT_INF  | X-ray generator interface connector (D-SUB 15pin, Female)             |  |

**Rear Side** 

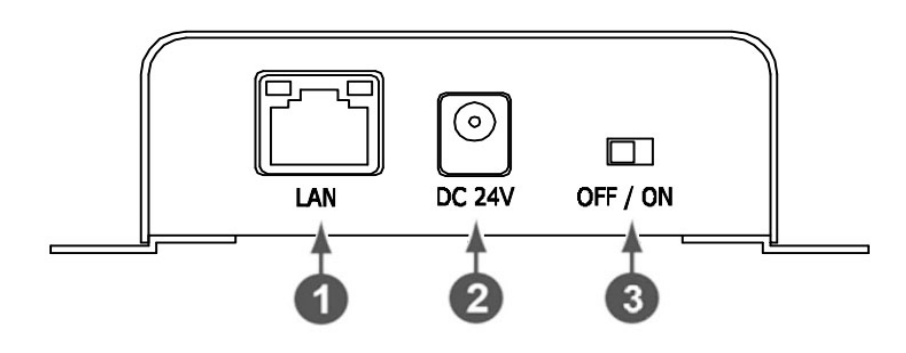

| No. | Name                | Description                                                              |
|-----|---------------------|--------------------------------------------------------------------------|
| 1   | LAN port            | Gigabit Ethernet port (1000BASE-T)                                       |
| •   |                     | <ul> <li>Communication between the workstation and SCU Multi.</li> </ul> |
| 2   | DC power input port | DC +24V                                                                  |
| 2   |                     | Supplies power to SCU Lite.                                              |
| 3   | Power Switch        | Turns on/off the power of SCU Lite.                                      |

# 2.7 SCU mini (FXRS-04A) – Optional

The SCU mini is located between the detector, the workstation and the X-ray generator to synchronize images and signals. The SCU mini has a wired or wireless connection to the detector and a wired connection to the workstation. You can also wire it to the X-ray generator on Radio mode to use it as Dr Trigger interface. However, Passive Trigger interface is unavailable in this case. Only AED interface is available on Multi-frame mode, including PF mode and CF mode.

### 2.7.1 Specifications

| Item                   | Specifications                         |  |
|------------------------|----------------------------------------|--|
| Model                  | FXRS-04A                               |  |
| Power Supply           | Input: DC +24V, Max. 2A.               |  |
|                        | • Gigabit Ethernet port (3ea)          |  |
| Cable Connection Port  | • PoE (Power over Ethernet) Port (1ea) |  |
|                        | • X-ray Generator Interface Port (1ea) |  |
| Wireless Communication | IEEE 802.11n (2.4 GHz / 5 GHz )        |  |
| Dimension (H × W × D)  | 210.0mm × 170.0mm × 45.0mm             |  |
| Antenna                | 140mm (2ea, dual band)                 |  |
| Weight                 | 1.2kg                                  |  |

#### 2.7.2 Drawings

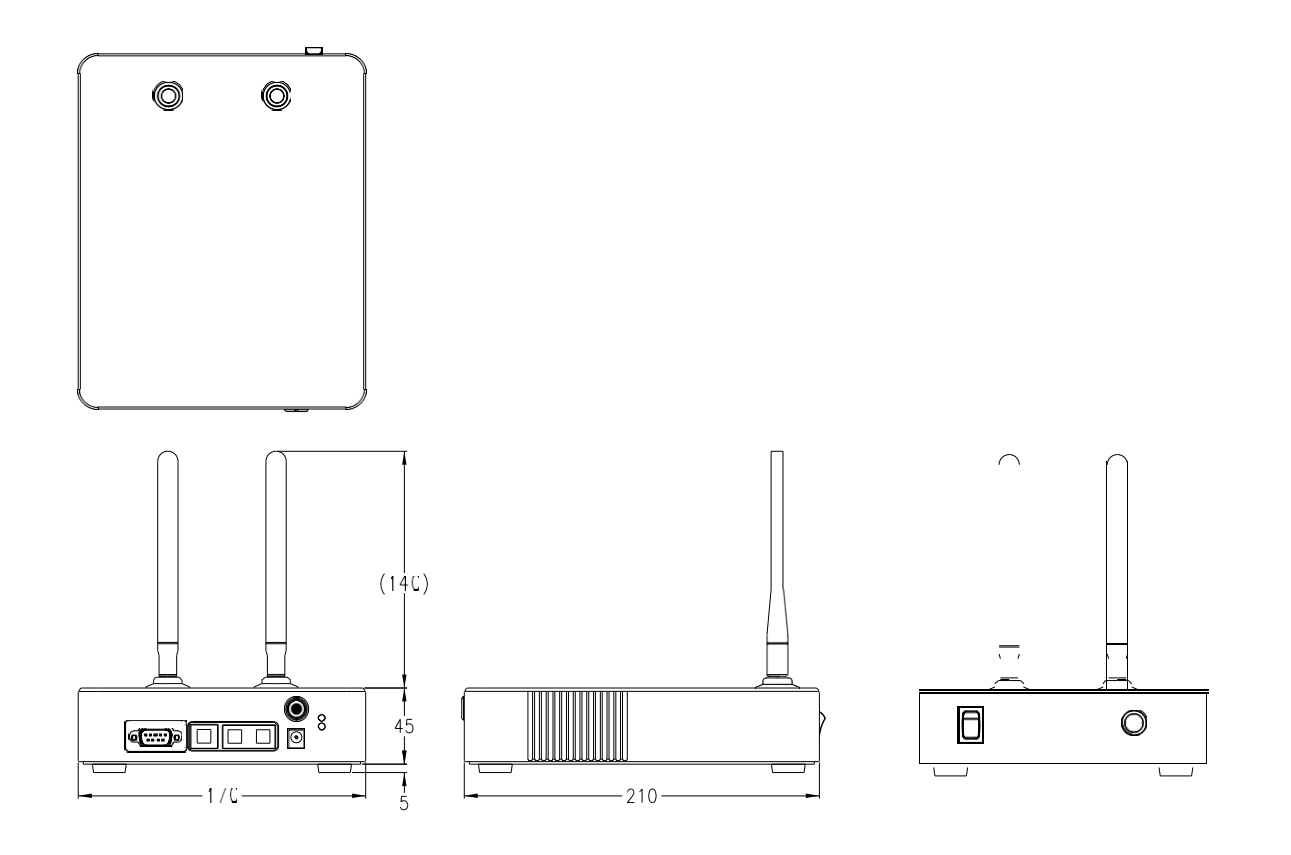

# 2.7.3 Functions

Front Side

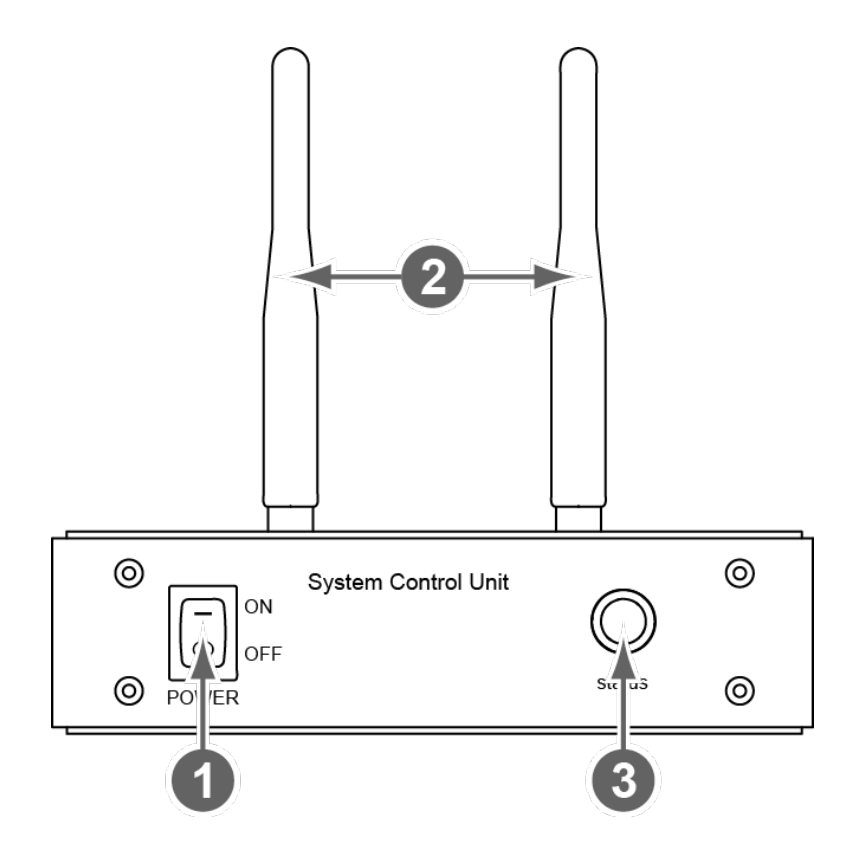

| No. | Name         | Description                                                                   |  |
|-----|--------------|-------------------------------------------------------------------------------|--|
| 1   | Power switch | Power switch of SCU mini. (ON / OFF)                                          |  |
| 2   | Antenna      | Assists communications between the detector and SCU mini.                     |  |
| 3   | Status LED   | Indicates status of SCU mini operation and connection.                        |  |
|     |              | Blinking green: Booting                                                       |  |
|     |              | Green: Completed to boot up                                                   |  |
|     |              | <ul> <li>Blue: The detector is connected and ready to communicate.</li> </ul> |  |

## **Rear Side**

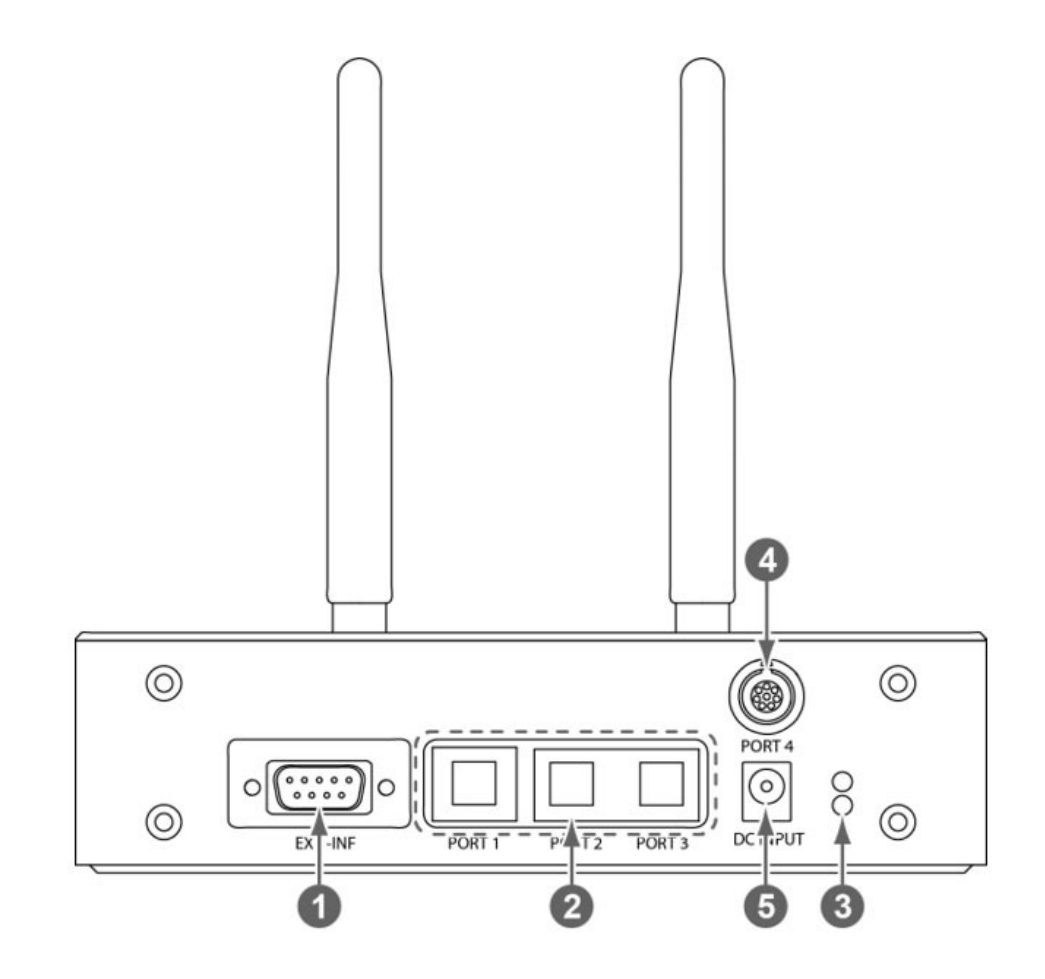

| No. | Name                | Description                                                           |  |
|-----|---------------------|-----------------------------------------------------------------------|--|
| 1   | EXT_INF             | X-ray generator interface connector (D-SUB 15pin, Female)             |  |
|     | I AN port           | Gigabit Ethernet port (1000BASE-T)                                    |  |
| 2   | (Port 1 2 2)        | • <b>Port 1</b> : Communication between the workstation and SCU mini. |  |
|     | (Port 1, 2, 3)      | • Port 2, 3: For configuring multiple detectors.                      |  |
|     | PoE status lamp     | Indicates the status of <b>PoE</b> port.                              |  |
| 3   |                     | • Green: 1 Gbps                                                       |  |
|     |                     | Orange: 100 Mbps                                                      |  |
|     | PoE port            | PoE (Power over Ethernet) port (1000BASE-T)                           |  |
| 4   |                     | <ul> <li>Communication between the detector and SCU mini.</li> </ul>  |  |
|     |                     | <ul> <li>Supplies power to the detector.</li> </ul>                   |  |
| 5   | DC nower input port | DC +24V                                                               |  |
| 5   | De power input port | Supplies power to SCU mini.                                           |  |

# 2.8 Cradle (FXRR-01A) – Optional

By attaching a detector to the cradle, you can conveniently charge the battery inserted in the detector. You can charge the battery after equipping the battery charger in the cradle.

## 2.8.1 Specifications

| ltem                                | Specifications              |  |
|-------------------------------------|-----------------------------|--|
| Model                               | FXRR-01A                    |  |
| Power Supply                        | Input: DC +24V, Max. 6.66A  |  |
| Dimension (H $\times$ W $\times$ D) | 410.0mm × 168.0mm × 159.0mm |  |
| Slot                                | A, B (2 ea)                 |  |
| Weight                              | 4.04kg                      |  |

## 2.8.2 Drawings

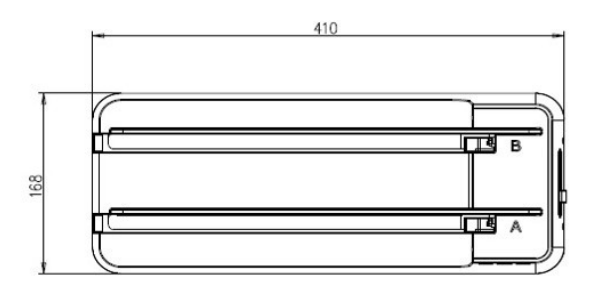

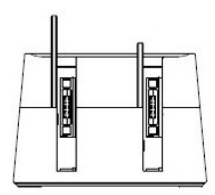

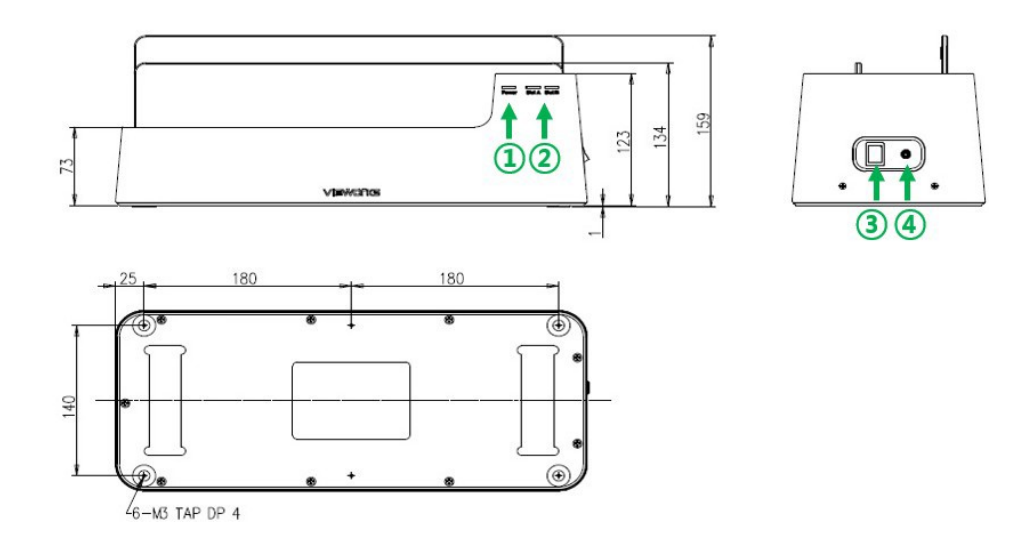

# VIEWORKS

# 2.8.3 Functions

#### Front

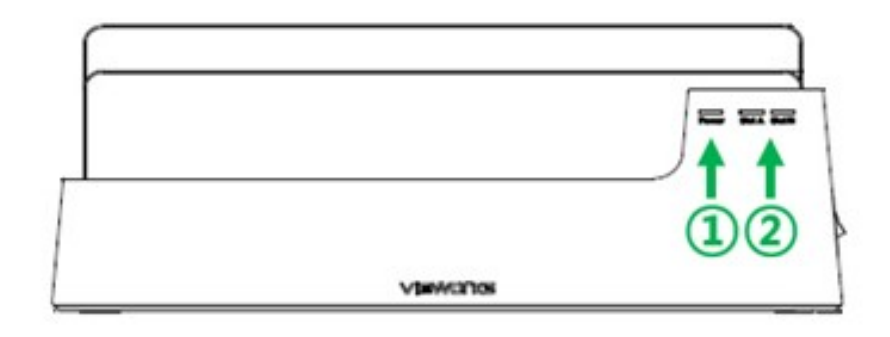

| No. | Name                | Description                                                          |  |
|-----|---------------------|----------------------------------------------------------------------|--|
| 1   | Power LED           | Displays a power status of the cradle                                |  |
|     |                     | The LED in green is off: Powered off                                 |  |
|     |                     | • The LED in green is on: Powered on                                 |  |
| 2   | Charging Status LED | Displays a charge state of the detector and battery charger equipped |  |
|     |                     | with Slot (A/B)                                                      |  |
|     |                     | <ul> <li>LED in orange: the detector is being charged</li> </ul>     |  |
|     |                     | • LED in green: the detector is fully charged                        |  |

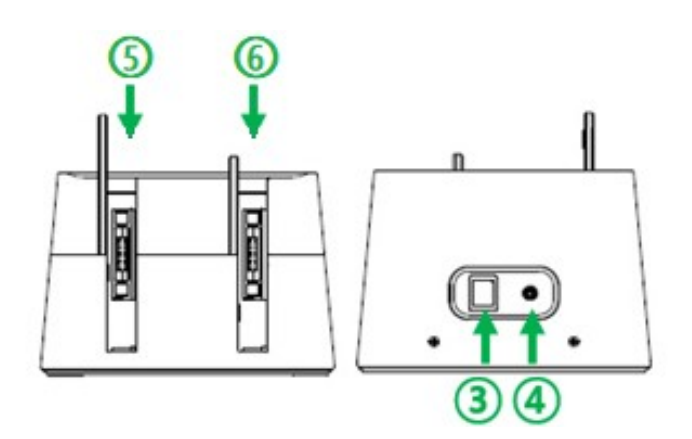

| No. | Name          | Description                                                        |  |
|-----|---------------|--------------------------------------------------------------------|--|
| 3   | Power Switch  | Cradle power switch (on or off)                                    |  |
| 4   | Input Port of | DC +24V                                                            |  |
| 4   | DC power      | Supplies power to the cradle                                       |  |
| 5   | Slot B        | Slot B                                                             |  |
| 5   |               | • Supplies power to the detector or the battery charger (FXRC-04A) |  |
| 6   | Slot A        | Slot A                                                             |  |
| 0   |               | • Supplies power to the detector or the battery charger (FXRC-04A) |  |

# Side (Left/Right)

# 2.9 Battery Charger (FXRC-04A) – Optional

Battery charger is for the quick charging of the battery back provided with the detector. This equipment can be supplied power through the specific AC-DC adaptor and the cradle(FXRR-01A).

# 2.9.1 Specifications

| ltem                  | Specification                |  |
|-----------------------|------------------------------|--|
| Model                 | • FXRC-04A                   |  |
| Power Supply          | • Input: DC +24V, 3.33A Max. |  |
| Dimension (H × W × D) | • 304.0mm × 230.0mm × 15.5mm |  |
| Tray                  | • A, B (2 each)              |  |
| Weight                | • 550g                       |  |

## 2.9.2 Drawings

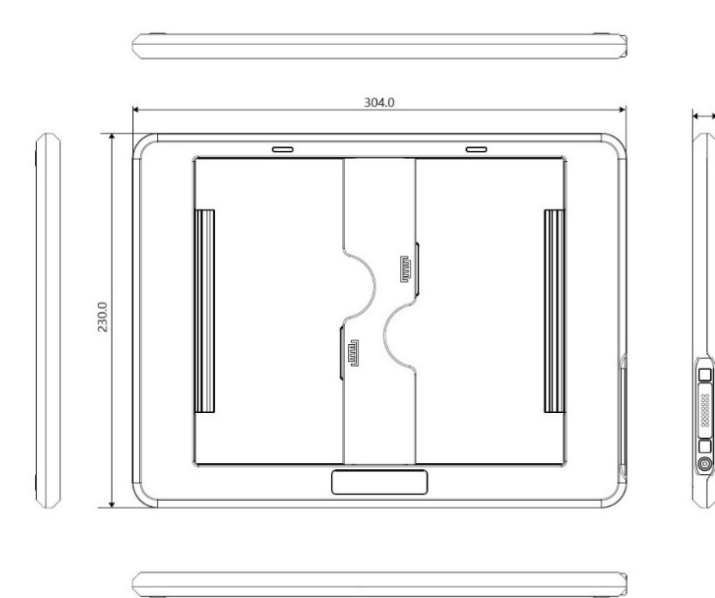

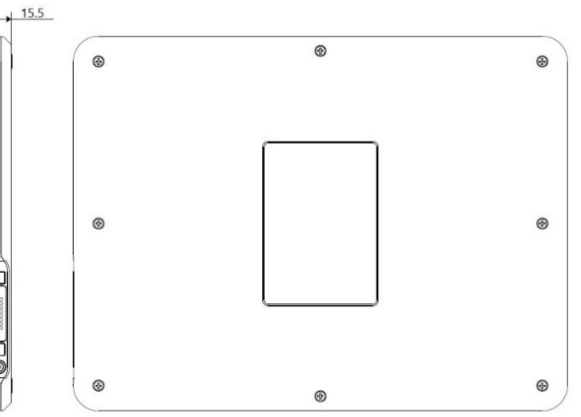

# 2.9.3 Functions

# Front / Side

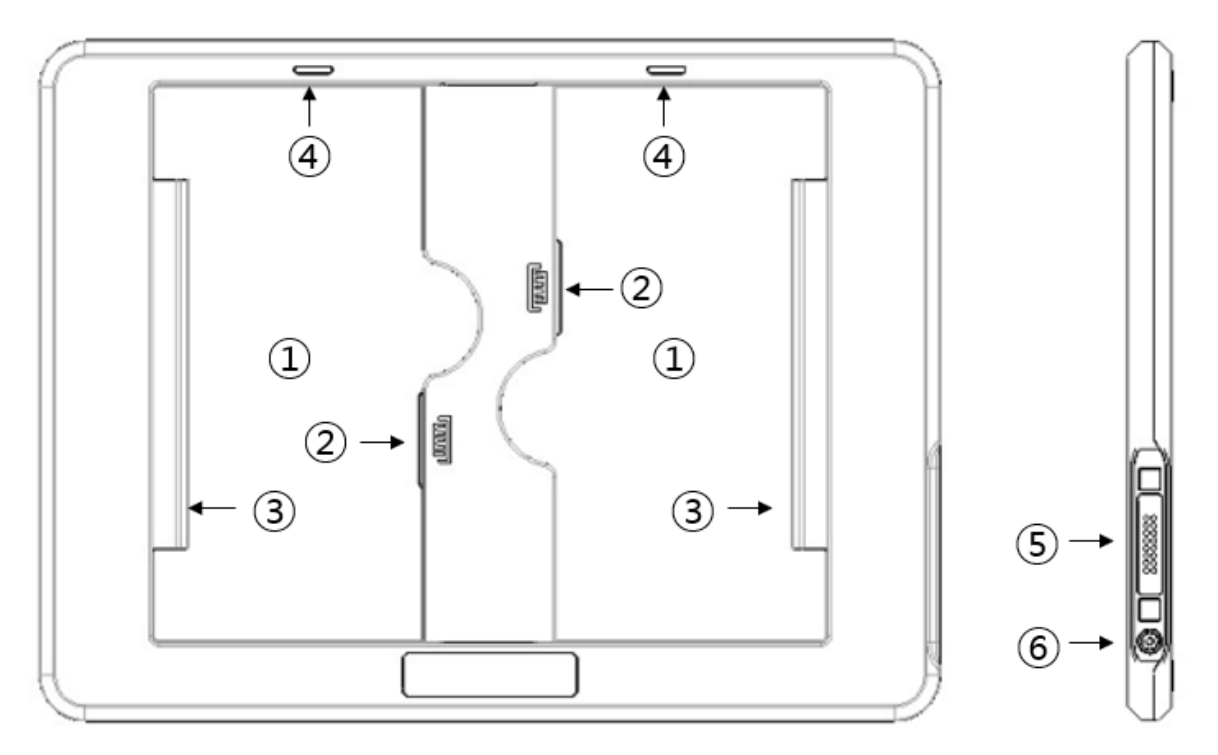

| ltem                       | Description                                                                                                    |
|----------------------------|----------------------------------------------------------------------------------------------------|
| Battery Tray               | Battery cover                                                                                                    |
| Battery Interface          | Battery link connector                                                                                                    |
| Battery Fixer              | Anchoring device that fixes battery to the tray                                                                                                    |
|                            | Displays the charging state of the battery equipped in each                                                                                                    |
| Charging Status Indicator  | battery tray                                                                                                    |
|                            | Orange: Charging                                                                                                    |
|                            | Green: Charged                                                                                                    |
| Cradle Attaching Connector | DC +24                                                                                                    |
|                            | • Supplies power to the battery charger when installing to cradle                                                                                                    |
|                            | DC +24                                                                                                    |
| DC Power Input Port        | • Supplies power to the battery charger when not installing to                                                                                                    |
|                            | cradle                                                                                                    |
|                            | Item         Battery Tray         Battery Interface         Battery Fixer         Charging Status Indicator         Cradle Attaching Connector         DC Power Input Port |

### Rear

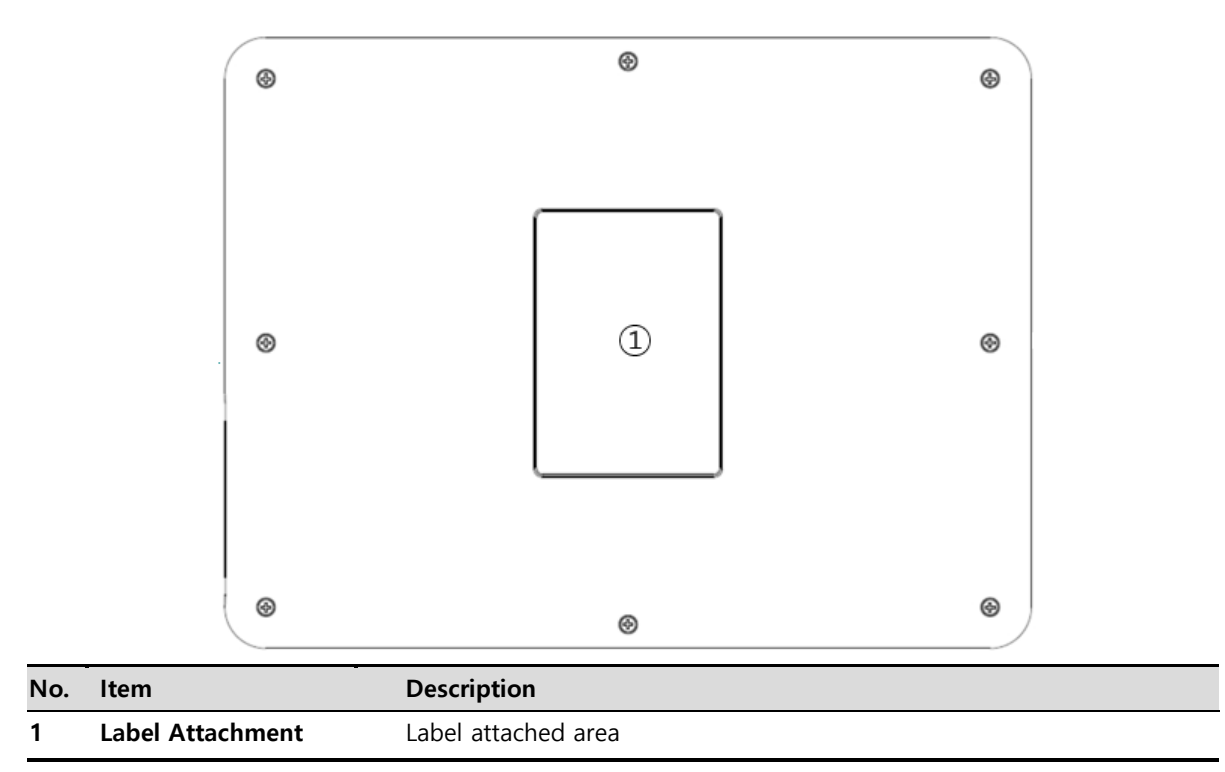

# 2.10 Wireless Power Transmitter (FXRC-05A) – Optional

This equipment wirelessly supplies up to 15W of power to the detector. This equipment should be connected to electrical power. The available voltage of power is DC 17V±10% (DC 15~19V), Max. 24W.

# 2.10.1 Specifications

| ltem                                | Specification               |
|-------------------------------------|-----------------------------|
| Model                               | • FXRC-05A                  |
| Power Supply                        | • Input: DC +17V, Max.1.41A |
| Dimension ( $H \times W \times D$ ) | • 133.5mm × 77.0mm × 8.0mm  |
| Weight                              | • 80g                       |

## 2.10.2 Drawings

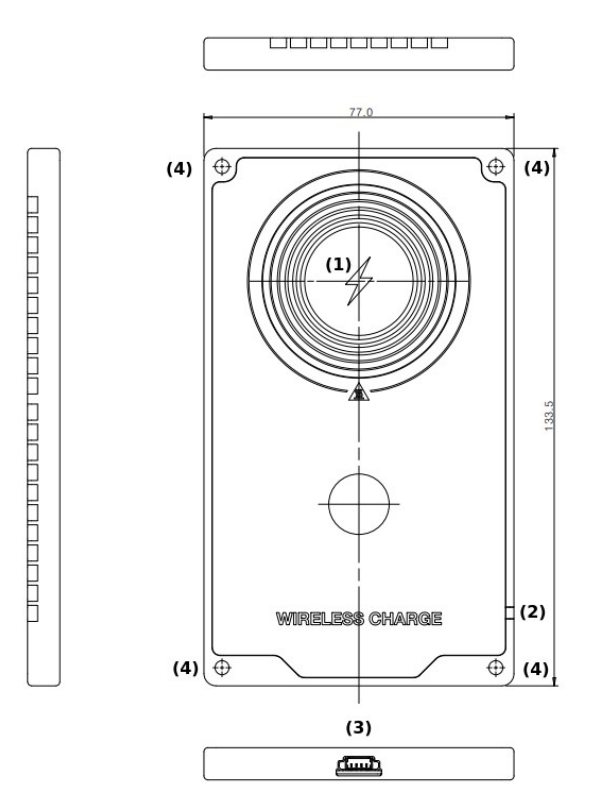

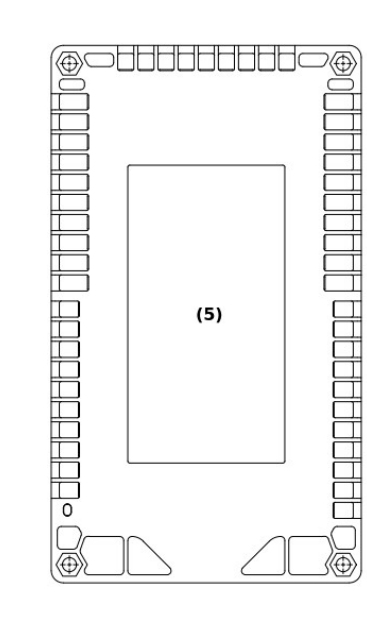

Rev.1.1

## 2.10.3 Functions

## Front / Side / Rear

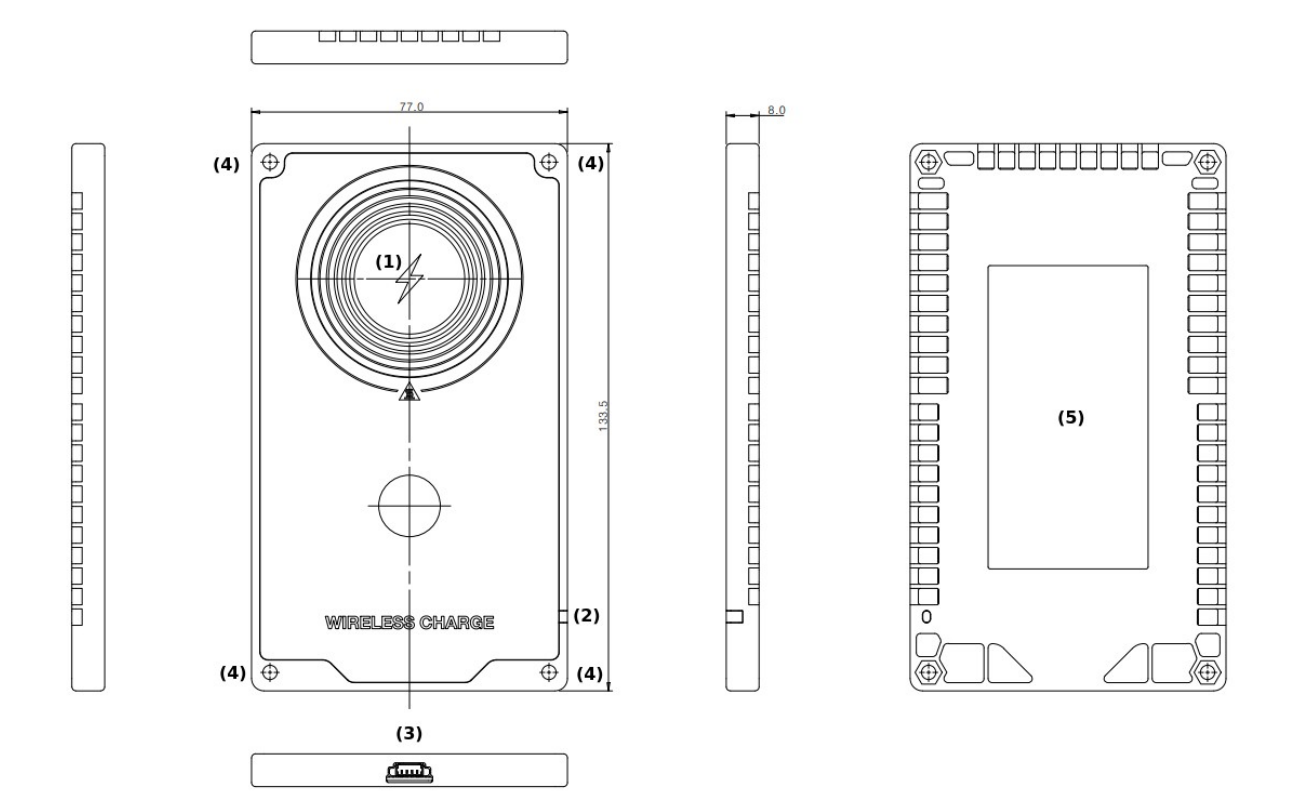

| No. | Item                                   | Description                                                                                                    |
|-----|----------------------------------------|----------------------------------------------------------------------------------------------------|
| 1   | Wireless Power Transmitting<br>Antenna | Wireless power transmitter                                                                                                    |
| 2   | State LED                              | <ul> <li>Displays active state</li> <li>OFF : Wireless power transmitter is off</li> <li>Green : Wireless power is being transmitted.</li> <li>Orange : Error state</li> </ul> |
| 3   | DC Power Input Port                    | <ul><li>DC +17V</li><li>Supplies power to the wireless power transmitter</li></ul>                                                                                             |
| 4   | Setscrew Hole                          | Hole that fixes wireless power transmitter (4ea)                                                                                                    |
| 5   | Label Attachment                       | Label attached part                                                                                                    |
| 6   | Infrared Optic Acquisition             | Infrared receiver to control wireless power from detector.                                                                                                    |

• Contact with your hands immediately after using this product may result in burns. Please handle the device 10 seconds after turning off the power.

Â

# 2.11 Others

## 2.11.1 X-ray Generator (Recommended Exposure Condition)

| Item                        | Recommended condition                                                 |
|-----------------------------|-----------------------------------------------------------------------|
| X-ray energy range          | • 40kVp ~ 150kVp                                                      |
| Reliability (Lifetime Dose) | • 74Gy or more (35 uGy x 365days x 24hrs. x 60min. x 60sec. / 15sec.) |

## 2.11.2 Recommended Specifications of Workstation (PC)

| Item       | Minimum Specifications                                                                                                    | Recommended Specifications                                                                                                    |
|------------|----------------------------------------------------------------------------------------------------|----------------------------------------------------------------------------------------------------|
| os         | Windows 7 Professional SP1 (64bit)<br>Windows 8.1 Professional (64bit)                                                                                                    | Windows 10 Professional (64bit)                                                                                                    |
| LAN Card   | <ul> <li>Gigabit Ethernet card for detector<br/>interface (Intel® Series)</li> <li>Speed: 1Gbps</li> <li>Jumbo Frames: supports 9K</li> <li>Receive Descriptors: 1024</li> <li>820.11ac (wireless)</li> </ul> | <ul> <li>1000BASE-T Gigabit Ethernet card for<br/>detector interface (Intel® I210 Series)</li> <li>Speed: 1Gbps or more</li> <li>Jumbo Frames: supports 9K</li> <li>Receive Descriptors: 2K or more</li> <li>820.11ac (wireless)</li> </ul> |
|            | <ul> <li>LAN card for network interface<br/>(separate)</li> </ul>                                                                                                    | <ul> <li>LAN card that supports gigabit for<br/>network interface (separate)</li> </ul>                                                                                                    |
| СРИ        | CPU available to support AVX and SSE                                                                                                    | Intel® i5 Quad Core @2.5 ᠬ or more<br>(or compatible with CPU)                                                                                                    |
| Memory     | 4GB                                                                                                    | 8GB or more                                                                                                    |
| HDD or SDD | 1TB                                                                                                    | 2TB or more                                                                                                    |
| Monitor    | General monitor : 1280 x 800                                                                                                    | General monitor : 1920 x 1080, 2560 x<br>1440<br>Surface pro 4 : 2160 x 1440                                                                                                    |
| CD-ROM     |                                                                                                    | CD or DVD Reader / Writer                                                                                                    |

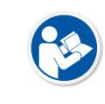

• After January 14, 2020, Microsoft will no longer provide security updates or support for PCs running Windows 7. As this increases your chances of getting infected with new viruses or malware, we recommend upgrading to Windows 10, which continues to offer security updates.

# 3. System Configuration

This section gives information about the various connection / configuration ways among the detector, SCU, workstation and X-ray generator. You can figure out the most suitable way of system configuration through this instruction.

Detector Connection Methods Diagram System Configuration Changing Wireless Setting Generator Interface Configuring DR Trigger Interface

# VIEWORKS

## **3.1** Detector Connection Methods

You can organize wired or wireless connection between the **VIVIX-S FW** detector and **SCU**. You can also choose other connection ways suitable for the use environment in case of need.

#### 3.1.1 Wireless Connection

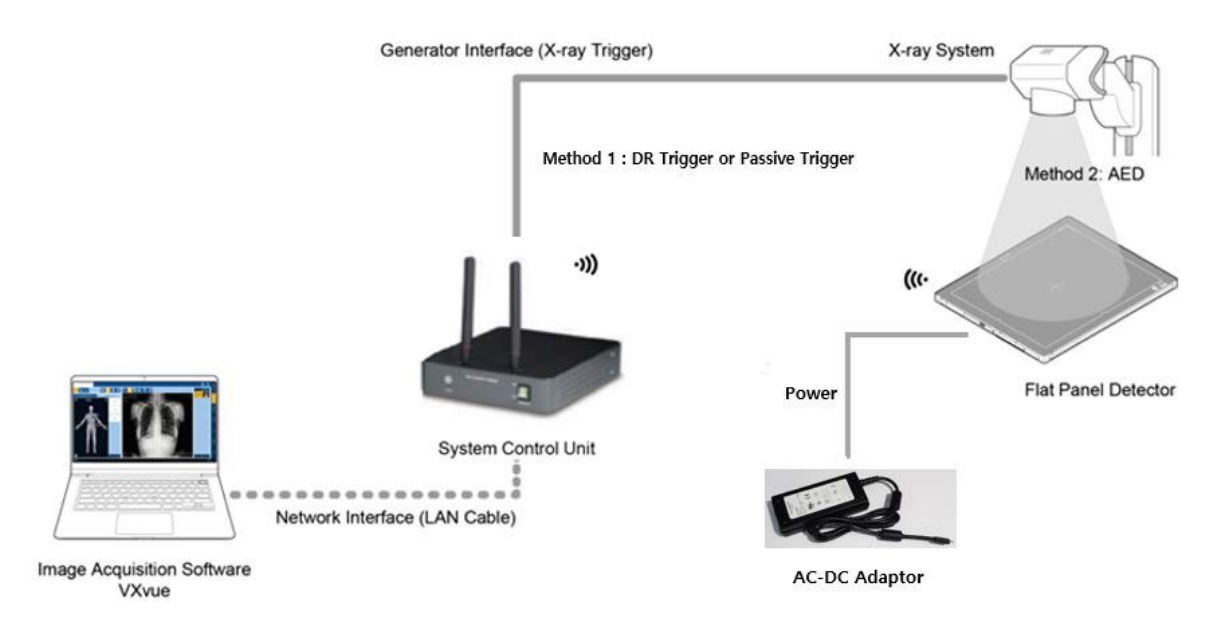

- The VIVIX-S FW Detector and PC (Workstation) connect wirelessly to transfer video and data to a PC. Using the SCU mini (FXRS-04A), you can use the DR Trigger interface as well as AED (Auto Exposure Detection) interface with the generator interface on Radio mode. However, Passive Trigger interface is unavailable. The only available interface on Multi-frame mode, including PF mode and CF mode, is AED interface.
- Instead of using the SCU mini (FXRS-04A) as an AP, you can use an external AP. In this case, the AED interface is the only available part.
- If your PC (Workstation) supports Wi-Fi, you can connect directly to your PC using the detector as an AP without a separate AP (SCU, external AP). In this case, the AED interface is the only available part.
- In a wireless connection, the detector is powered by a battery basically. However, if you connect an AC-DC adapter, the detector receives power from the adapter and the battery charges quickly.

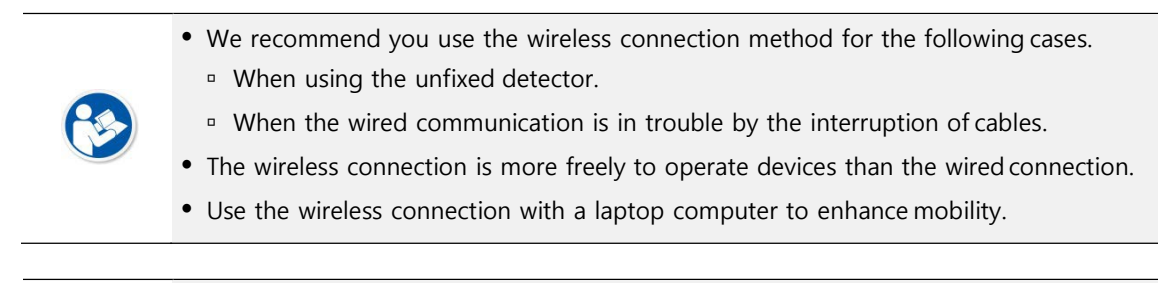

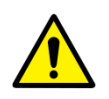

- Be sure to operate the wireless communication between the detector and SCU within a maximum of **8m**.
- Use of multiple WLAN devices within the same frequency band may interfere with each wireless communication and cause a decline in transmission speed.

• Do not cover or block the wireless LAN antenna of the detector. Also, do not put any shielding materials between the detector and SCU. Otherwise, the transmission speed or operable distance may be reduced.

## 3.1.2 Wired Connection

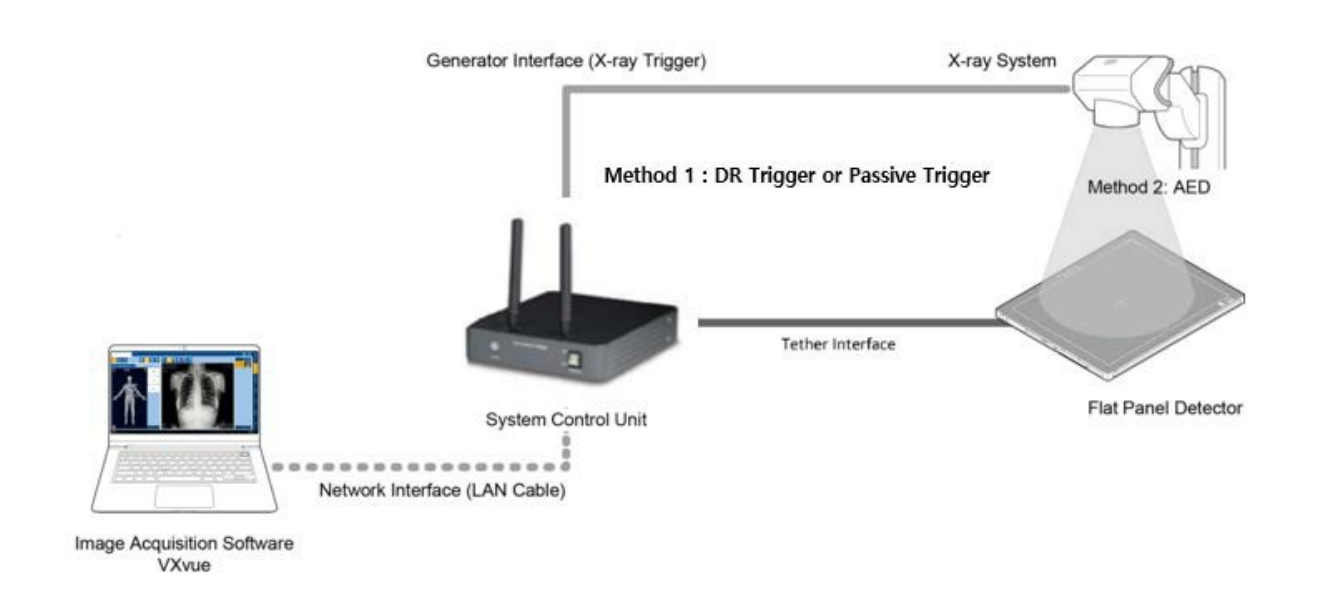

- The **VIVIX-S FW** detector is wired to the PC (Workstation) via the SCU and transmits image and data to the PC.
- If using the SCU Multi (FXRS-03A), you can use the DR Trigger and Passive Trigger interfaces as well as AED (Auto Exposure Detection) interface with the generator interface.
- When in the use of SCU mini (FXRS-04A), Passive Trigger interface becomes unavailable on Radio mode, whereas AED and DR Trigger interfaces are available. The only available interface on Multi-frame mode, like PF mode and CF mode, is AED interface. When the detector is wired, the battery is charged while the detector is powered by the tethered interface cable.
  - We recommend you the wired connection in the following cases.
    - If the detector needs a constant power supply.
    - When the detector is fixed to a bucky stand or a table.
    - If you want data communication faster than wireless connection.
  - In a wired connection, wireless communication is disabled.
  - Use FW tethered interface cable when wiring the detector to SCU Mini.
  - Use FW tethered interface cable when wiring the detector and SCU Multi.

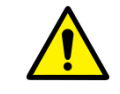

• VW tethered cable is only for SCU Mini, and FW tethered cable for SCU Multi. If not, the detector may get damaged.

# 3.2 System Configuration

This section gives information about the configuration modes of **VIVIX-S FW** detectors, SCU, workstation and the generator.

## 3.2.1 SCU AP Mode

In SCU AP mode, the detector and the SCU mini (FXRS-04A) are connected wirelessly, and the SCU mini and PC are connected by wired.

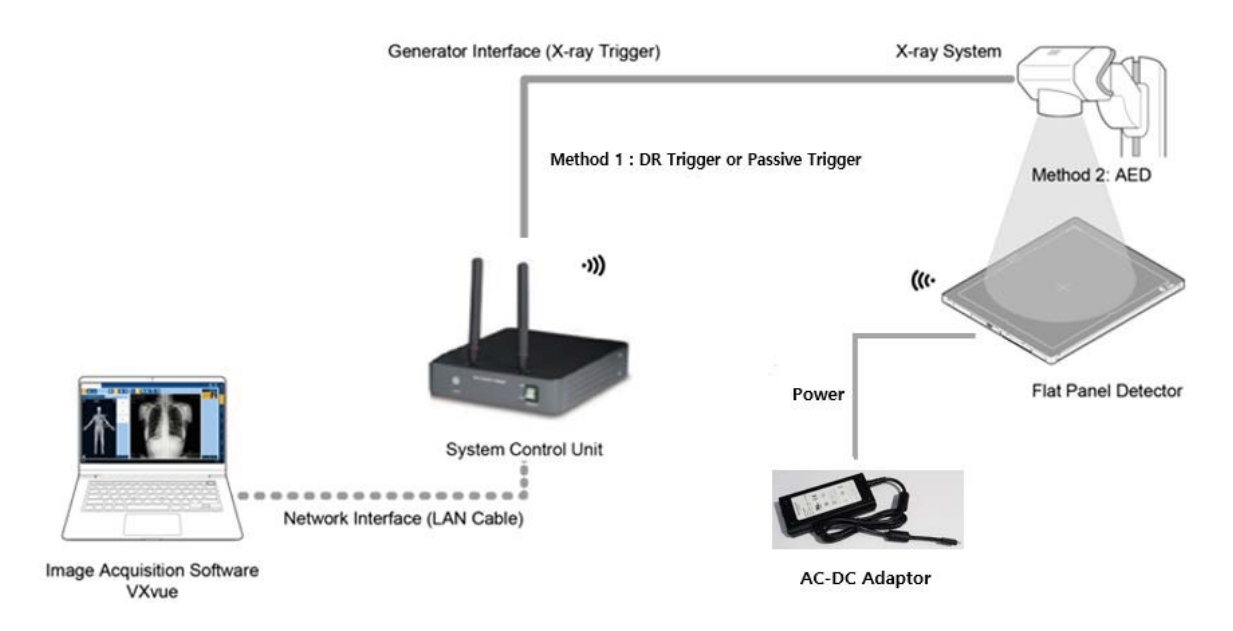

#### SCU mini & Detector

- SCU and the detector are connected wirelessly. In this case, SCU operates as AP (Access Point) and detector as STATION.
- Basically, the detector is powered by a battery. However, when you connect the AC-DC adapter to the detector, it receives power from the adapter and the battery charges quickly.

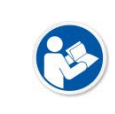

• The SCU mini (FXRS-04A) supports IEEE802.11n and has two antennas, having 40MHz bandwidth. Therefore, SCU AP mode is IEEE802.11n / MIMO 2x2 / 40MHz bandwith, so the data transfer rate is up to 300Mbps.

#### SCU mini & PC (Workstation)

• SCU mini and PC (Workstation) are connected with the LAN cable.

#### SCU mini & X-ray Generator

• SCU and the X-ray generator are wired by the generation interface cable, and can use DR Trigger interface, but Passive Trigger, on Radio mode. The only available interface on Multi-frame mode, like PF mode and CF mode, is AED interface.

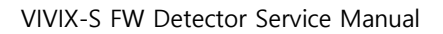

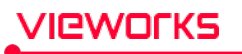

• If you use the detector's **AED** mode as the generator interface, it is unnecessary to wire the SCU and the generator.

• With the use of SCU mini (FXRS-04A), Passive Trigger interface becomes unavailable on Radio mode, whereas AED and DR Trigger interfaces are available. The only available interface on Multi-frame mode, like PF mode and CF mode, is AED interface.

## 3.2.2 External AP Mode

External AP mode uses the external AP instead of the SCU mini (FXRS-04A) in SCU AP mode. The detector and external AP are connected wirelessly, and the SCU and PC are wired.

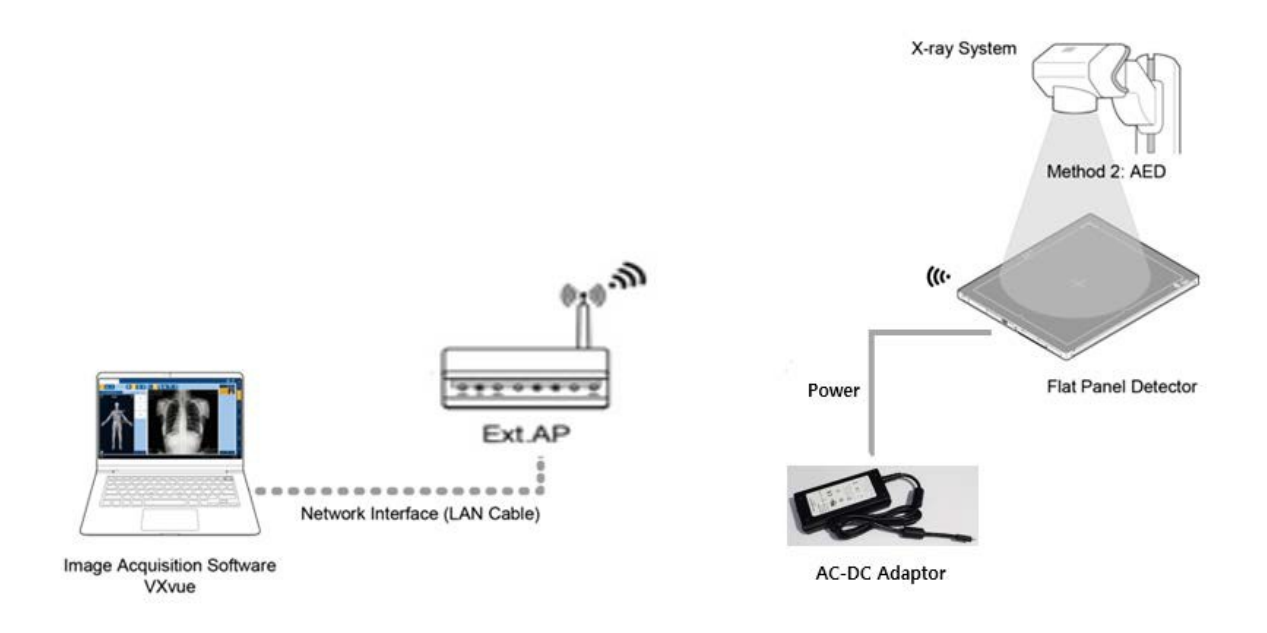

#### **External AP & Detector**

- The external AP and VIVIX-S FW detectors are connected wirelessly. In this case, the external AP and the detector operate as AP (Access Point) and STATION respectively.
- By default, the detector is powered by a battery. However, when the detector is connected to the AC-DC adapter, it receives power from the adapter and the battery charges quickly.

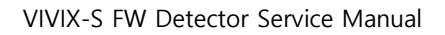

• For optimum wireless performance, it is recommended to use an external AP that supports IEEE802.11ac and has three antennas with 80MHz bandwidth. For optimal wireless connectivity, the external AP mode is MIMO 3x3 / IEEE802.11ac / 800MHz, so data transfer rate is up to 1300Mbps

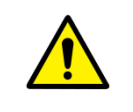

/Ieworks

• Be sure to check the specifications of external AP device when configuring the external AP mode, since the wireless communication performance can be different by the specifications.

#### External AP & PC (Workstation)

• The external AP and PC are connected with a LAN cable.

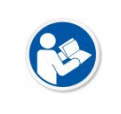

 Since the SCU is not used in FW detector models, it cannot be wired with the X-ray generator, and only AED mode can be used (DR Trigger or Passive Trigger interfaces are not available).

## 3.2.3 Detector AP Mode

Detector AP mode is a method of wirelessly communicating with a PC using a detector as an AP without a separate AP (SCU, external AP).

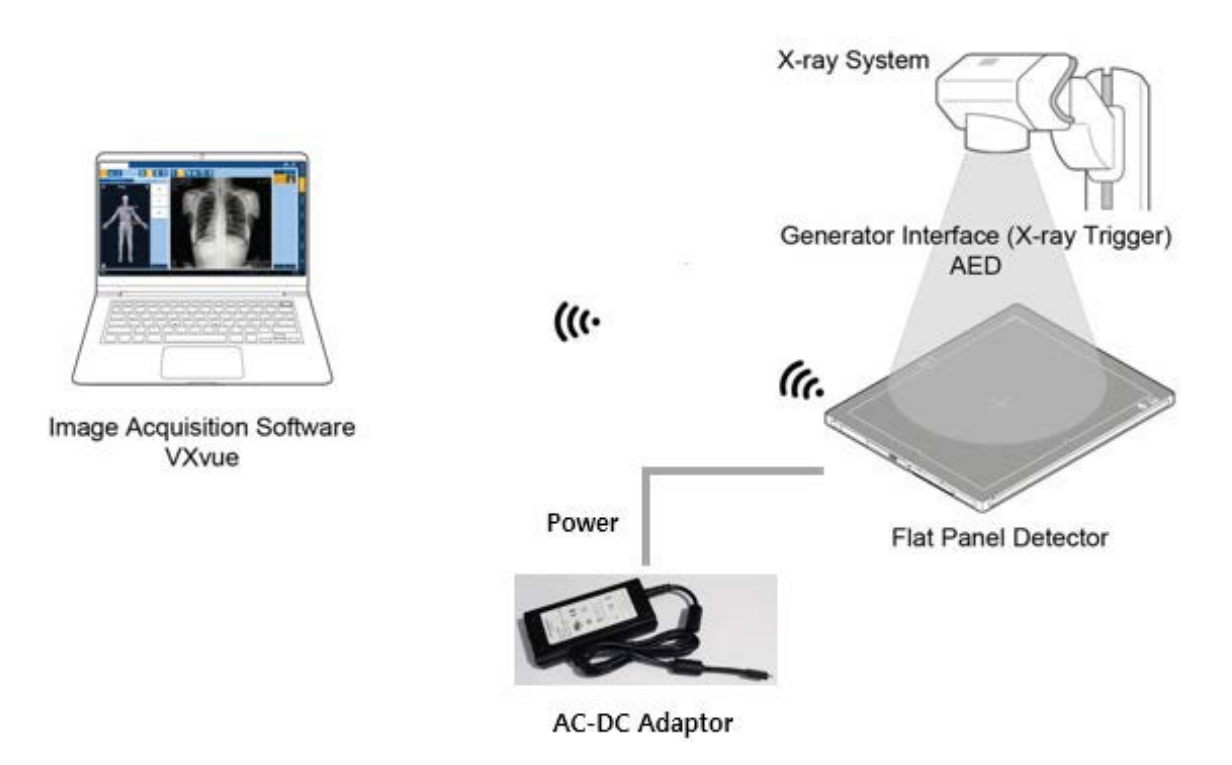

#### **Detector & PC (Workstation)**

- The PC and **VIVIX-S FW** detectors are connected wirelessly. In this case, the detector operates as an AP (access point) and the PC operates as a station.
- By default, the detector is powered by a battery. However, when the detector is connected to the AC-DC adapter, it receives power from the adapter and the battery charges quickly.
- PC (Workstation) should support Wi-Fi.
   Since the SCU is not used in FW detector models, it cannot be wired with the X-ray generator, and only AED mode can be used (DR Trigger or Passive Trigger interfaces are not available).
   You can use this mode to move or carry the product.
   For optimum wireless performance, it is recommended to use an external AP that supports IEEE802.11ac and has three antennas with 80MHz bandwidth. For optimal wireless connectivity, the external AP mode is MIMO 3x3 / IEEE802.11ac / 800MHz bandwidth, so data transfer rate is up to 1300Mbps
   Be sure to check the specifications of external AP device when configuring the external AP mode, since the wireless communication performance can be different by the specifications.

#### 3.2.4 Tether Interface Mode

The tether interface mode is a wired connection between the detector and the SCU mini (FXRS-04A) or SCU Lite (FXRP-02A), and the SCU and PC are also wired.

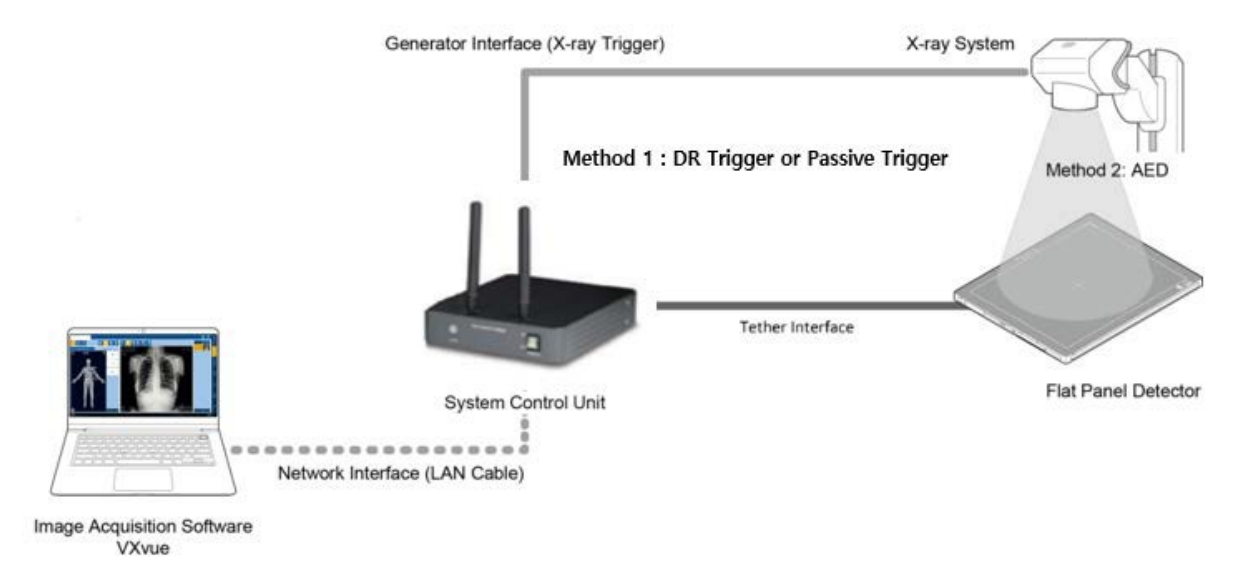

#### SCU & Detector

- SCU and the VIVIX-S FW detectors are connected with the tether interface cable.
- Power is supplied from the SCU via the tether interface cable and the battery is charged.

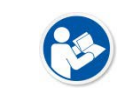

• If you connect an AC-DC adapter in tether interface mode, the system is powered from the tether interface and not from the AC-DC adapter.

#### SCU & PC (Workstation)

• SCU and PC are wired using LAN cable.

#### SCU & X-ray Generator

- You can use generator interface cable to wire SCU Multi (FXRP-03A) and X-ray generator to use DR Trigger or Passive Trigger interfaces.
- When wiring X-ray generator and SCU mini (FXRS-04A) with the generator interface cable, you can use DR Trigger interface, but Passive Trigger interface, on Radio mode. The AED interface is the only available interface on Multi-frame mode, like PF mode and CF mode.

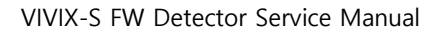

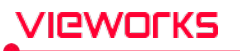

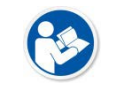

• If you use the AED interface of the detector as the generator interface, there is no need to wire the SCU to the generator.

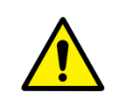

 With the use of SCU mini (FXRS-04A), Passive Trigger interface becomes unavailable on Radio mode, while Passive Trigger and DR trigger interfaces become unavailable on Multi-frame mode, including PF mode and CF mode. Exposure may still work, but image quality is not guaranteed.

## 3.2.5 Detector Stand-Alone Mode

You can use the **Stand-Alone** mode without making a wired or wireless connection.

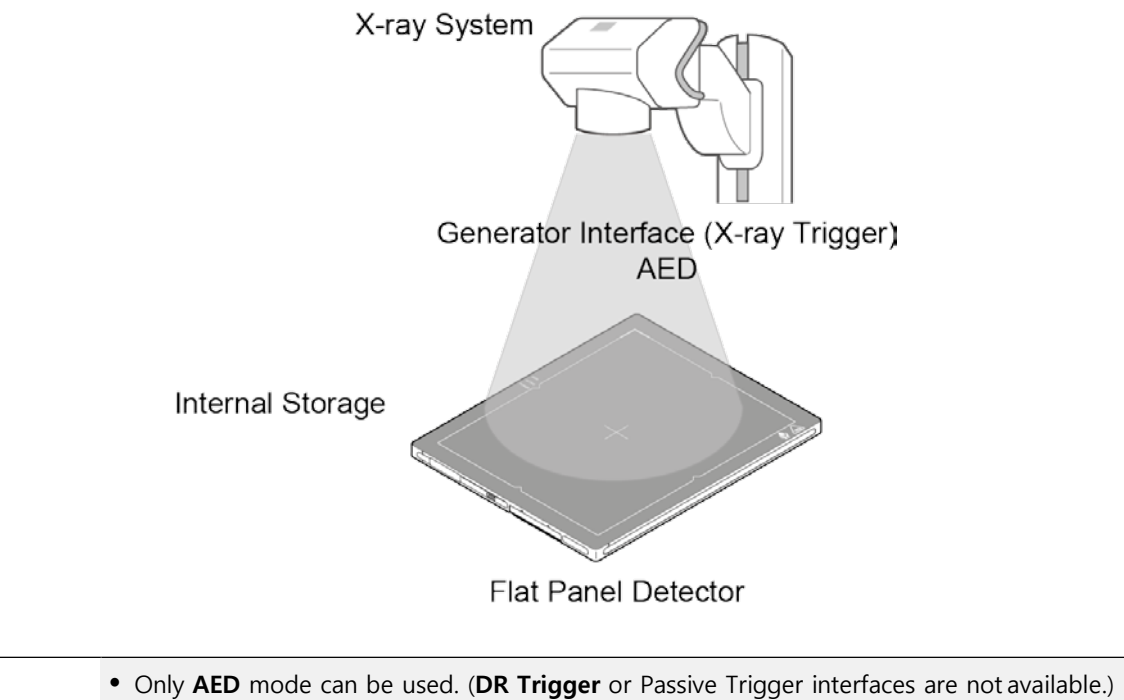

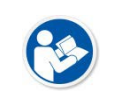

- The acquired images are stored in the internal storage of the detector in order and the images can be transmitted to the PC after connecting the detector to the PC.
- The transmitted images to PC are removed automatically from the detector.

# 3.3 Changing the Wireless Setting

In a wireless connection, the VIVIX-S FW detector provides an external AP button to facilitate changing wireless settings. You can select the function of the AP button in VIVIX Setup as follows:

| AP Button Type | Preset Switching | ~   |
|----------------|------------------|-----|
| Access Point   | AP / Station     |     |
| Enable         | Preset Switching |     |
|                | <b>O</b> n       | Off |

| Function              | Description                                                                                                    |  |
|-----------------------|----------------------------------------------------------------------------------------------------|--|
| Detector AP / Station | Switch the detector from <b>AP</b> to <b>STATION</b> or from <b>STATION</b> to <b>AP</b> .                                                                                                    |  |
| Preset Switching      | If you press the AP button for about 3 seconds while the detector is in <b>STATION</b> , it scans the neighboring APs and automatically changes to the one with the highest signal strength among the detected APs.<br>When changing an AP, change the detector setting that is set for use when connecting with the AP. |  |

In addition, there is a function to synchronize wireless settings over a wired connection.

#### 3.3.1 Detector AP / Station

The AP button allows you to easily switch the detector from STATION mode (SCU AP mode or external AP mode) to AP mode, or from AP mode to STATION mode.

#### Use the AP Button

- 1 In the wireless connection, when the detector is STATION, press the AP button for about 3 seconds to switch the detector to the AP. Also, when the detector is an AP, pressing the AP button for about 3 seconds will switch the detector to STATION.
- 2 During switching, the OLED display shows 'Changing Settings'. After switching, you can check the changed settings.

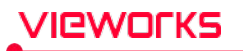

#### **Use VIVIX Setup**

1 In the Detector Configuration window of the VIVIX Setup, change the AP settings.

| AP Button Type | AP / Station 🗸 🗸     |
|----------------|----------------------|
| Access Point   |                      |
| Enable         | ⊖On                  |
| Country        | South Korea [KR] 🛛 🗸 |
| Frequency      | ○ 2.4 GHz            |
| Band           | 40 MHz 🗸             |
| Channel        | + ~ 36 ~             |
| SSID           | vivix_ap             |
| Кеу            | 1234567890           |

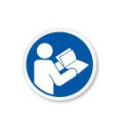

• Available only when tether interface cable is not connected and in wireless communication status.

• Refer to the VIVIX Setup Operation Manual for details on the detector AP / Station.

#### **3.3.2Preset Switching**

#### **AP button**

- Using the AP button, you can easily change the external AP when the detector is in STATION.
  - Ex) You can use this function when you have one detector and want to use it in both ROOM # 1 and ROOM # 2. In ROOM # 1, connect wirelessly to AP①, move to ROOM # 2 and press the AP button of the detector for 3 seconds to disconnect AP① and automatically connect to AP②.

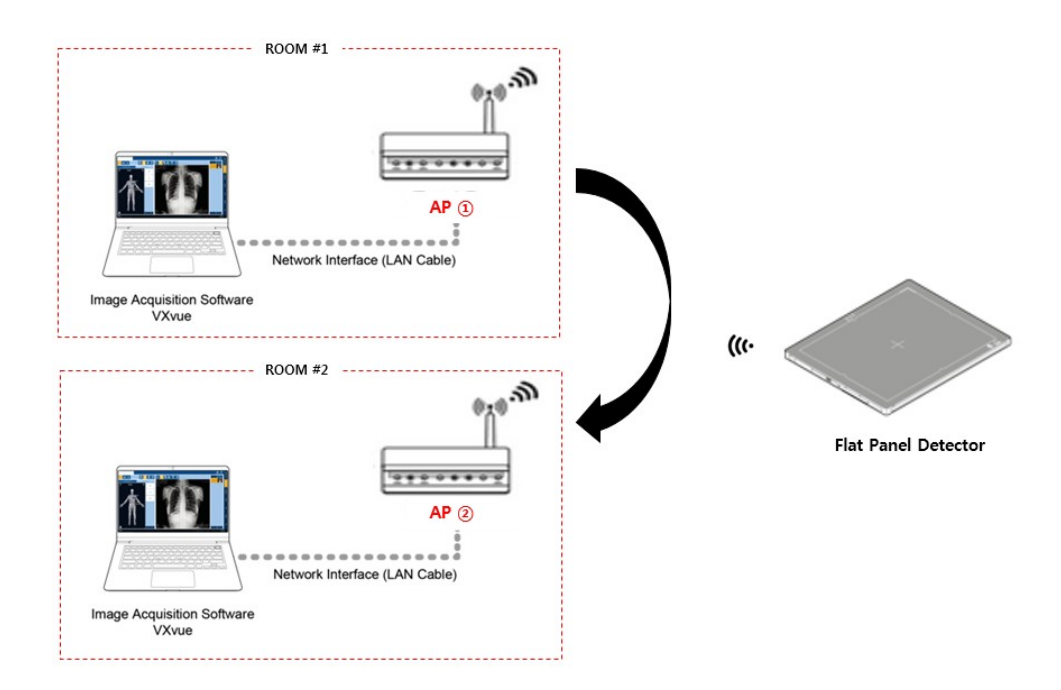

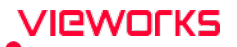

- When the detector is in STATION, pressing the AP button for about 3 seconds will scan the surrounding AP and automatically change to the AP with the largest signal strength.
- In order to change AP automatically, the SSID and KEY of the AP to be changed must be registered as a preset in the detector. If you want to connect the detector to an AP in multiple places, you must register the list of AP devices to be connected as a preset list. AP devices not registered in the preset list cannot be automatically connected even if the AP button is pressed.
- Preset list can be registered as follows using VIVIX Setup program.

| Preset       Preset name       01       Set Name       Card Select       NONE          01       02       The preset name is displayed in the OLED up to two characters.       Image Acquisition         System       Network       IP       169 .254 . 1 . 10       Exposure Mode       Image Acquisition         NetMask       255 .255 . 0 . 0       Gateway       169 .254 . 2 . 100       Image Acquisition       Exposure Mode         Wireless Network       Wireless Network       Image Acquisition       Image Acquisition       Image Acquisition | ) aed |
|----------------------------------------------------------------------------------------------------|-------|
| 01<br>02<br>The preset name is displayed in the OLED up to two characters.<br>System<br>Network<br>IP<br>169.254.1.10<br>NetMask 255.255.0.0<br>Gateway 169.254.2.100<br>Wireless Network<br>Exposure Mode<br>IP<br>IG9.254.2.100                                                                                                    | AED   |
| 02     The preset name is displayed in the OLED up to two characters.       System     Image Acquisition       IP     169.254.1.10       NetWask     255.255.0.0       Gateway     169.254.2.100                                                                                                    | ) aed |
| System         Image Acquisition           Network         IP         169.254.1.10           NetMask         255.255.0.0         @ DR Trigger O Passive           Gateway         169.254.2.100                                                                                                    | ) aed |
| Network     IP     169.254.1.10       IP     169.255.0.0       NetMask     255.255.0.0       Gateway     169.254.2.100                                                                                                    |       |
| IP         169.254.1.10           NetMask         255.255.0.0           Gateway         169.254.2.100                                                                                                    |       |
| NetMask         255.255.0.0           Gateway         169.254.2.100           Add preset         Wireless Network                                                                                                    |       |
| Gateway     169.254.2.100       Add preset     Wireless Network                                                                                                    |       |
| Add preset                                                                                                    |       |
|                                                                                                    |       |
| VIVIX                                                                                                    |       |
| Key 1234567890                                                                                                    |       |
| Del preset Wireless Only On On                                                                                                    |       |
| Image Transmission                                                                                                    |       |
| Power Made Timeout 20                                                                                                    | sec.  |
| Sleep Off v                                                                                                    | _     |
| Option None                                                                                                    |       |
| Shut Down Off V                                                                                                    | ~     |
|                                                                                                    | ~     |

• The first two letters of the preset name are displayed as the preset identifier on the OLED default screen. Therefore, it is recommended to set the preset name so that it can be distinguished by the first two letters.

<sup>D</sup> Ex) Preset name of X-ray ROOM #1 and X-ray ROOM #2 is set to R1 and R2 each.

- After registering the preset list, it is recommended to use the Preset Load function manually to synchronize with the current settings.
- Preset contains the following information as well as the SSID and KEY values of the AP to be connected. Therefore, other settings can be automatically changed according to the room environment where the external AP is located.

| ltem               | Description                                       |
|--------------------|---------------------------------------------------|
| Network            | IP address, Netmask, Gateway                      |
| Wireless Network   | SCU, or SSID and KEY of external AP               |
| Wileless Network   | Wireless only option                              |
| Power Mode         | Whether to use Sleep, Shutdown, and Power control |
| Exposure Mode      | DR Trigger, AED                                   |
| Image Transmission | Ttransmission times out, Preview option           |

#### **Preset Switching**

- 1 While scanning a neighboring AP, the OLED display shows AP scanning.
- 2 If there is an AP registered in the preset list among the neighboring APs, it is connected to the corresponding AP, excluding the last connected AP, and the AP is indicated as changing on the OLED display.
- 3 When the AP connection is complete, the Preset identifier of the AP connected to the OLED default screen is displayed blinking.
- 4 The blinking of the preset identifier lasts 30 seconds. If you press the AP button again for 3 seconds while blinking, AP scanning will not be performed again, and the AP will be connected to the AP with the highest signal strength among the currently scanned AP devices except the currently connected AP.
- 5 If there are no more accessible APs among the existing AP devices, the Preset identifier will stop blinking. If the AP button is pressed while the flashing stops, the peripheral AP scan is performed again.

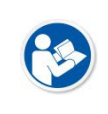

This function is available only when the detector communicates wirelessly in the STATION mode (SCU AP mode, external AP mode). (No tether interface cable connected)
Refer to the VIVIX Setup Operation Manual for details on how to register a preset.

## NFC Card

Using the NFC Card, you can easily change the external AP when the detector is in STATION.

<sup>a</sup> Ex) You can use this function when you have one detector and want to use it in both ROOM A and ROOM B. If you were using the detector, wirelessly-connected to AP①, in Room A and have moved to Room B, you can change to the Preset registered in the NFC Card by tapping the NFC Card to the NFC antenna on the back of the detector, which not registered to the user S/W. If the corresponding Preset is set to be wirelessly connected to AP②, disconnect the connection with AP①. Then, it will be automatically connected to AP②.

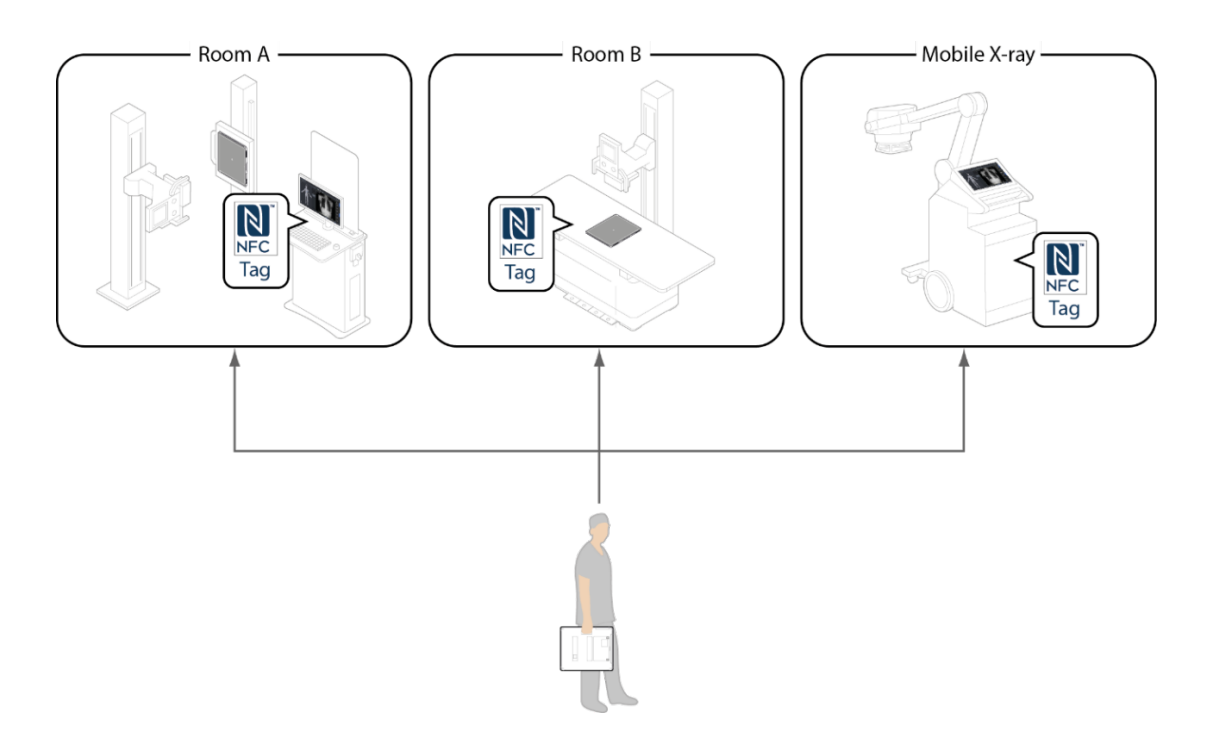

# VIEWORKS

#### How to change the detector setting with NFC card

- 1 When on tethered-interface mode, press the AP button for 3 seconds to make the detector change the SSID and KEY to the same values in the wired SCU.
- 2 Break connection if the detector is connected to VIVIX Setup.
- 3 Tap the NFC card on the NFC antenna on the back of the detector. Before tapping, the NFC card should be connected to the Preset you want to change to.
- 4 If the detector recognizes the card, you will hear beeping sound from the speaker, and the preset identifier changes from OLED display.
- 5 Check the changes from OLED display.
- 6 If communication is made, check the changes from VIVIX Setup.
  - To change the detector setting with NFC card, the NFC card should be registered to Preset Configuration in VIVIX Setup and connected to the NFC card you want to use. Then, tap the NFC card on the NFC antenna on the back of the detector to change Preset setting.
  - If the detector is connected to the user S/W, NFC card becomes unavailable.
  - The preset identifier connected to the NFC card should be different from the previous one.
  - Refer to VIVIX Setup Operation Manual for more details in Setting.

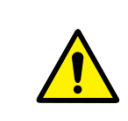

• The engineer with deep experience of **VIVIX Setup**, Windows system, and wired/wireless network should be in charge of the device setting. If not, an error may occur during operation, and image quality is not guaranteed.

## 3.3.3 Sync Wireless Settings

You can easily switch from tether interface mode to SCU AP mode.

- 1 In the tether interface mode, press the AP button for about 3 seconds to change the detector to the same SSID and KEY as the wired SCU.
- 2 During synchronization, the OLED display shows 'Changing Settings'. After switching, you can check the changed settings.

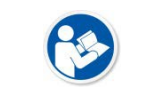

• For details on the synchronization of wireless setup, refer to the VIVIX Setup Operation Manual.

## 3.4 Generator Interface

VIVIX-S FW detectors provide AED interface, Passive Trigger interface, and DR Trigger interface as a generator interface method to acquire images by detecting X-ray.

There are 3 types of generator interfaces determined by the method of system configuration: The system configuration with SCU Multi (FXRP-03A) supporting all the generator interfaces, the system configuration with SCU mini (FXRS-04A) supporting AED and DR Trigger interfaces on Radio mode, and the system configuration on Multi-frame mode including PF mode and CF mode (supporting only AED interface). Other system configurations only support AED interface.

| Mode       | Description                                                                                                    |
|------------|----------------------------------------------------------------------------------------------------|
| AED        | The detector detects X-ray exposure from the generator automatically and then performs image acquisition without any cable connection.                                                                                                    |
| Passive    | <ul><li>The detector shooting is made by receiving the agreed signal from the generator.</li><li>Use generator interface cable to wire SCU Multi (FXRP-03A) and the generator.</li><li>SCU mini (FXRS-04A) does not support Passive Trigger interface.</li></ul>                                                                                                    |
| DR Trigger | <ul> <li>The detector and generator receive and send their signal to each other for image acquisition.</li> <li>SCU Multi (FXRS-03A) and X-ray generator should be connected to a generator interface cable. Connect the SCU mini(FXRS-04A) and a generator with the generator interface cable on Radio mode. SCU mini(FXRS-04A) does not support DR Trigger on Multi-frame mode, like PF mode and CF mode)</li> </ul> |

## 3.4.1 AED (Auto Exposure Detection) Interface

If you use VIVIX-S FW detector as AED interface, you can acquire an image without having to connect the detector to the generator with a cable. The detector detects the X-ray shot from the generator and automatically starts shooting.

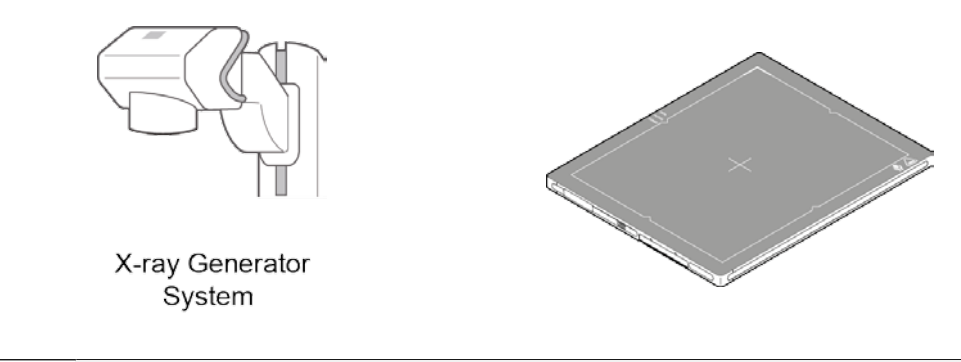

• Follow the conditions of operational environment.0 (Temperature:  $0^{\circ}C \sim +40^{\circ}C$ ).

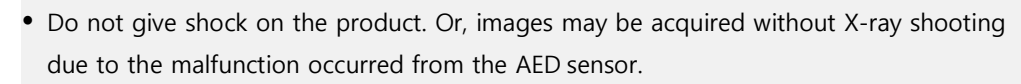

- Images may not be acquired due to the external circumstances, like exposure condition, thickness of subject, and grid availability, or horizontal noise line may be generated.
- When setting the X-ray exposure area to the direction facing the detector, the center of the detector should be included in the X-ray exposure area. If not, acquiring image may not be successful.

## 3.4.2 Passive Trigger Interface

To form **VIVIX-S FW** detector as **Passive Trigger** interface, the generator should transmit EXP\_REQ signal to the detector through SCU. The generator shoots the X-ray by sending the EXP\_REQ signal to the detector, and the detector synchronizes the signal to start shooting.

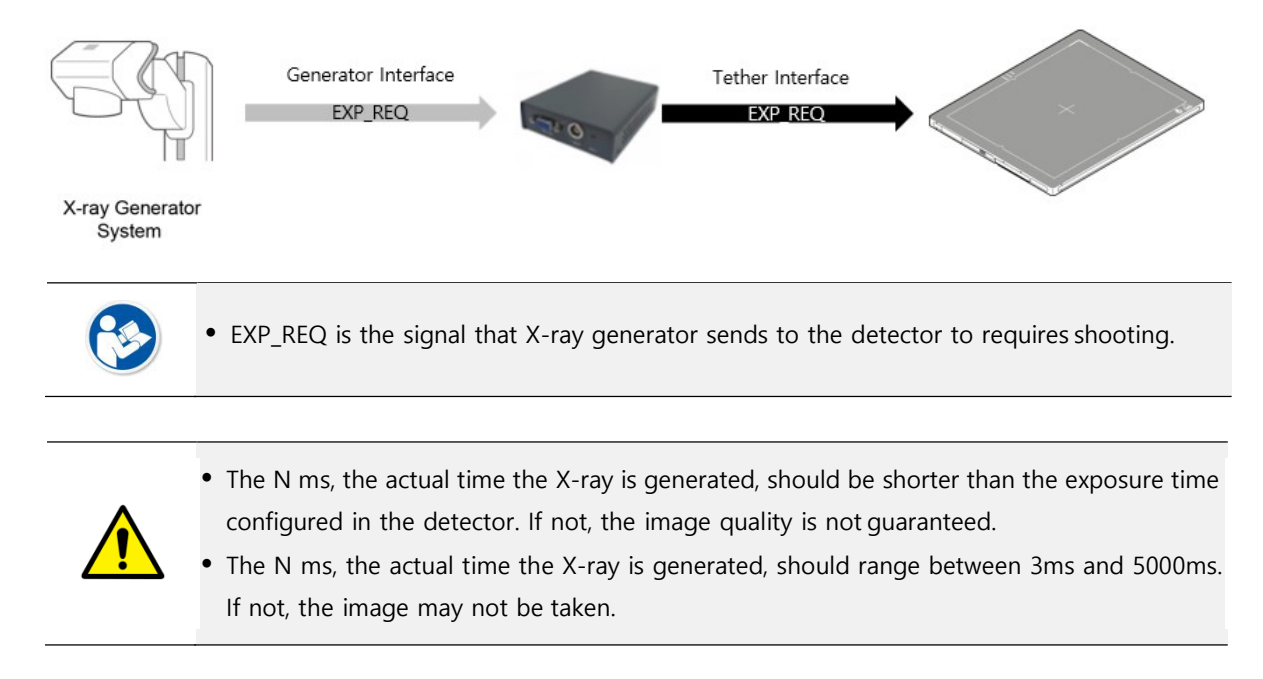

#### 3.4.3 DR Trigger Interface

To form **VIVIX-S FW** detector as **DR Trigger** interface, the generator should transmit EXP\_REQ signal to the detector through SCU. The detector sends the EXP\_OK signal to the generator once it is ready for exposure, and the generator synchronizes the signal to shoot X-ray.

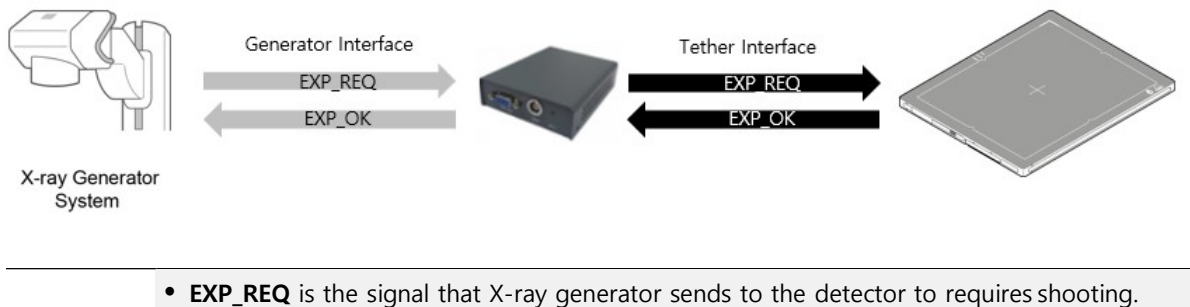

• **EXP\_OK** is the signal that the detector sends to the X-ray generator to inform that it is ready for exposure. Therefore, the generator shoots the X-ray when the EXP\_OK is activated.

## 3.5 DR Trigger Interface

The detector and the X-ray generator should be connected by the generator interface cable to send or receive the synchronizing signal for X-ray exposure. Connect the one end of the generator interface cable to the **EXT\_INT** port of SCU and the other end to the X-ray generator.

In DR Trigger interface, EXP\_REQ and EXP\_OK should be all connected between the SCU and the generator, whereas only EXP\_REQ should be connected in Passive Trigger interface.

## 3.5.1 Trigger Interface Way

SCU Mini(FXRS-04A) can be wirelessly or wired connected to multiple detectors. If connecting multiple detectors to SCU Mini(FXRS-04A), the connection modes of generator interface cable vary by different Trigger interfaces.

SCU Multi(FXRP-03A) cannot be connected to multiple detectors.

| Trigger Interface | Description                                              |
|-------------------|----------------------------------------------------------|
| Packet Trigger    | Handles exposure signal by exchanging packet.            |
| Line Trigger      | Handles exposure signal by exchanging electrical signal. |

#### Packet Trigger

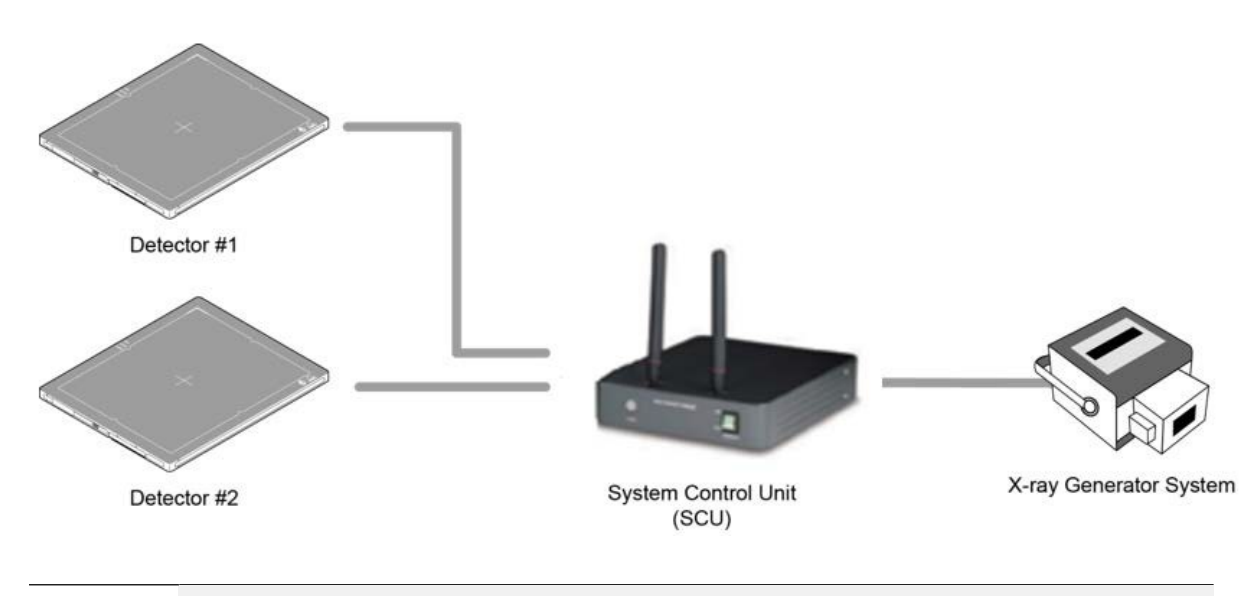

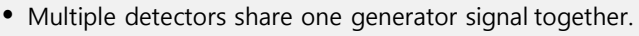

- Connect a generator interface cable to one of the pin groups.
- The generator transmits and receives signal with the selected detector for taking images.

# VIEWORKS

## Line Trigger

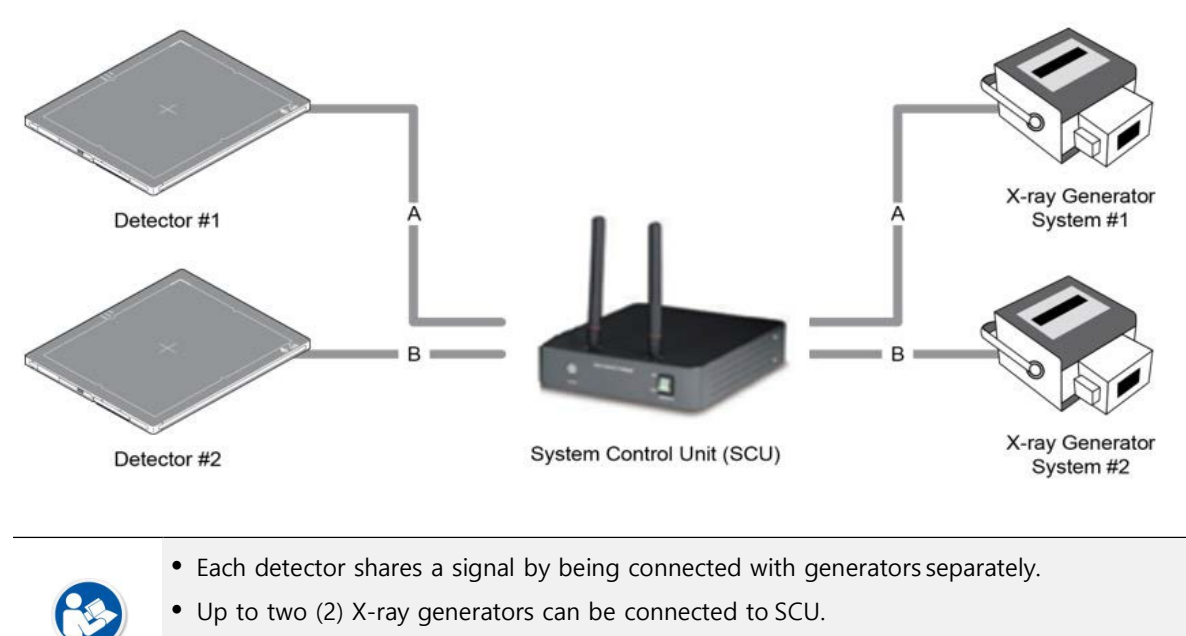

• The connection of each detector and generator can be configured from VIVIX Setup.

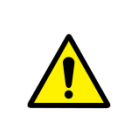

- You should comprehend about a detector and X-ray generator to make correct exposure. Otherwise, X-ray can be exposed to the detector in different location.
- The engineer who understand the generator device and interface technology should be in charge of interface work between SCU and the generator.

## 3.5.2 EXT\_INF Port Pin Map

**EXT\_INF** port is D-SUB 15 pin female connectors of SCU mini (FXRS-04A), and used for the generator interface.

| Product             | EXT_INF port                                           |  |
|---------------------|--------------------------------------------------------|--|
| SCU mini (FXRS-04A) | $ \begin{array}{c ccccccccccccccccccccccccccccccccccc$ |  |

#### EXT\_INF port pin map definition (1 ~ 15)

| No. | Signal name      | I/O    | Туре    | Color       | Ch. | Description                       |
|-----|------------------|--------|---------|-------------|-----|-----------------------------------|
| 1   | EXP_REQ+_A       | Input  | Contact | Red         | А   | Receives EXP_REQ                  |
| 2   | EXP_REQA         | Input  | Contact | Black       | А   | Returns signal from EXP_REQ+_A    |
| 3   | EXP_REQ_TTL_A    | Input  | TTL     | Orange      | А   | Receives EXP_REQ                  |
| 4   | EXP_REQ_GND_A    | Input  | TTL     | Gray        | А   | Returns signal from EXP_REQ_TTL_A |
| 5   | EXP_OK_POWER_A/B | Input  | -       | Yellow      | A/B | Power of TTL signal               |
| 6   | EXP_OK+_A        | Output | -       | Green       | А   | Sends EXP_OK                      |
| 7   | EXP_OKA          | Output | -       | Brown       | А   | Returns signal from EXP_OK+_A     |
| 8   | EXP_OK+_B        | Output | -       | Blue        | В   | Sends EXP_OK                      |
| 9   | EXP_OKB          | Output | -       | Pink        | В   | Returns signal from EXP_OK+_B     |
| 10  | Reserved         | -      | -       | -           | -   | Reserved for test only.           |
| 11  | EXP_REQ+_B       | Input  | Contact | White       | В   | Receives EXP_REQ                  |
| 12  | EXP_REQB         | Input  | Contact | Purple      | В   | Returns signal from EXP_REQ+_B    |
| 13  | EXP_REQ_TTL_B    | Input  | TTL     | White/Red   | В   | Receives EXP_REQ                  |
| 14  | EXP_REQ_GND_B    | Input  | TTL     | White/Black | В   | Returns signal from EXP_REQ_TTL_B |
| 15  | Reserved         | -      | -       | -           | -   | Reserved pin for test only.       |

#### Product

**GEN-INF Port** 

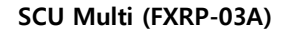

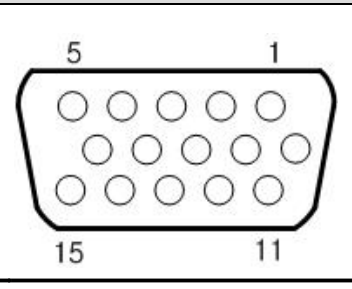

| No. | Signal Name  | I/0    | Туре    | Color  | Ch. | Description                       |
|-----|--------------|--------|---------|--------|-----|-----------------------------------|
| 1   | EXP_REQ+     | Input  | Contact | Red    | А   | Receives EXP_REQ                  |
| 2   | EXP_REQ-     | Input  | Contact | Black  | А   | Returns signal from EXP_REQ+_A    |
| 3   | EXP_REQ_TTL  | Input  | TTL     | Orange | А   | Receives EXP_REQ                  |
| 4   | EXP_REQ_GND  | Input  | TTL     | Grey   | А   | Returns signal from EXP_REQ_TTL_A |
| 5   | EXP_OK_POWER | Input  | -       | Yellow | А   | Power of TTL signal               |
| 6   | EXP_OK+      | Output | -       | Green  | А   | Sends EXP_OK                      |
| 7   | EXP_OK-      | Output | -       | Brown  | А   | Returns signal from EXP_OK+_A     |
| 8   | NC           | -      | -       | -      | -   | -                                 |
| 9   | NC           | -      | -       | -      | -   | -                                 |
| 10  | NC           | -      | -       | -      | -   | -                                 |
| 11  | NC           | -      | -       | -      | -   | -                                 |
| 12  | NC           | -      | -       | -      | -   | -                                 |
| 13  | NC           | -      | -       | -      | -   | -                                 |
| 14  | NC           | -      | -       | -      | -   | -                                 |
| 15  | NC           | -      | -       | -      | -   | -                                 |

#### GEN-INF port pin map definition (1 ~ 15)

- There are **Contact** type (OPEN/ CLOSE) and **TTL** type (ON/ OFF) on the signal in/output pin.
- TTL type information
   ON : VCC
  - OFF : GND
  - Current: 5 mA ~ 10 mA
  - Voltage: 12 V ~ 24 V

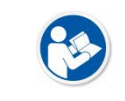

• When you plan to add interface using a user-defined pin, contact to the person in charge of Vieworks.
# 3.5.3 Input / Output Circuit

# Exposure Request Input Circuit (EXP\_REQ)

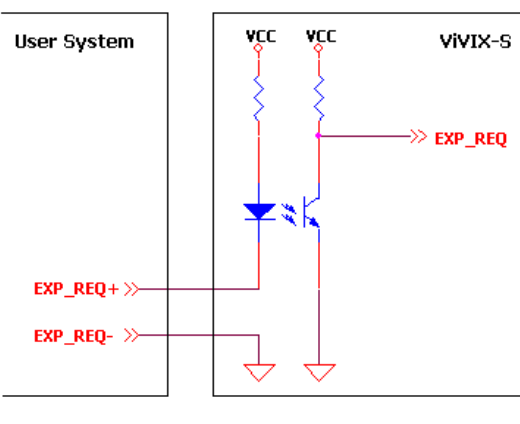

<Contact Type>

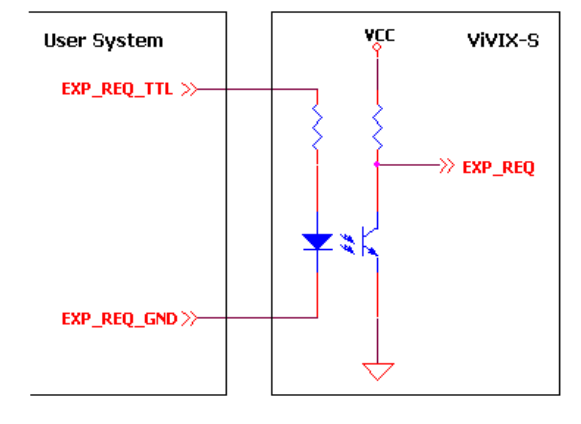

<TTL Type>

# Exposure Respond Output Circuit (EXP\_OK)

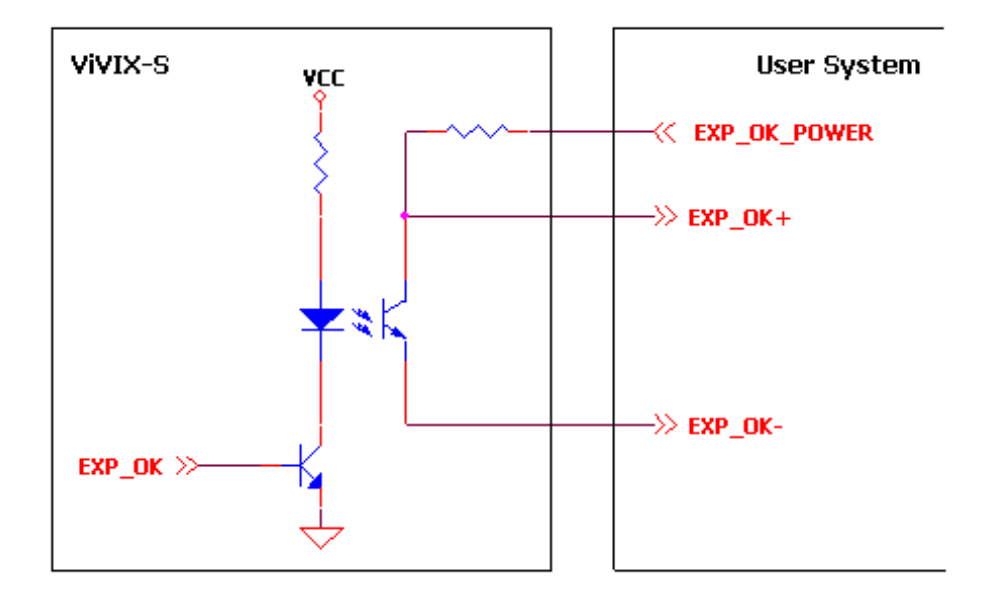

# 3.6 Radio Exposure Mode

Exposure mode of VIVIX-S FW are classified into Radio mode and Multi-frame mode. **FXRD-3643FAW** and **FXRD-4343FAW** support Multi-frame mode, while **FXRD-2530FAW** does not.

Radio mode is an exposure mode for 2D Radiography. It is a basic exposure mode that is considered as a default; the detector is automatically reset to the Radio mode when turnning on the power of the detector previously configured to other modes or when stopping sleep mode. The Radio mode is only available on Drive mode 0.

## 3.6.1 AED (Auto Exposure Detection) Interface

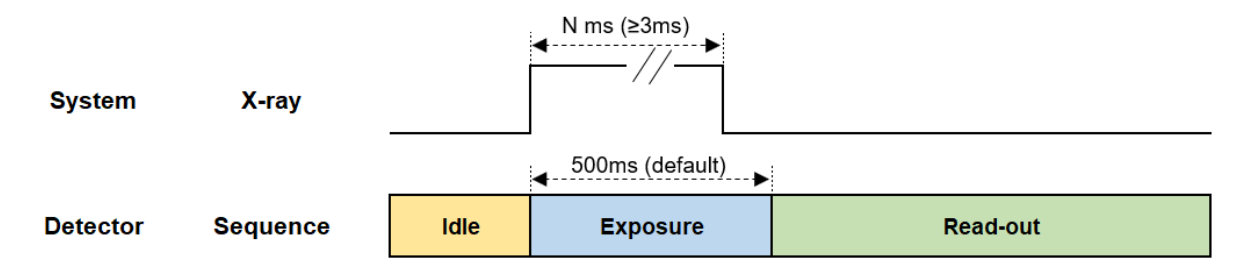

#### Signal Processing Order

1 X-ray generator exposes X-ray.

2 The detector sends the image data after acquiring image.

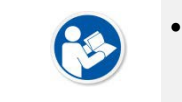

• The default X-ray exposure time set in the detector is 500ms and can be changed by the user's settings.

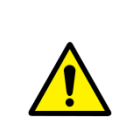

• N ms, which is the time that the actual X-ray is to be exposed, should be shorter than the exposure time set in the detector. Otherwise, abnormal images may be obtained.

• N ms, which is the time that the actual X-ray is to be exposed, should be 3ms or less. Otherwise, the image may not be obtained.

## 3.6.2 Passive Interface

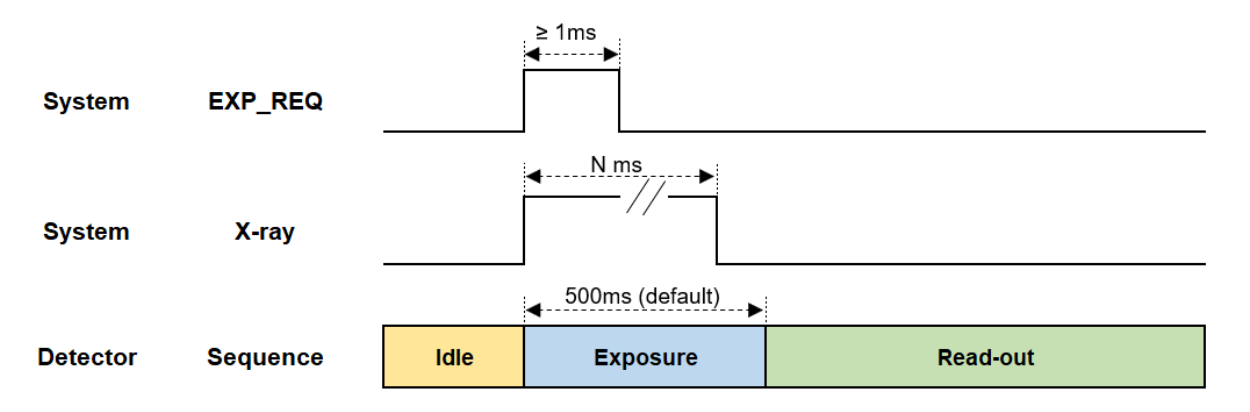

#### Signal Processing Order

- 1 X-ray generator sends **EXP\_REQ** signal to the detector to expose X-ray.
- 2 The detector synchronizes **EXP\_REQ**, and sends the image data after image acquisition.

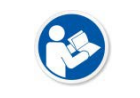

• The default X-ray exposure time set in the detector is 500ms and can be changed by the user's settings.

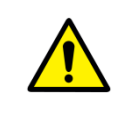

N ms, which is the time that the actual X-ray is to be exposed, should be shorter than the exposure time set in the detector. Otherwise, abnormal images may be obtained.
EXP\_REQ should be 1ms or longer. Or, image may not be acquired.

## 3.6.3 DR Trigger Interface

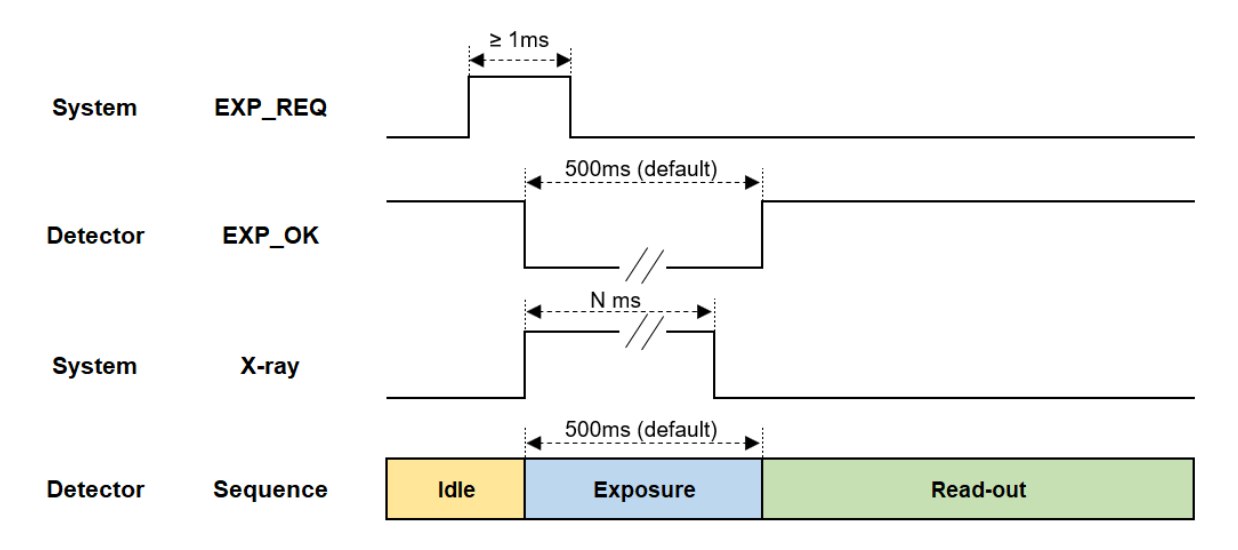

#### Signal Processing Order

- 1 Detector receives **EXP\_REQ** signal from the generator.
- 2 Detector sends **EXP\_OK** signal to the X-ray generator once it is ready for image acquisition.
- 3 X-ray generator exposes X-ray after checking the EXP\_OK signal
- 4 Detector sends the image data after image acquisition.

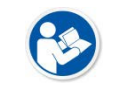

• The default X-ray exposure time set in the detector is 500ms and can be changed by the user's settings.

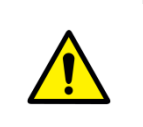

• N ms, which is the time that the actual X-ray is to be exposed, should be shorter than the exposure time set in the detector. Otherwise, abnormal images may be obtained.

• **EXP\_REQ** should be 1ms or longer. Or, image may not be acquired.

# 3.7 PF Exposure Mode

PF (Pulsed Fluoroscopy), designed for tomography, is an exposure mode that supports multi-frame, a function that executes continuous shooting as many as the number designated for the frame rate. Also, it is available in the environment that a generator exposes X-ray in the form of Pulse.

- As the Radio mode is a default, the detector is automatically reset to the Radio mode when you turn on the power of the detector or stopping sleep mode.
- The PF mode is only available on Drive mode 1 or Drive mode 2.

## 3.7.1 AED (Auto Exposure Detection) Interface- TBD

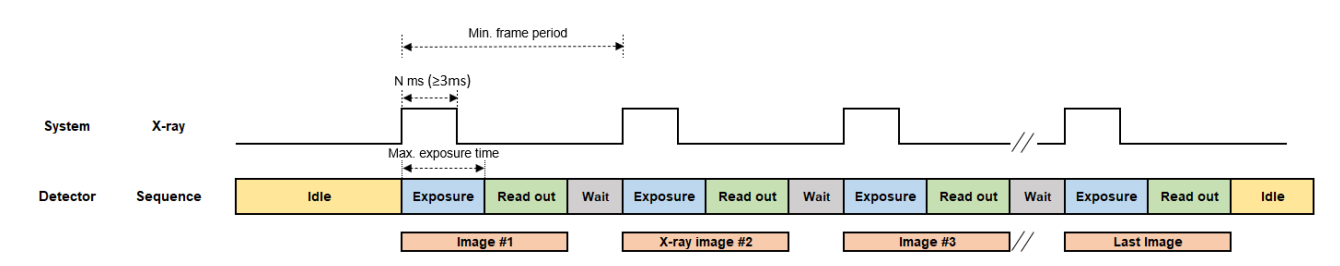

## Signal Processing Order

- 1 X-ray generator exposes X-ray as many as the designated frame count.
- 2 The detector sends the image data after acquiring image.

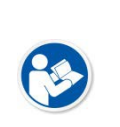

• You should change the detector setting before exposure. Change the Drive mode to set Acquisition Mode as PF mode and Trigger Mode as AED. Also, specify the Multi-frame setting(Binning Mode, AOI Size, Frame Rate, Frame Count). The values of frame rate and frame count should not be greater than the predetermined maximum values. For more information on Multi-frame setting, refer to **VIVIX Setup Operation Manual**.

• The maximum exposure time the detector can establish is automatically measured if multiframe setting is set. N ms, the actual time the X-ray is exposed, should be shorter than the maximum exposure time configured in the detector. Or, image acquisition may be unsuccessful.

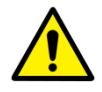

- X-ray pulse should be exposed at frame rate configured in the detector. Or, image acquisition may be successful.
- The exposure number of X-ray pulse should be the same as the frame count. Or, it may not acquire as many as images you want to acquire, or may cause problem.
- N ms, which is the time that the actual X-ray is to be exposed, should be 3ms or less. Otherwise, the image may not be obtained.

# 3.7.2 Passive Interface

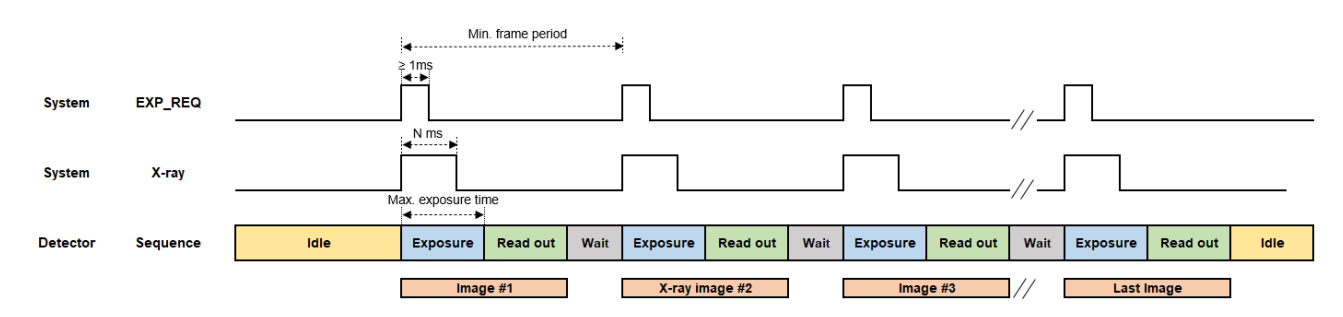

- 1 X-ray generator sends **EXP\_REQ** signal as many as the designated frame count to the detector and synchronizes it to expose X-ray.
- 2 The detector synchronizes each EXP\_REQ and sends the image data after image acquisition.
  - You should change the detector setting before exposure. Change the Drive mode to set Acquisition Mode as PF mode and Trigger Mode as AED. Also, specify the Multi-frame setting(Binning Mode, AOI Size, Frame Rate, Frame Count). The values of frame rate and frame count should not be greater than the predetermined maximum values. For more information on Multi-frame setting, refer to **VIVIX Setup Operation Manual**.
    - The maximum exposure time the detector can establish is automatically measured if multiframe setting is set. N ms, the actual time the X-ray is exposed, should be shorter than the maximum exposure time configured in the detector. Or, image acquisition may be unsuccessful.

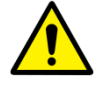

- X-ray pulse should be exposed at frame rate configured in the detector. Or, image acquisition may be successful.
- The exposure number of X-ray pulse should be the same as the frame count. Or, it may not acquire as many as images you want to acquire, or may cause problem.
- **EX\_REQ** should be 1ms or more. Or, image acquisition may not be successful.

# 3.7.3 DR Trigger Interface

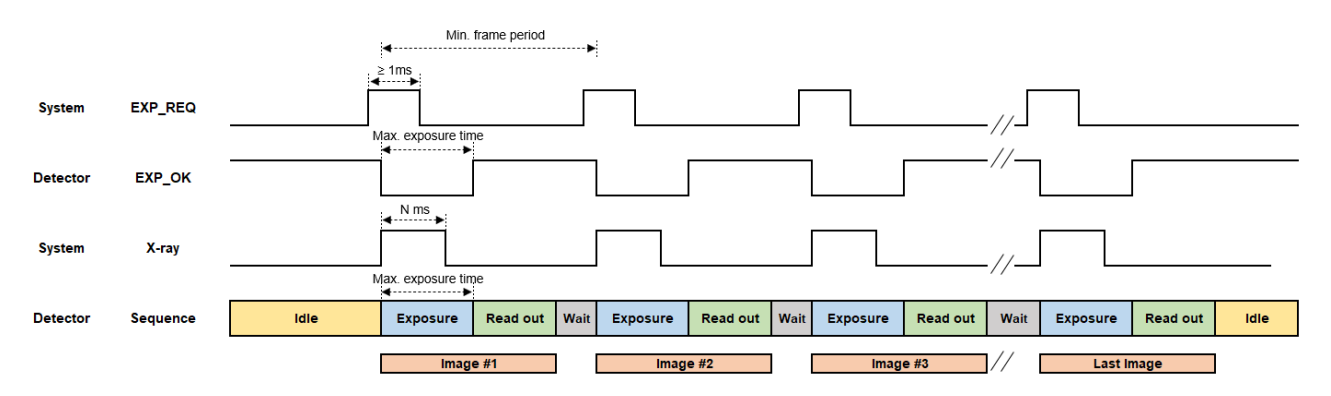

- 1 X-ray generator sends **EXP\_REQ** signal as many as the designated frame count to the detector and synchronizes it to expose X-ray.
- 2 The detector synchronizes each **EXP\_REQ** and sends the **EXP\_OK** signal to the detector.
- 3 X-ray generator exposes X-ray after checking the **EXP\_OK** signal, while the detector sends the image data after image acquisition.

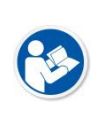

- You should change the detector setting before exposure. Change the Drive mode to set Acquisition Mode as PF mode and Trigger Mode as AED. Also, specify the Multi-frame setting(Binning Mode, AOI Size, Frame Rate, Frame Count). The values of frame rate and frame count should not be greater than the predetermined maximum values. For more information on Multi-frame setting, refer to **VIVIX Setup Operation Manual**.
- The maximum exposure time the detector can establish is automatically measured if multiframe setting is set. N ms, the actual time the X-ray is exposed, should be shorter than the maximum exposure time configured in the detector. Or, image acquisition may be unsuccessful.

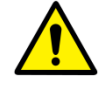

- X-ray pulse should be exposed at frame rate configured in the detector. Or, image acquisition may be successful.
- The exposure number of X-ray pulse should be the same as the frame count. Or, it may not acquire as many as images you want to acquire, or may cause problem.
- **EX\_REQ** should be 1ms or more. Or, image acquisition may not be successful.

# 3.8 AED Interface of Continuous Fluro Exposure Mode

CF(Continuous Fluoroscopy), designed for Tomography, is an exposure mode that supports Multi-frame, a function that executes continuous shooting as many as the number designated for the frame rate. Also, it is available in the environment that a generator exposes X-ray in the form of Pulse. The Radio mode is a default; the detector is automatically reset to the Radio mode when you turn on the power of the detector previously configured to other modes or stopping sleep mode. The PF mode is only available on Drive mode 1 or 2.

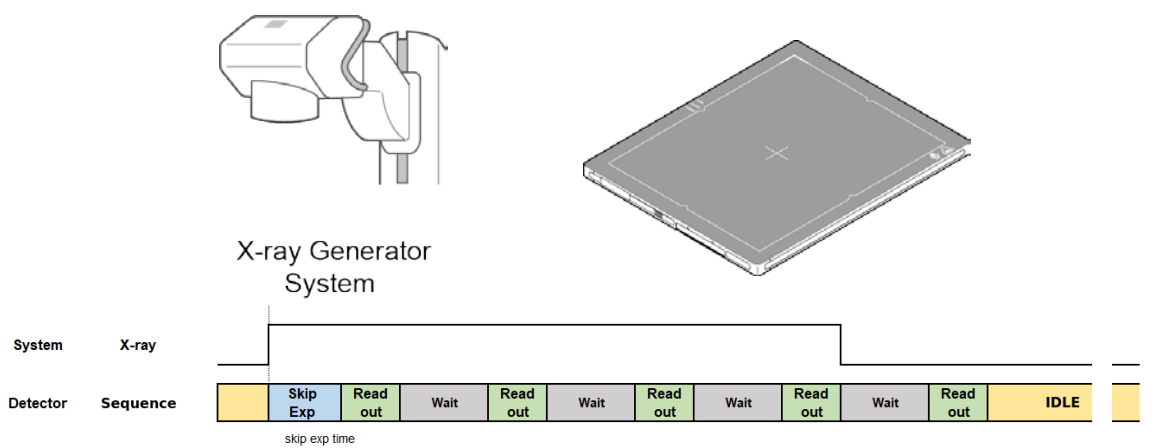

# 3.8.1 AED (Auto Exposure Detection) Interface

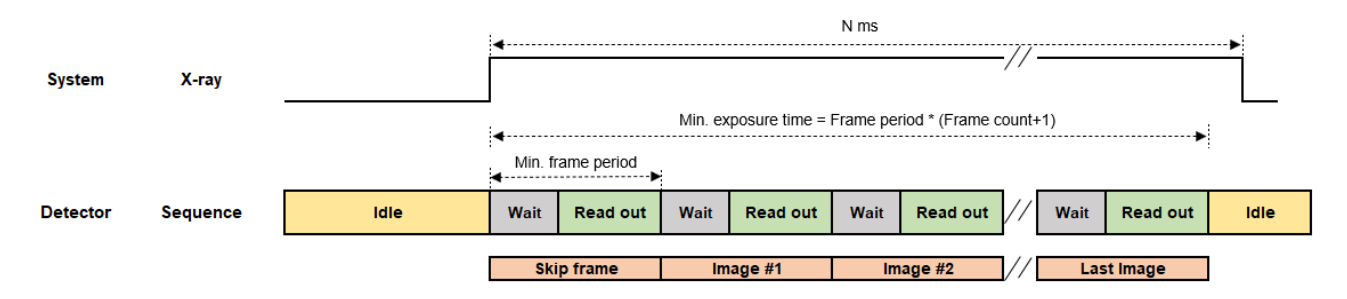

- 1 X-ray generator exposes X-ray.
- 2 The detector automatically detects X-ray, and acquires images as many as the designated frame count designated as frame rate.
  - You should change the detector setting before exposure. Change the Drive mode to set Acquisition Mode as PF mode and Trigger Mode as AED. Also, specify the Multi-frame setting(Binning Mode, AOI Size, Frame Rate, Frame Count). The values of frame rate and frame count should not be greater than the predetermined maximum values. For more information on Multi-frame setting, refer to **VIVIX Setup Operation Manual**.
    - The first page is not countable. Therefore, set the Skip Frame Count as 1, and exclude the first page.

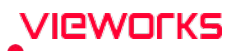

- The minimum exposure time of the detector can be acquired by multiplying Frame period by Frame count. N ms, the actual time the X-ray is exposed, should be shorter than the maximum exposure time configured in the detector. Or, image acquisition may be unsuccessful.
  - N ms, which is the time that the actual X-ray is to be exposed, should be 3ms or less. Otherwise, the image may not be obtained.

## 3.8.2 Passive Interface

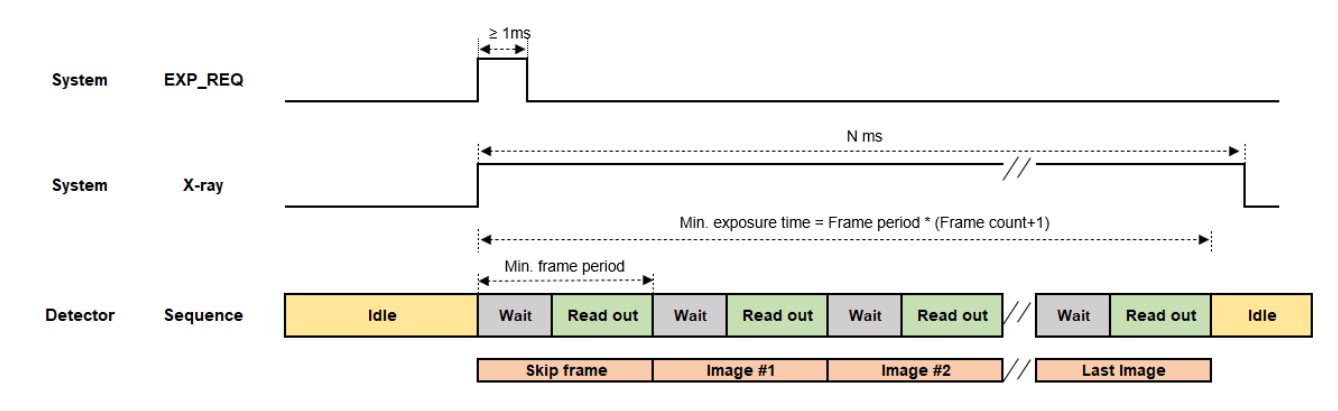

- 1 X-ray generator sends **EXP\_REQ** signal to the detector and exposes X-ray.
- 2 The detector synchronizes each EXP\_REQ and sends the image data after acquiring images as many as the designated frame count designated as frame rate.
  - You should change the detector setting before exposure. Change the Drive mode to set Acquisition Mode as PF mode and Trigger Mode as AED. Also, specify the Multi-frame setting(Binning Mode, AOI Size, Frame Rate, Frame Count). The values of frame rate and frame count should not be greater than the predetermined maximum values. For more information on Multi-frame setting, refer to VIVIX Setup Operation Manual.
    - The first page is not countable. Therefore, set the Skip Frame Count as 1, and exclude the first page.
  - The minimum exposure time of the detector can be acquired by multiplying Frame period by Frame count. N ms, the actual time the X-ray is exposed, should be shorter than the maximum exposure time configured in the detector. Or, image acquisition may be unsuccessful.
    - **EX\_REQ** should be 1ms or more. Or, image acquisition may not be successful.

## 3.8.3 DR Trigger Interface

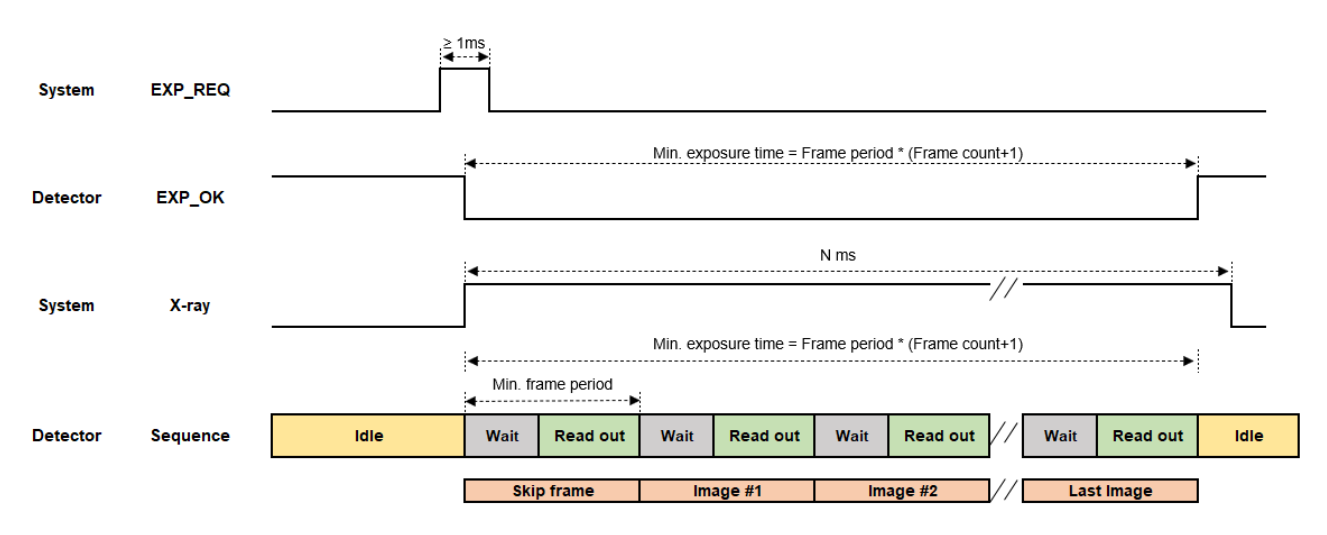

- 1 The detector receives EXP\_REQ signal from the X-ray generator.
- 2 The detector sends EXP\_OK signal to X-ray generator once it is ready for image acquisition.
- 3 X-ray detector detects EXP\_OK signal and exposes X-ray.
- 4 The detector acquires the images as many as the designated frame count specified as frame rate and sends the image data.
- 5
- You should change the detector setting before exposure. Change the Drive mode to set Acquisition Mode as PF mode and Trigger Mode as AED. Also, specify the Multi-frame setting(Binning Mode, AOI Size, Frame Rate, Frame Count). The values of frame rate and frame count should not be greater than the predetermined maximum values. For more information on Multi-frame setting, refer to **VIVIX Setup Operation Manual**.
- The first page is not countable. Therefore, set the Skip Frame Count as 1, and exclude the first page.

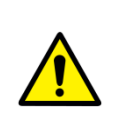

- The minimum exposure time of the detector can be acquired by multiplying Frame period by Frame count. N ms, the actual time the X-ray is exposed, should be shorter than the maximum exposure time configured in the detector. Or, image acquisition may be unsuccessful.
- **EX\_REQ** should be 1ms or more. Or, image acquisition may not be successful.

# 4. Settings

This section gives information about the way of installation, setting, and diagnosis to use a detector with SCU.

Product Installation Device Setting Diagnosis of Devices

# 4.1 **Product Installation**

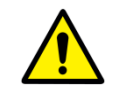

• This equipment should be installed by a service personnel authorized by Vieworks.

• This equipment must only be connected to the power with protective earth.

# 4.1.1 Connecting SCU mini (FXRS-04A)

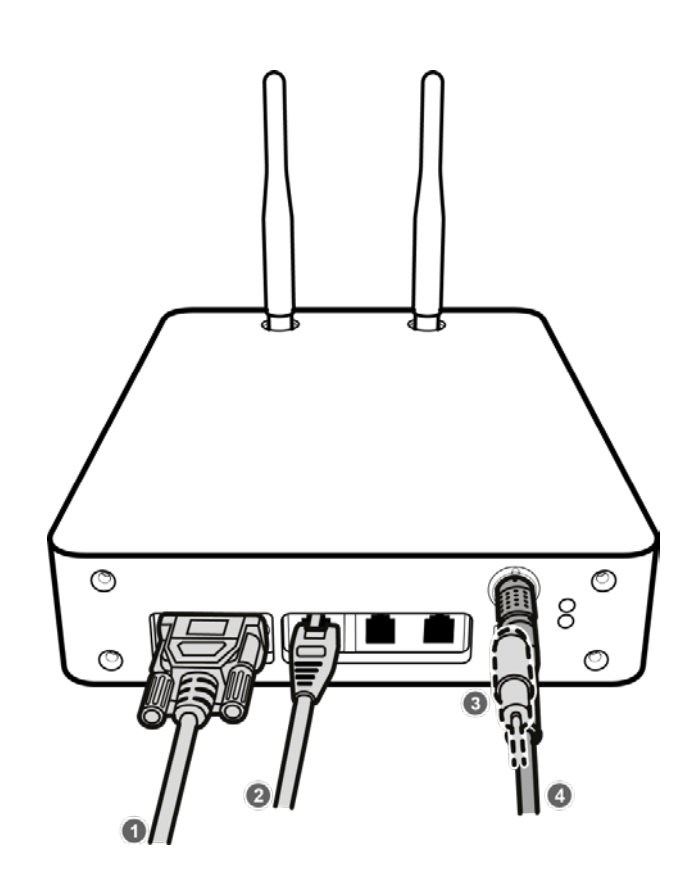

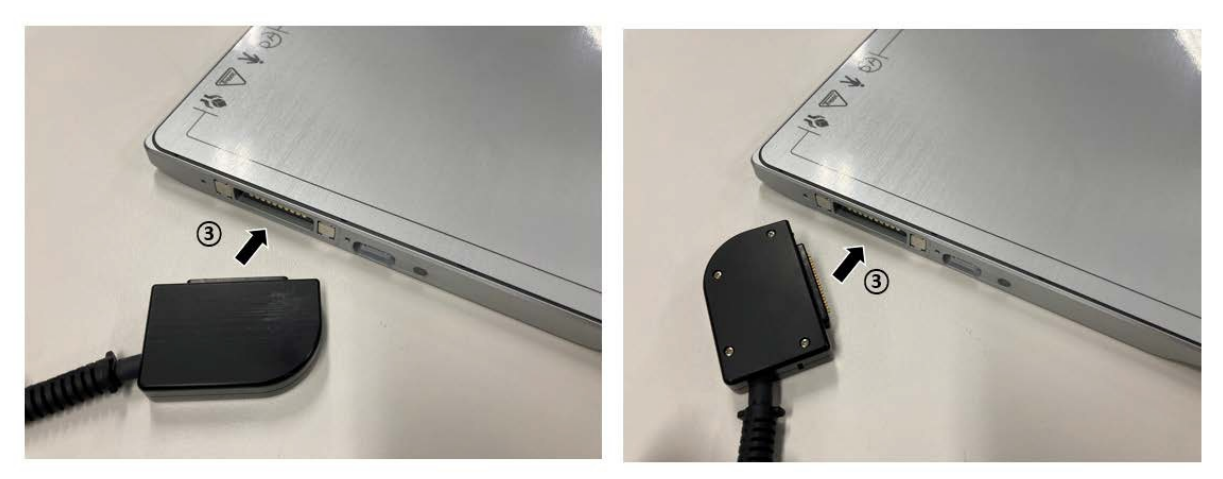

1 If you use the **DR Trigger** interface, connect the one end of generator interface cable to the **EXT\_INF** port of SCU, and the other to the X-ray generator.

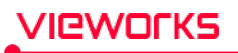

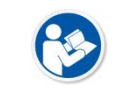

• If you use the AED interface, a generator interface cable is not needed as the detector operates by detecting X-ray automatically.

- 2 Connect one end of the LAN cable to one of the LAN ports of SCU mini, and the other to the LAN Card Connector of workstation assigned for data transfer. Stand the wireless antenna of SCU mini upright.
- 3 When using wired connection method, connect one end of the VW tethered-interface cable to the detector, the other end to the SCU mini port. The tether interface cable can be connected to the detector in any direction.

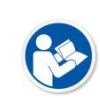

• When using wireless communications, there is no need to wire the tethered interface cable.

• When connecting the tethered interface cable to the detector, it is magnetically fixed.

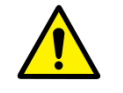

• Make sure to use the VW tethered interface cable for SCU Mini, and FW tethered interface cable for SCU Multi. Or, the connector may be damaged.

4 To supply power, connect the AC-DC adaptor to the DC power input port of SCU mini.

# 4.1.2 Booting SCU mini (FXRS-04A)

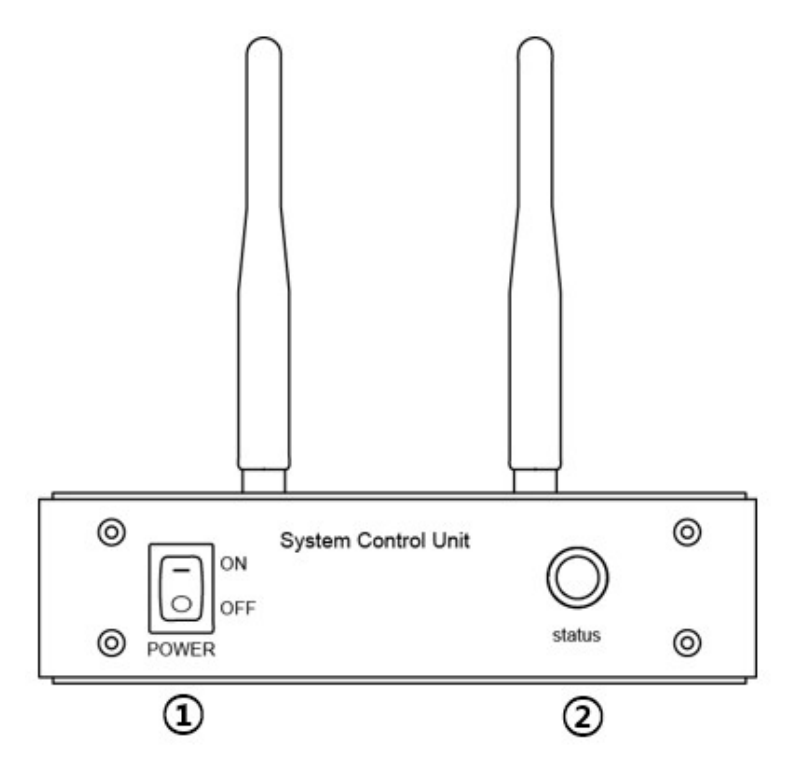

- 1 Turn on the power switch on the front of the SCU mini. (ON).
- 2 Make sure the status LED is lit green.

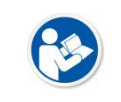

When the status LED is blinking green, it means power is applied and SCU is booting up.When the status LED is lit green, it means the SCU boot is complete.

# 4.1.3 Connecting SCU Multi (FXRP-03A)

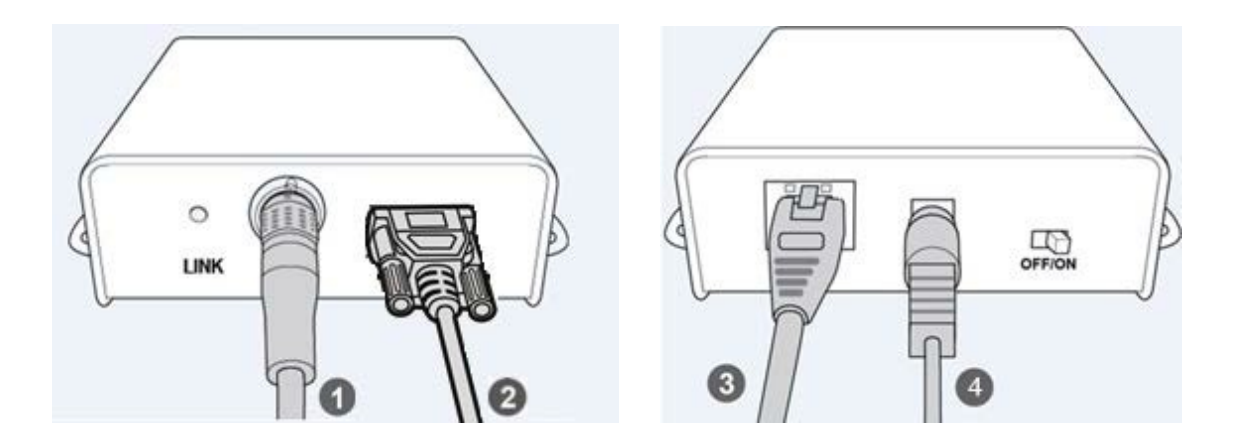

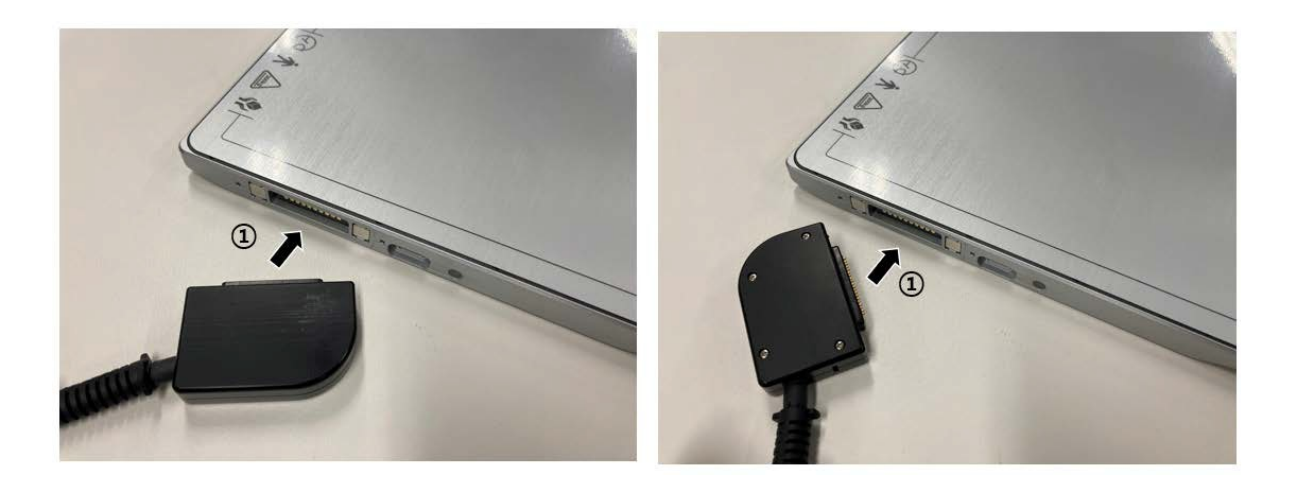

- 1 Connect one end of the FW tethered-interface cable to the detector and connect the other end to **PoE port** of SCU Multi.
  - <sup>a</sup> The FW tethered interface cable can be connected to the detector in anydirection.

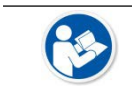

• When connecting the tethered interface cable to the detector, it is magnetically fixed.

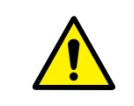

• Make sure to use the VW tethered interface cable for SCU Mini, and FW tethered interface cable for SCU Multi. Or, the connector may be damaged.

2 When using **DR Trigger** or **Passive Trigger** interface, connect the one end of the generator interface cable to the **GEN-INF** port of SCU Multi and the other end to the X-ray generator.

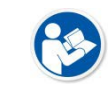

• When using the AED mode, the detector automatically detects X-ray, and there is no need to wire the generator interface cable.

- 3 Connect one end of the LAN cable to the LAN port on the SCU Lite and the other end to the LAN port for data transfer on the workstation.
- 4 Connect the AC-DC power adaptor to the power input port of SCULite.

# 4.1.4 Booting Up SCU Multi (FXRP-03A)

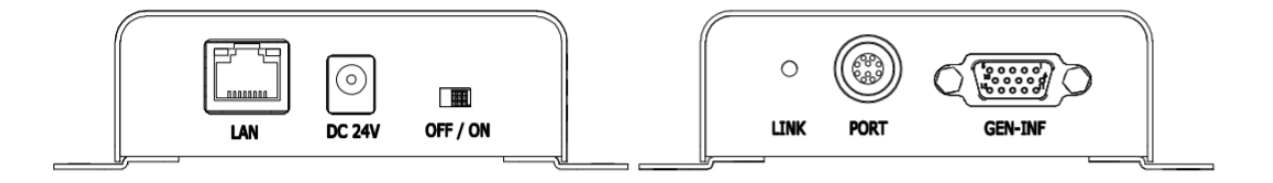

1 Turn on the power switch at rear side of SCU Multi (ON).

2 If you connect a detector to SCU Multi by wire, check if the LINK LED of SCU Lite lights up green.

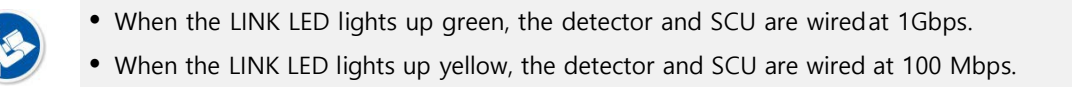

## 4.1.5 Booting up the Detector

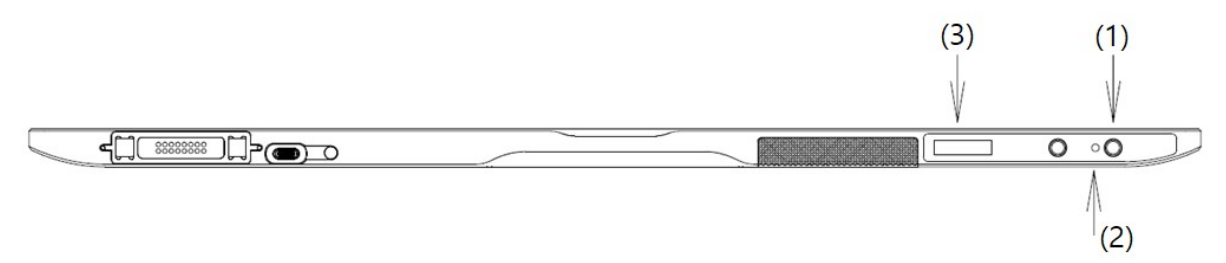

- 1 Press the power button on the detector for about 1 second. If the predetermined value of the Power Control among detector settings is set to "By SCU," the detector automatically starts booting, and you do not have to press the power button.
- 2 Check that the detector's power LED is lit green.
- 3 Check the battery status (remaining, charged) and communication connection status (wired / wireless, detector AP / STATION, wireless connection strength, etc.) on the detector's OLED display.
  - If the power LED flashes green, power is applied, and the detector is booting up.
  - When the power indicator LED is lit green, the detector has finished booting.
  - If you press and hold the power button for about 3 seconds, the power indicator LED and the OLED display turn off, then the system is powered off. However, the battery pack can be charged when the SCU is powered via a tether interface cable or an AC-DC adapter is attached.
  - If Power Control is set to By SCU and wired-power(SCU or AC-DC Adaptor) is removed, the system power is automatically turned off.
  - For more information on Power Control setting, refer to VIVIX Setup Operation Manual.

## 4.1.6 Installing Wireless Power Transmitter (FXRC-05A)

#### How to install the FXRC-05A in the detector

- Alignment between equipment: Wireless power transmission antennas in the wireless power transmitter and in the detector should bring into a line. Also, the infrared LED of the detector should be aligned with the infrared optic acquisition of the wireless power transmitter. The range of misalignment between 2 equipment should be up to 5mm.
- Separation distance between equipment: Wireless power transmitter and the detector should be positioned close together but should not be in contact with each other. The separation distance between these two equipment should be between 1mm and 3mm.
- Equipment materials: Wireless power transmitter uses magnetic induction and infrared interface. Therefore, it should have the material that magnetic field and infrared rays can pass through. Excluding the fixing hole, it is recommended to form layer of air or use plastic, which infrared ray can well pass through, as a material.
  - If there is misalignment between equipment, the wireless power transmitter becomes less efficient, and heat increases. If misalignment between 2 equipment goes beyond permissible range(≤5mm), the successful power transmission is not guaranteed.
  - The further the separation distance between equipment, the less efficient the wireless power transmission and the greater the heat. If the separation distance is farther than the permissible range(≤3mm), successful power transmission is not guaranteed.

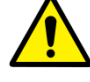

- If two equipment are in contact with each other, the exterior of the wireless power transmitter may be damaged due to the friction with the detector. Make sure these 2 equipment are not in contact.
- If the infrared interface between 2 equipment does not work well, the detector cannot control the wireless power transmitter. Abnormal operation of wireless power transmitter may result in unsuccessful image acquisition.

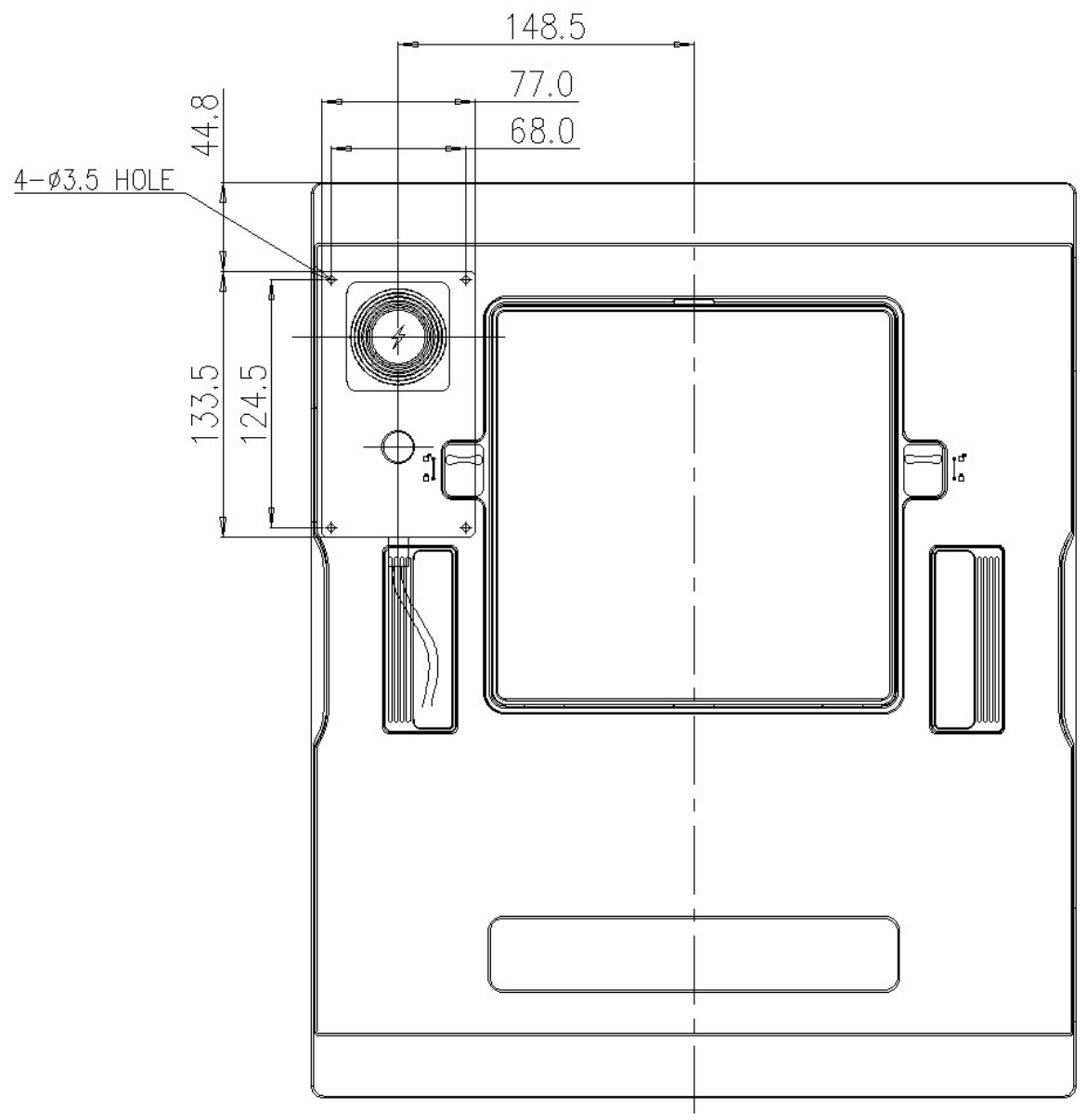

<Alignment between FXRD-3643FAW and FXRC-05A>

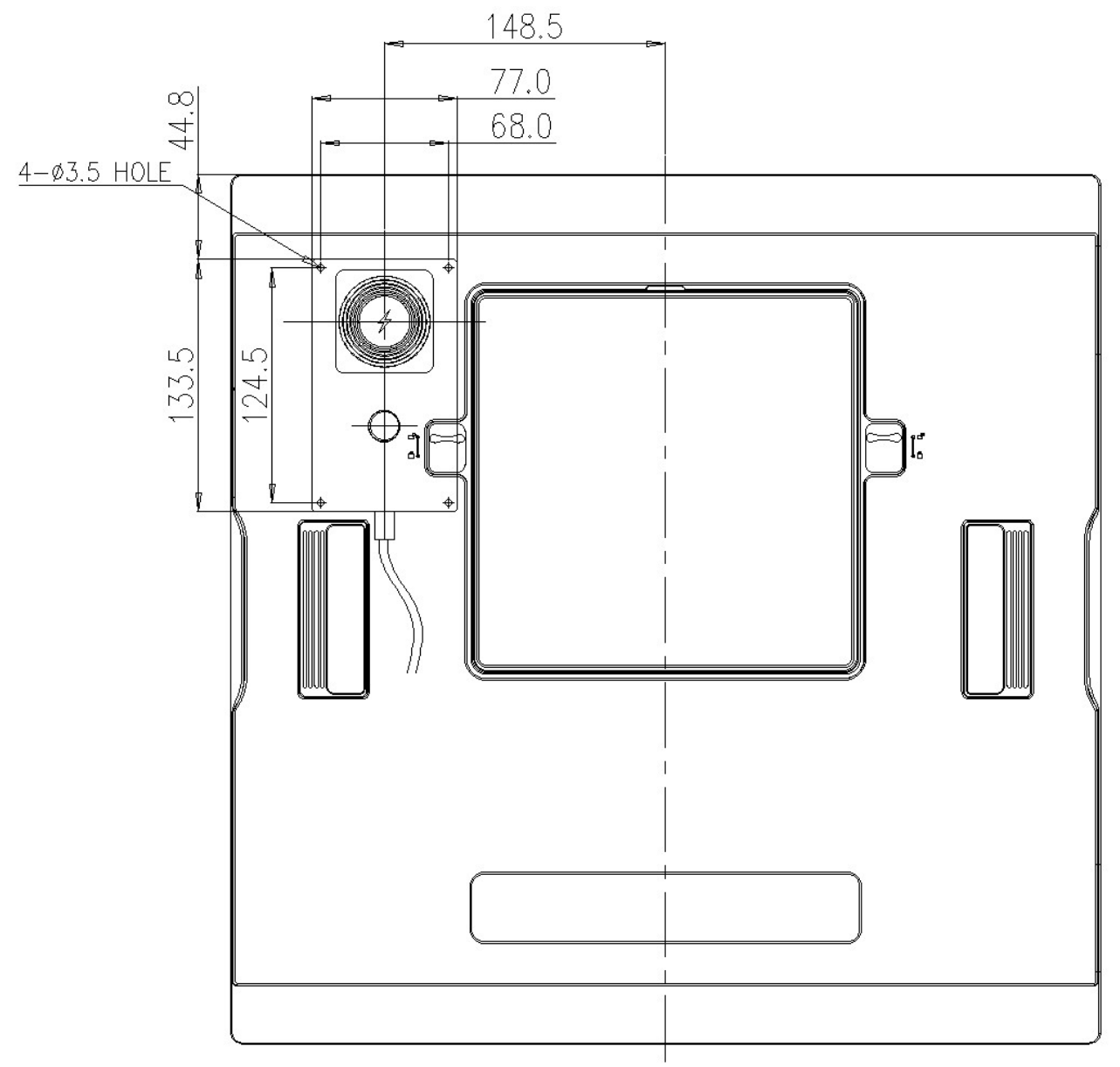

<Alignment between FXRD-4343FAW and FXRC-05A>

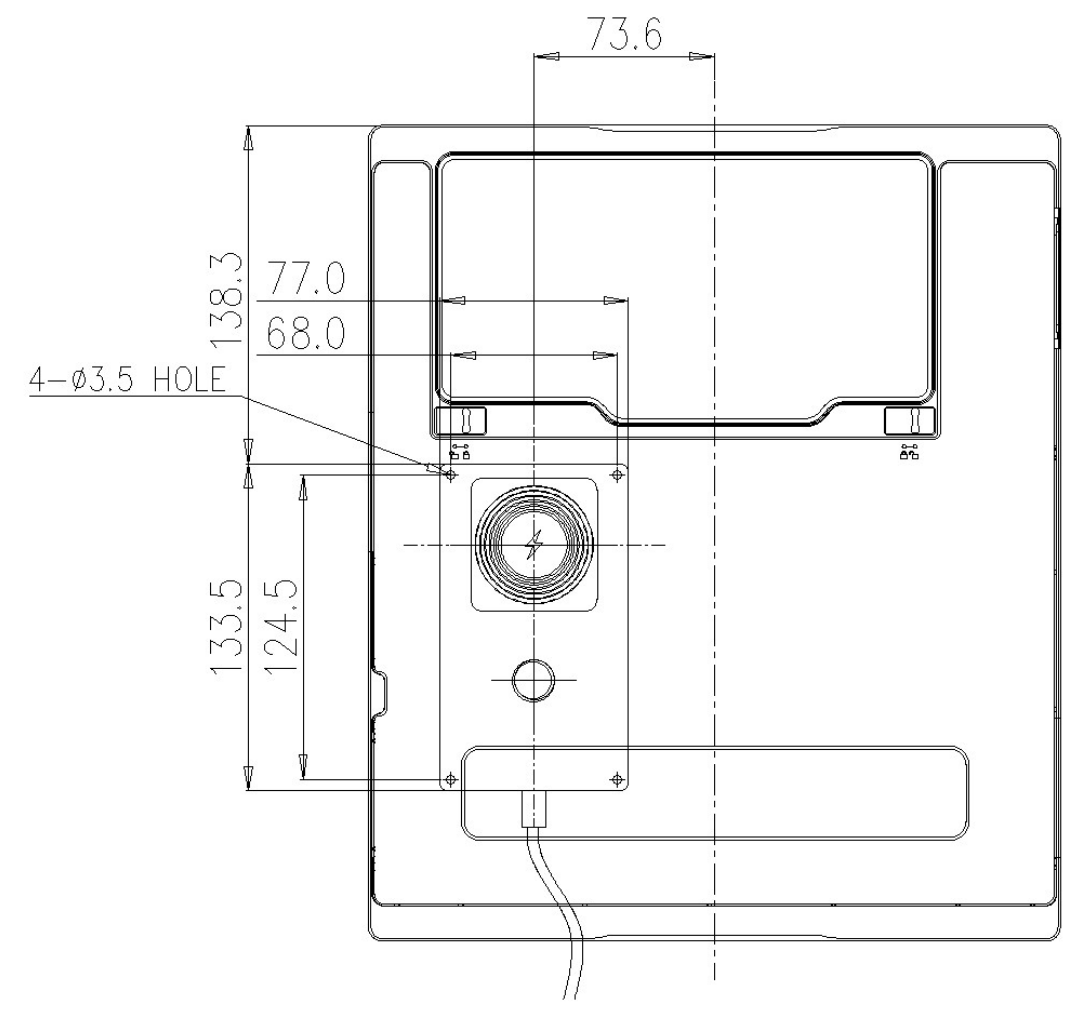

<Alignment between FXRD-2530FAW and FXRC-05A>

# 4.2 Device Setting

#### 4.2.1 Software Installation

1 After connecting all devices, prepare the following software to set, calibrate and operate the detector / SCU.

| Software                  | Description                                               |
|---------------------------|-----------------------------------------------------------|
| VIVIX Device Driver (VDD) | Image filter driver for acquiring images from a detector. |
| VIVIX Setup               | A program for setting and managing the detector / SCU.    |

2 Install VIVIX Device Driver and VIVIX Setup in sequence.

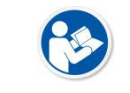

 It is not necessary to install VIVIX Device Driver and VIVIX Setup separately in case of installing the VXvue program made by Vieworks.

#### 3 Configure environment for the workstation.

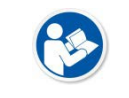

• For more details in software installation and usage environment setting of Workstation, refer to **VIVIX Setup Operation Manual**.

## 4.2.2 Setting Detector and SCU

- 1 After executing **VIVIX Setup**, access to the detector and SCU to set each device properly.
- 2 Perform detector calibration to acquire images suitable for the installation environment.
- 3 Take radiographic images to check if the shooting is conducted normally.

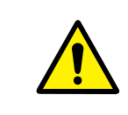

• The device setting should be done by an engineer who understands the **VIVIX Setup**, Windows system, wired/wireless network and the related technique. If not, an error could occur while operating the detector, or the image quality could be affected.

# 4.3 Diagnosis of Devices

Execute the **VIVIX Setup** program to check if there is any problem to operate the detector / SCU after installing and setting devices.

#### **Diagnosis Items**

| Items                               | Description                                           |
|-------------------------------------|-------------------------------------------------------|
| Image                               | Diagnoses the acquired images.                        |
| Battery Pack                        | Diagnoses the condition of a battery pack.            |
| Wired/Wireless Communication Status | Diagnoses the status of wired/wireless communication. |
| Wired/Wireless Communication Speed  | Diagnoses the speed of wired/wireless communication.  |
| Self-diagnosis                      | Diagnoses defects of a detector by self-diagnosis.    |

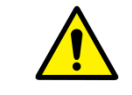

• Set the devices and perform calibration again if any problem is found during the diagnosis. Contact the person in charge of service if the problem is not corrected.

#### 4.3.1 Diagnosing Images

- 1 Execute VIVIX Setup and move to the Image dialog.
- 2 Take an image and check if it has any problem.
- 3 Take a dark image and check if it has any problem.
- 4 Check the effective area and whole area of the image.

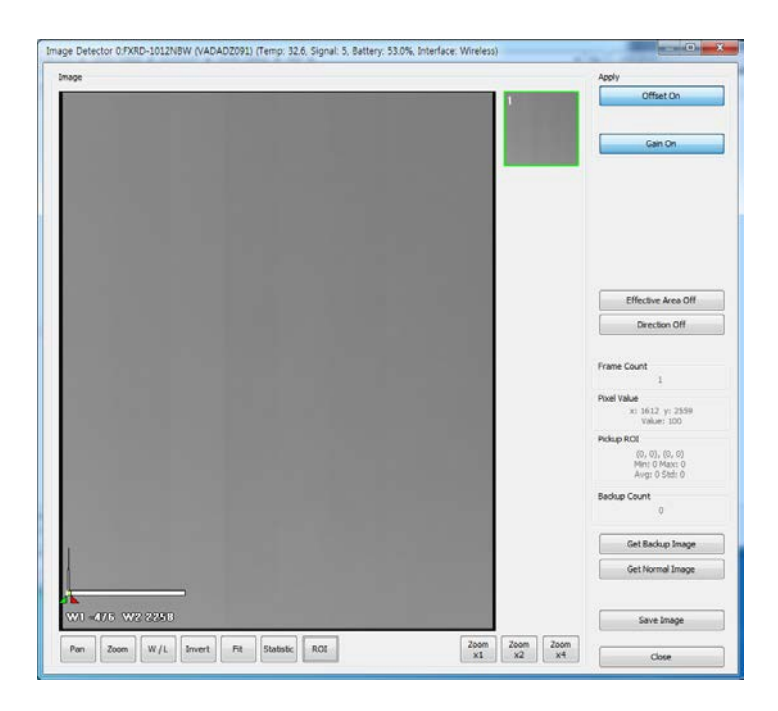

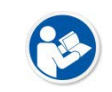

Refer to **VIVIX Setup Operation Manual** for the detailed information about the image diagnosis.

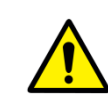

• If any problem is found on the image, check if it is caused by the surrounding environment and calibrate the detector again. Contact the person in charge of Vieworks if the problem is caused by the performance of a detector.

# 4.3.2 Diagnosing Battery Pack

#### Check from OLED display of the detector

1 Check the mounting status / charging status of a battery, and battery levels on the OLED display.

| lcon     | Description                                                                                   |
|----------|-----------------------------------------------------------------------------------------------|
| ×        | No battery pack, Battery capacity is less than 5%                                             |
| <b>•</b> | Charging<br>(Battery capacity changes depending on remaining charge.)                         |
|          | Charging complete or discharged.<br>(Battery capacity changes depending on remaining charge.) |

#### Check the charge status of detector with charge status LED

| LED Status       | Description        |
|------------------|--------------------|
| Off              | No charging power  |
| Lights up orange | Charging           |
| Lights up green  | Charging completed |

#### Check from VIVIX Setup

1 Execute VIVIX Setup and go to the Maintenance tab of the Detector Maintenance dialog.

2 Check the mounting status, charging status and remains of a battery.

| Remain         | Low          |              |
|----------------|--------------|--------------|
| Gauge          | 0.0%         |              |
|                | #1           | #2           |
| Equipped       | Not Equipper | Not Equippe  |
| Charging State | Not Charging | Not Charging |
| Voltage        | 0.0 V        | 0.0 V        |

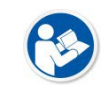

• You can also check the battery remains from VXvue or VIVIX SDK.

• Refer to VIVIX Setup Operation Manual for the information about the battery diagnosis.

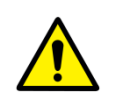

• Since a battery pack is consumables which performance will be decreased as time passes, make sure to check its life when you use it. If a battery pack has any problems, consult service personnel in Vieworks.

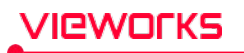

• If the battery remains under 2.5%, the system warns low battery and the detector will be turned off automatically after the battery is consumed for a specific period of time. Therefore, it is recommended to change the battery when a warning message or an indicator displays.

# 4.3.3 Diagnosing Communication Status

#### Checking on the OLED display of the detector

1 Check the detector communication status on the initial screen of OLED display.

| Classification | ltem                  | Icon        | Description                                     |
|----------------|-----------------------|-------------|-------------------------------------------------|
|                | Battery symbol        |             | No battery packs.                               |
|                |                       |             | Battery capacity is less than 5%.               |
|                | Charging symbol       |             | Charging (Battery capacity changes              |
| Battery        |                       |             | depending on remaining charge.)                 |
|                |                       |             | Charging complete or discharged.                |
|                | Battery level         |             | (Battery capacity changes depending on          |
|                |                       |             | remaining charge.)                              |
|                | AP (Wireless)         |             | Operates in AP Mode                             |
|                |                       | <u>C</u>    | Preset identifier (default is 'Sy' if not using |
|                |                       | <b>5</b> y  | preset switching function)                      |
|                |                       |             | Level 5 (Link Quality: 66~70, Very Good)        |
|                |                       |             | Level 4 (Link Quality: 56~65, Good)             |
| Communication  | STATION<br>(Wireless) |             | Level 3 (Link Quality: 41~55, Normal)           |
| communication  |                       |             | Level 2 (Link Quality: 31~40, Bad)              |
|                |                       | <b>0</b> 00 | Level 1 (Link Quality: 1~30, Very Bad)          |
|                |                       | Ň           | Level 0 (Link Quality: 0, Unknown)              |
|                |                       |             | Operates in tether interface mode               |
|                | Tether Interface      |             | (connected at 1Gbps)                            |
|                | (Wired)               | (COW)       | Operates in tether interface mode               |
|                |                       |             | (connected below 100Mbps)                       |
| System Power   | Sleep Mode            | ©           | Enters sleep mode                               |

2 On the initial display of the OLED display, pressing the power button or AP button for about 1 second will switch the OLED display to the second screen. On the second screen, check the IP address of the detector.

| Classification | ltem       | Display         | Description         |
|----------------|------------|-----------------|---------------------|
| Communication  | IP address | 000.000.000.000 | Detector IP address |

3 If you press the power button or AP button on the second screen of the OLED display for about 1 second, the OLED display will switch to the third screen. On the third screen, check the SSID information of the detector that is important for wireless connection.

| Classification | ltem | Display      | Description                                   |
|----------------|------|--------------|-----------------------------------------------|
| Communication  |      | 10000000000  | Displays SSID of the detector's current state |
| communication  | 3310 | ************ | (AP or STATION)                               |

4 During certain operations, the OLED display shows the operating status as follows:

| Classification   | Display        | Description                                                   |
|------------------|----------------|---------------------------------------------------------------|
|                  | Start          | Detector booting up                                           |
|                  | Wake up        | Deactivating the detector sleep mode                          |
|                  | Acq image      | Acquiring images                                              |
|                  | Save image     | Saving images in the detector                                 |
|                  | Send image     | Sending images                                                |
|                  | AD Made Ctert  | Switching to detector AP mode                                 |
| Operating Status | AP Mode Start  | (AP button function: Detector AP/STA)                         |
|                  |                | Switching to detector station mode                            |
|                  | STA Mode Start | (AP button function: Detector AP/STA)                         |
|                  | Reset WLAN     | Initializing wireless setting information                     |
|                  | Sync WLAN      | Syncing wireless information with connected SCU               |
|                  | AP scan        | Scanning for nearby AP (AP button function: Preset switching) |
|                  | Change AP      | Changing external AP (AP button function: Preset switching)   |

5 If a detector error is detected, an error number is displayed on the OLED initial screen. Pressing the power button or AP button for about 1 second while the error screen is displayed will switch to the screen showing the battery and communication status.

| Classification | Display | Description                                                                                       |
|----------------|---------|---------------------------------------------------------------------------------------------------|
| Error Status   | ERR_00  | Cause: FPGA error<br>Expected malfunction: Failed image acquisition or acquired<br>abnormal image |
|                | ERR_01  | Cause: ROIC error                                                                                 |

|        | Expected malfunction: Failed image acquisition or acquired                                                  |
|--------|----------------------------------------------------------------------------------------------------|
| ERR_02 | Cause: Gate IC error<br>Expected malfunction: Image acquisition failure or acquired                         |
|        | abnormal image                                                                                              |
| ERR_03 | Cause: AED sensor error<br>Expected malfunction: Image acquisition failed in AED mode                       |
| ERR_04 | Cause: Internal power failure<br>Expected malfunction: Unintentional power off, failed image<br>acquisition |
| ERR_05 | Cause: Battery count error<br>Expected malfunction: Battery capacity indication error                       |

#### Check communication status in VIVIX Setup

#### Wired Communication

- 1 Connect the detector with a cable.
- 2 Execute **VIVIX Setup** and go to the **Maintenance** tab of the **Detector Maintenance** window.
- 3 Check the status of wireless communication from the **Network** item.

| Connection Type   | Teth | er      |
|-------------------|------|---------|
| Link Speed        | 1000 | Mbps    |
| Wi-Fi Information |      |         |
| Link Quality      | 0    | Unknown |
| Signal Level      | 0 dB | m       |
| Bit rate          | 0 Mb | ps      |
| Frequency         | 0 MH | z       |

#### Wireless Communication

- 1 Connect the detector wirelessly.
- 2 Execute **VIVIX Setup** and go to the **Maintenance** tab of the **Detector Maintenance** window.
- 3 Check the status of wireless communication from the **Network** item.

| Wireless     |
|--------------|
| Unknown      |
|              |
| 67 Very Good |
| -43 dBm      |
| 240 Mbps     |
| 5180 MHz     |
|              |

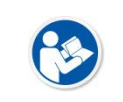

/Ieworks

- You can also check the communication status from VXvue or VIVIX SDK.
- Refer to **VIVIX Setup Operation Manual** for the detailed information about the wireless communication diagnosis.

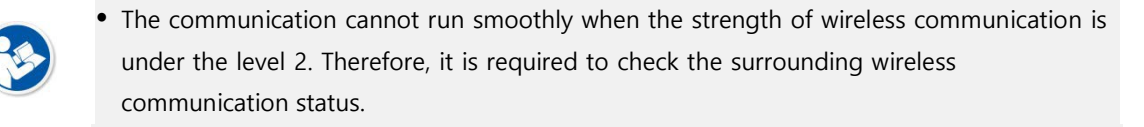

• In case of using the detector under wireless communication, be sure to check the communication status before starting to use the detector. If the status is bad, the speed of acquiring images will be very slow or you may fail to acquire images.

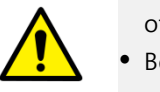

• Be sure to check the surrounding wireless communication to prevent communication interference. If wireless communication module in the detector has any problems, contact the service engineer in Vieworks.

## 4.3.4 Diagnosing Communication Speed

- 1 Execute VIVIX Setup and go to the Maintenance tab of the Detector Maintenance dialog.
- 2 Click on the **Download** button in **Image Transmission Time** and check image transmission speed of the detector.
- 3 Click on the **Start** button in **Throughput Measurement** to check the data traffic per settingtime.

| Time ms                | Download |  |
|------------------------|----------|--|
|                        |          |  |
| Throughput Measurement |          |  |
| Time 10 🔹 sec.         | Start    |  |
| Bit rate Mbps          | Built    |  |

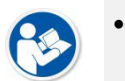

• Refer to **VIVIX Setup Operation Manual** for the detailed information about the communication speed diagnosis.

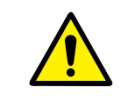

• Be sure to check the communication environment if there is any problem occurs in the communication speed. Contact the person in charge of service if the problem is related to the communication module of a detector and SCU.

#### 4.3.5 Self-Diagnosis

- 1 Execute VIVIX Setup and go to the Self Diagnosis tab in the Detector Maintenance dialog.
- 2 Check the desired items to diagnose from the **Test Case** list.
- 3 Click on the **Execute** button to perform self-diagnosis.
- 4 Check the status and result of diagnosis for each item in the **Result** dialog.

| est Case                | Result                                        |       |
|-------------------------|-----------------------------------------------|-------|
| Select All Deselect All |                                               |       |
| VOLTAGE                 |                                               |       |
| MAIN                    | ID : D101                                     | •     |
| BATTERY                 | Category : VOLTAGE                            |       |
| Detection               | Name : MAIN                                   |       |
| Voltage                 | Num of report : 1<br>Result Value 0 : 23.26 V |       |
| Remain                  |                                               |       |
| WIRELESS                | ID:D201<br>Result · RESULT PASS               | E     |
| Detection               | Category : BATTERY                            |       |
|                         | Name : Detection                              |       |
| SENSOR                  | Result Value 0 : 1-YES 2-YES                  |       |
| Impact Soper            |                                               |       |
| Tamagatura              | Result : RESULT_INFORMATION                   |       |
|                         | Category : BATTERY                            |       |
| M AED                   | Num of report : 1                             |       |
| MEMORY                  | Result Value 0 : 1-11.34 2-11.35              |       |
| Detection               | ID : D203                                     |       |
| Filesystem              | Result : RESULT_INFORMATION                   |       |
| Status 🛛                | Category : BATTERY<br>Name : Remain           |       |
| <b></b> IC              | Num of report : 1                             |       |
| FPGA                    | Result Value 0 : 20.1                         |       |
| Fuel Gauge              | ID:D301                                       |       |
|                         | Result : RESULT_PASS                          |       |
|                         | Name : Detection                              |       |
|                         | Num of report : 1                             |       |
|                         |                                               |       |
|                         | ID : D302                                     |       |
|                         | Category : WIRELESS                           |       |
|                         |                                               | · ·   |
| Execute                 | Save to File                                  | Clear |
|                         |                                               |       |
|                         |                                               |       |
|                         |                                               |       |

• Click the **Save to File** button to save the result of a diagnosis as a file and contact the service engineer if any problem is found.

#### Self-diagnosis items of detector and measures

#### Voltage

| Form     | Expected problem          | Measures                                                                                              |
|----------|---------------------------|----------------------------------------------------------------------------------------------------|
|          |                           | Replace the battery pack.                                                                             |
|          | Problem with input nower  | Replace the tether interface cable.                                                                   |
| Decision | roben with nput power     | Replace AC-DC adapter.                                                                                |
|          |                           | Replace wireless power transmitter                                                                    |
|          | Problem with system power | Contact a service engineer.                                                                           |
|          | <b>Form</b><br>Decision   | Form     Expected problem       Decision     Problem with input power       Problem with system power |

#### Battery

| ltem         | Form              | Expected problem                                    | Measures                               |
|--------------|-------------------|-----------------------------------------------------|----------------------------------------|
|              |                   | The battery is not attached.                        | Check if a battery is attached or not. |
| Detection    | Decision          | A defective circuit is connected to a battery pack. | Contact a service engineer.            |
| Voltage      | Information       | N/A                                                 | N/A                                    |
| Remain       | Information       | N/A                                                 | N/A                                    |
| Wired        |                   |                                                     |                                        |
| ltem         | Form              | Expected problem                                    | Measures                               |
| Detection    | Decision          | Defective ethernet PHY                              | Contact a service engineer.            |
|              |                   | The cable is connected                              | Reconnect the tether interface cable   |
| Composition  | Desision          | incorrectly.                                        |                                        |
| Connection   | Decision          | Defective cable                                     | Replace the tether interface cable.    |
|              |                   | Defective ethernet PHY                              | Contact a service engineer.            |
| Wireless     |                   |                                                     |                                        |
| ltem         | Form              | Expected problem                                    | Measures                               |
| Detection    | Decision          | Defective wireless module                           | Contact a service engineer.            |
|              | Decision          | Inconsistent environment of the                     | Check wireless communication           |
| Connection   |                   | wireless communication.                             | environment.                           |
|              |                   | Defective wireless module                           | Contact a service engineer.            |
| Sensor       |                   |                                                     |                                        |
| ltem         | Form              | Expected problem                                    | Measures                               |
| Impact Senso | <b>r</b> Decision | Defective shock sensor                              | Contact a service engineer.            |
| Temperature  | Decision          | Defective temperature sensor                        | Contact a service engineer.            |
| AED          | Decision          | Defective AED sensor                                | Contact a service engineer.            |
| Memory       |                   |                                                     |                                        |
| ltem         | Form              | Expected problem                                    | Measures                               |
|              |                   | Impossible to save backup image                     | s. Contact a service engineer.         |
| Detection    | Decision          | Impossible to save logs.                            | Contact a service engineer.            |
|              |                   | The calibration data is inapplic                    | able. Contact a service engineer.      |
| Filo system  | Docision          | Impossible to save backup ima                       | ages. Contact a service engineer.      |
| rile system  | DECISION          | Impossible to save logs.                            | Contact a service engineer.            |
| Status       | Informatio        | n N/A                                               | N/A                                    |
|              | -                 |                                                     |                                        |

| IC         |          |                                                      |                               |
|------------|----------|------------------------------------------------------|-------------------------------|
| Item       | Form     | Expected problem                                     | Measures                      |
| FPGA       | Decision | Impossible to take images from a detector.           | a Contact a service engineer. |
| Fuel Gauge | Decision | Impossible to check the remaining of a battery pack. | Contact a service engineer.   |

# Self-diagnosis items of SCU and measures

| Wi | red |
|----|-----|
|    |     |

| 항목                    | Form        | Expected problem                                           | Measures                    |
|-----------------------|-------------|------------------------------------------------------------|-----------------------------|
| Detection             | Decisior    | Defective ethernet PHY                                     | Contact a service engineer. |
| Wireless              |             |                                                            |                             |
| ltem                  | Form        | Expected problem                                           | Measures                    |
| Detection             | Decision    | Defective wireless module                                  | Contact a service engineer. |
| Memory                |             |                                                            |                             |
| ltem                  | Form        | Expected problem                                           | Measures                    |
| Detection             | Decision    | Impossible to save logs.                                   | Contact a service engineer. |
| File system           | Decision    | Impossible to save logs.                                   | Contact a service engineer. |
| Status                | Information | N/A                                                        | N/A                         |
| IC                    |             |                                                            |                             |
| ltem                  | Form        | Expected problem                                           | Measures                    |
| Switching IC          | Decision    | Impossible to connect the detector and PC.                 | Contact a service engineer. |
| Current<br>Controller | Decision    | Impossible to block overcurrent when using the wired mode. | Contact a service engineer. |

# 5. Maintenance

This section gives information about maintenance of the product.

Product Initialization Detector Power Saving Function

# 5.1 Product Initialization

If connection status of the system is not stable or setting value is not correct, you can initialize the products.

## 5.1.1 SCU Initialization

- 1 Click on the **Configuration** button of SCU after running the **VIVIX Setup** program.
- 2 Click on the Factory Reset button in the Configuration dialogue.
- 3 Wait for SCU to be initialized and rebooted automatically.
- 4 Make sure the SCU is initialized.

#### Default value of SCU initialization

| ltem    |             | Default Value |
|---------|-------------|---------------|
| Networ  | k           |               |
|         | IP Address  | 169.254.2.100 |
|         | Subnet Mask | 255.255.0.0   |
|         | Gateway     | 169.254.2.100 |
| AP      |             |               |
|         | AP On/Off   | ON            |
|         | Frequency   | 5GHz          |
|         | Country     | KR            |
|         | Band        | 40MHz         |
|         | Channel     | +36           |
|         | SSID        | vivix         |
|         | Кеу         | 1234567890    |
| Trigger |             |               |
|         | Method      | Packet        |
|         | Polarity    | Auto          |

# 5.1.2 Detector Initialization

- 1 Click the **Maintenance** button after executing the **VIVIX Setup** program.
- 2 Go to Maintenance window > Maintenance tab and click the Factory Reset button.
- 3 Wait for the detector until it is rebooted automatically.
- 4 Click the **Configuration** button and check if detector initialization is complete.

#### Default value of initialized detector

| ltem                        | Default Value |
|-----------------------------|---------------|
| Network                     |               |
| IP Address                  | 169.254.1.10  |
| Subnet Mask                 | 255.255.0.0   |
| Gateway                     | 169.254.2.100 |
| Wireless Network            |               |
| SSID                        | vivix         |
| Кеу                         | 1234567890    |
| AP Button                   | AP switching  |
| Wireless Only               | OFF           |
| Power Mode                  |               |
| Sleep                       | OFF           |
| Shut down                   | OFF           |
| Power Control               | By Detector   |
| AP                          |               |
| Enable                      | OFF           |
| Frequency                   | 5GHz          |
| Country                     | KR            |
| Band                        | 40MHz         |
| Channel                     | +36           |
| SSID                        | vivix_ap      |
| Кеу                         | 1234567890    |
| Image Acquisition           |               |
| Exposure Mode               | AED           |
| Auto Offset Refresh Setting |               |
| Use offset refresh          | Uncheck       |
| Time Interval               | 30Min         |
| Temperature Interval        | 3℃            |
| Number of shot              | 5             |
| Image Transmission          |               |
| Timeout                     | 20sec         |
| Option                      | None          |

# 5.1.3 Wireless Initialization of Detector

- 1 Connect the detector wirelessly without connecting the tether interface cable.
- 2 Press and hold both the power button and AP button over 3 seconds.
- 3 Initialization will be conducted when the green LED is flickering. After that, the detector will reboot automatically.
- 4 When booting is complete, make sure the detector is initialized.

#### Default value of initialized wireless

| Item             | Default Value |
|------------------|---------------|
| Network          |               |
| IP Address       | 169.254.1.10  |
| Subnet Mask      | 255.255.0.0   |
| Gateway          | 169.254.2.100 |
| Wireless Network |               |
| SSID             | vivix         |
| Кеу              | 1234567890    |
| AP Button        | AP switching  |
| Wireless Only    | OFF           |
| AP               |               |
| Enable           | OFF           |
| Frequency        | 5GHz          |
| Country          | KR            |
| Band             | 40MHz         |
| Channel          | +36           |
| SSID             | vivix_ap      |
| Кеу              | 1234567890    |

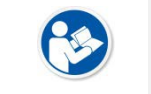

• When you process wireless initialization of a detector, only the detector's network information is reset to the default value.

# 5.2 Detector Power Saving Function

You can extend the battery life by using the power saving function of the detector.

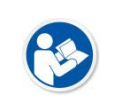

• This function works only when the battery is supplied power to the system. In other words, the power saving function does not work when the power is supplied from the SCU through the tether interface cable or from the AC-DC adapter.

#### Types of Power Save Mode

| ltem      | Description                                                                              |
|-----------|------------------------------------------------------------------------------------------|
| Normal    | The detector can be operated and can take images at any time.                            |
| Sleep     | The detector cannot be operated. User can take an image by disabling the sleep mode.     |
| Shut Down | The detector has been turned off. User can take an image after the detector is rebooted. |

#### **Setting Items of Power Saving Function**

| Item      | Description                                                                                     |
|-----------|-------------------------------------------------------------------------------------------------|
| Sleep     | Sets whether you use the sleep mode of the detector or not.                                     |
|           | • If the detector is not used for the set time, it switches to Sleep mode if the Sleep function |
|           | is set. (Off / After 10min / After 15min / After 20min / After 25min / After 30min)             |
| Shut Down | Sets whether you use the shut-down function of the detector or not.                             |
|           | • If the detector is not used during the set time, the detector is turned off. (Off / After     |
|           | 30min / After 60min / After 90min / After 120min)                                               |

• Refer to **VIVIX Setup Operation Manual** for the detailed information about the power save mode.

#### Entry Condition of Power Saving Mode

| ltem      | Description                                                                                      |  |
|-----------|--------------------------------------------------------------------------------------------------|--|
| Normal    | -                                                                                                |  |
| Sleep     | The detector turns to sleep mode if not used for the setting time.                               |  |
| Shut Down | The detector is turned off if not used for the setting time under the sleep mode.                |  |
|           | If the Sleep function is not used, the detector will shut down if it is not used for a set time. |  |

#### Checking Indication in Power Saving Mode

| ltem      | Description                                                                   |  |
|-----------|-------------------------------------------------------------------------------|--|
| Normal    | The power indicator LED is on and the OLED display shows the initial screen.  |  |
|           | • The power indicator LED is on and the OLED display shows a sleep mode icon. |  |
| Sleep     | <ul> <li>You can check the sleep status in VIVIX Setup or VXvue.</li> </ul>   |  |
|           | VIVIX SDK notices sleep state.                                                |  |
| Shut Down | Power indicator LED and OLED display are off.                                 |  |

# Shows Sleep Mode on OLED Display

| ltem              | lcon       | Description          |
|-------------------|------------|----------------------|
| Sleep             | ©          | Enter sleep mode     |
| Changing Settings | •°°<br>°°° | Canceling sleep mode |

## **Disabling Power Save Function**

| ltem      | Description                                                                                                    |  |  |
|-----------|----------------------------------------------------------------------------------------------------|--|--|
| Normal    | -                                                                                                    |  |  |
| Sleep     | 1 You can turn off the sleep state in VIVIX Setup or VXvue.<br>2 You can call the function for turning off the sleep state from VIVIX SDK. |  |  |
|           | 3 You can cancel the sleep state by pressing the detector power button or the AP button.                                                   |  |  |
| Shut Down | Reboot the detector by pressing a power button on the detector.                                                                            |  |  |
|           |                                                                                                    |  |  |
|           | • When using the Sleep function, make sure the detector is in Sleep mode before shooting.                                                  |  |  |
| Â         | No image is acquired in sleep mode.                                                                                                    |  |  |
|           | • When the detector wakes up from sleep mode, it takes about 5 seconds to wake up. Do                                                      |  |  |
|           | not expose X-rays during wake-up. If X-rays are exposed during wake-up, abnormal                                                           |  |  |
|           | images may be obtained.                                                                                                    |  |  |
# 6. Troubleshooting

### 6.1 Troubleshooting

#### 6.1.1 Troubleshooting Guide

When you encounter problems while using the equipment, search for the table below for the problem or error messages and try the solutions. If the problem persists, turn off the detector and consult your sales representative or a distributor. Please refer to the details of the following symptoms or error messages.

> Troubleshooting must be performed by service engineer who is authorized by Vieworks. If an unqualified person performs troubleshooting on the system resulting in damaging the detector, software or hardware, then the Vieworks or its representative is not responsible for the detector repair regardless of remain warranty. For more detailed information, refer to <7.1 Service Information> and <7.2 Warranty>.

### 6.1.2 Fail to Turn the Detector On

| Category         | Description                                                   |  |
|------------------|---------------------------------------------------------------|--|
| Symptom          | <ul> <li>Failed to turn the power of the detector.</li> </ul> |  |
|                  | The battery pack is discharged.                               |  |
| Expected Courses | <ul> <li>The battery pack is attached wrongly.</li> </ul>     |  |
| Expected Causes  | The battery pack is broken.                                   |  |
|                  | • The detector is broken.                                     |  |
|                  | 1 Charge a battery pack                                       |  |
| Solutions        | 2 Attach a battery pack again.                                |  |
| Solutions        | 3 Replace with another battery pack.                          |  |
|                  | 4 Replace with another detector.                              |  |

#### 6.1.3 The Power Switch of SCU or Status LED is not worked normally

|      | Category        | Description                                                                       |
|------|-----------------|-----------------------------------------------------------------------------------|
|      | Symptom         | The power switch of SCU is not working.                                           |
|      | Symptom         | <ul> <li>The status LED of SCU is not responding.</li> </ul>                      |
|      |                 | Problems with the connection of power cable.                                      |
|      |                 | Power cable is broken.                                                            |
| Ехре | Expected Causes | AC-DC adapter is broken.                                                          |
|      |                 | LAN cable is broken.                                                              |
|      |                 | • SCU is broken.                                                                  |
|      |                 | 1 Check the cable connections (AC-DC adapter, power cable, LAN cable) of the SCU. |
|      |                 | 2 Turn on and off SCU.                                                            |
| Calu | Solutions       | 3 Replace the power cable.                                                        |
|      | Solutions       | 4 Replace the AC-DC adapter.                                                      |
|      |                 | 5 Replace the LAN cable.                                                          |
|      |                 | 6 Replace SCU.                                                                    |
|      |                 |                                                                                   |

| Category         | Description                                                                        |  |
|------------------|------------------------------------------------------------------------------------|--|
| Symptom          | • The communication connection fails or is lost.                                   |  |
| Symptom          | • A transmission error occurs, and abnormal images or data are sent.               |  |
|                  | Network connection problem                                                         |  |
|                  | Network setting problem                                                            |  |
| Expected Courses | PC environment setting problem                                                     |  |
| Expected Causes  | Wireless environment problem                                                       |  |
|                  | • SCU (or external AP) failure                                                     |  |
|                  | Detector failure                                                                   |  |
|                  | 1 Check the connection of network cable between workstation and SCU (or external   |  |
|                  | 2 Check if the accurate network cable is used or not. (CAT 5E or 6)                |  |
|                  | 3 Set the network information of workstation, SCU (or external AP) and detector    |  |
|                  | again.                                                                             |  |
| Solutions        | 4 Set the workstation environment again such as firewall setting.                  |  |
| Solutions        | 5 Check surrounding wireless communication environment. If there is an environment |  |
|                  | that prevents wireless communication, remove the obstacle, or change the wireless  |  |
|                  | communication settings to prevent the interference.                                |  |
|                  | 6 Reboot the detector and SCU.                                                     |  |
|                  | 7 Replace SCU (or external AP).                                                    |  |
|                  | 8 Replace the detector.                                                            |  |

## 6.1.4 Communication Test is failed

## 6.1.5 There is no problem in communication connection, but no image is acquired

| Category        | Description                                                                          |  |
|-----------------|--------------------------------------------------------------------------------------|--|
| Symptom         | • The image cannot be sent to PC even though the X-ray is exposed.                   |  |
|                 | Problems with the generator interface                                                |  |
|                 | <ul> <li>Problems with the generator interface connection</li> </ul>                 |  |
| Expected Causes | Generator interface cable failure                                                    |  |
|                 | • SCU failure                                                                        |  |
|                 | Detector failure                                                                     |  |
|                 | 1 Check the generator interface setting of the detector. (AED mode, DR Trigger mode) |  |
| Colutions       | 2 In DR trigger mode, check the generator interface connection.                      |  |
| Solutions       | 3 Replace the generator interface cable.                                             |  |
|                 | 4 Replace the SCU.                                                                   |  |
|                 | 5 Replace the detector.                                                              |  |

| Category        | Description                                                                       |  |  |
|-----------------|-----------------------------------------------------------------------------------|--|--|
| Symptom         | <ul> <li>The image sent to the PC is abnormal.</li> </ul>                         |  |  |
|                 | Problems with calibration data                                                    |  |  |
| Expected Causes | <ul> <li>Problems with setting exposure time</li> </ul>                           |  |  |
| Expected Causes | Wrong operating environment                                                       |  |  |
|                 | Detector failure.                                                                 |  |  |
|                 | 1 Perform the calibration again.                                                  |  |  |
|                 | 2 Make sure that the detector is set to be applied calibration data.              |  |  |
| Solutions       | 3 Set the exposure time to be longer than the X-ray exposure time.                |  |  |
| Solutions       | 4 Check the operating environment (temperature, humidity, shock, vibration, X-ray |  |  |
|                 | energy range).                                                                    |  |  |
|                 | 5 Replace the detector.                                                           |  |  |

## 6.1.6 Getting Abnormal Images

## 6.1.7 Battery Pack or Installation Part of Battery is Getting Hot

| Category        | Description                                                                                                    |  |
|-----------------|----------------------------------------------------------------------------------------------------|--|
| Symptom         | <ul> <li>The fully charged battery pack runs down quickly.</li> </ul>                                                                                                    |  |
| Expected Causes | <ul><li>Reduced performance (capacity) with prolonged use of the battery pack</li><li>Using the battery pack in low or high temperature environments</li></ul>                                                                                                    |  |
| Solutions       | <ol> <li>If the battery pack is to be used for a long time, replace it with a new battery<br/>pack. (The battery pack is a consumable.)</li> <li>Use the battery pack at room temperature. In cold or hot environments, the<br/>battery pack's capacity decreases.</li> </ol> |  |

## 6.1.8 When an Error Number is Displayed on the OLED Display

| Category        | Description                                                                      |  |
|-----------------|----------------------------------------------------------------------------------|--|
| Symptom         | <ul> <li>The error number is displayed on the OLED display.</li> </ul>           |  |
| Expected Causes | • ERR_00 ~ ERR_04: Detector internal IC failure                                  |  |
|                 | <ul> <li>ERR_05: Battery pack failure or insufficient battery pack</li> </ul>    |  |
|                 | 1 ERR_00 ~ ERR_04: Replace the detector.                                         |  |
| Solutions       | 2 ERR_05: Check the number and status of batteries installed. If normal, replace |  |
|                 | with a new battery pack.                                                         |  |

## 7. Information

This section gives overview information for service and warranty of the product.

Service Information Warranty Revision History

## 7.1 Service Information

#### 7.1.1 Product Lifetime

The estimated product lifetime may be up to seven (7) years under the appropriate regular inspection and maintenance.

#### 7.1.2 Regular Inspection and Maintenance

In order to ensure the safety of patients, operating personnel and third parties, and to maintain the performance and reliability of the equipment, be sure to perform regular inspection at least once a year. If necessary, clean up the equipment, make adjustments, or replace consumables. There may be cases where overhaul is recommended depending on the conditions. Contact your sales representative or distributor for regular inspections or maintenance.

#### 7.1.3 Repair

If a problem cannot be solved even after taking the measures indicated in Troubleshooting and contact your sales representative or a distributor for repairs. Please refer to the name label and provide the following information.

- Model name
  - FXRD-3643FAW
  - FXRD-4343FAW
  - FXRD-2530FAW
- Serial number
  - 9 digit-number on the product label
- Explanation of problem
  - <sup>D</sup> Describe as detailed as possible.

#### 7.1.4 Replacement Parts Support

Performance parts (parts required to maintain the functioning of the product) of this product will be stocked for seven years after discontinuance of production, to allow for repair.

#### 7.1.5 Consumables

The following consumable can deteriorate because of its characteristics and structure. For purchase of consumables, contact your sales representative or distributor.

• Battery pack: **FXRB-04A** 

## 7.2 Warranty

Vieworks Co., Ltd. follows the contract with each customer regarding the product warranty period. If any such product proves defective during this warranty period, Vieworks at its option, either will repair the defective product without charge for parts and labor, or will provide a replacement in exchange for the defective product. In order to obtain service under this warranty, Customer must notify Vieworks of the defect before the expiration of the warranty period and make suitable arrangements for the performance of service. Customer shall be responsible for packaging and shipping the defective product to the service center designated by Vieworks with shipping charges prepaid.

Vieworks shall pay for the return of the product to customer if the shipment is to a location within the country in which Vieworks designated service center is located. Customer shall be responsible for paying all shipping charges, duties, taxes, and any other charges for products returned to any other locations.

This warranty shall not apply to any defect, failure, or damage caused by improper or inadequate maintenance and care. Vieworks shall not be obligated to furnish service under this warranty to repair damage resulting from attempts by personnel other than Vieworks or its representatives to install, repair, or service this product, to repair damage resulting from improper use or connection to incompatible equipment or power source; or to service a product that has been modified or integrated with other products when the effect of such modification or integration increases the time or difficulty of servicing the product.

THIS WARRANTY IS GIVEN BY VIEWORKS WITH RESPECT TO THIS PRODUCT IN LIEU OF ANY OTHER WARRANTIES, EXPRESS OR IMPLIED. VIEWORKS AND ITS VENDOR DISCLAIM ANY IMPLIED WARRANTIES OF MERCHANTABLILITY OR FITNESS FOR A PARTICULAR PURPOSE. VIEWORKS RESPONSIBILITY TO REPAIR OR REPLACE DEFECTIVE PRODUCTS IS THE SOLE REMEDY PROVIDED TO THE CUSTOMER FOR BREACH OF THIS WARRANTY. VIEWORKS AND ITS VENDORS WILL NOT BE LIABLE FOR ANY INDIRECT, SPECIAL, INCIDENTAL, OR CONSEQUENTIAL DAMAGES IRRESPECTIVE OF WHETHER VIEWORKS OR THE VENDOR HAS ADVANCE NOTICE OF THE POSSIBILITY OF SUCH DAMAGES.

There are no warranties which extend beyond the description mentioned in this document

#### **European Union**

This product can be used in which EU members, in accordance with Article 10(10) / or this product can be used in at least one EU country, in accordance with Article 10(2).

#### FCC Instrunctions

FCC Compliance Statement

This device complies with part 15 of the FCC rules. Operation is subject to the following two conditions:

(1) This device may not cause harmful interference, and (2) this device must accept any interference received, including interference that may cause undesired operation.

#### FCC Interference Statement\_Class A

This equipment has been tested and found to comply with the limits for a Class A digital device, pursuant to part 15 of the FCC Rules. These limits are designed to provide reasonable protection against harmful interference when the equipment is operated in a commercial environment. This equipment generates, uses, and can radiate radio frequency energy and, if not installed and used in accordance with the instruction manual, may cause harmful interference to radio communications. Operation of this equipment in a residential area is likely to cause harmful interference in which case the user will be required to correct the interference at his own expense.

#### FCC Caution

Any changes or modifications not expressly approved by the party responsible for compliance could void the user's authority to operate this equipment. This transmitter must not be co-located or operating in conjunction with any other antenna or transmitter.

SDoC form will be attached to the manual when placing to the market.

#### Industry Canada Statement

This device complies with RSS-247/RSS-210 of the Industry Canada Rules. Operation is subject to the following two conditions: (1) This device may not cause harmful interference, and (2) this device must accept any interference received, including interference that may cause undesired operation. Ce dispositif est conforme à la norme CNR-247/CNR-210 d'Industrie Canada applicable aux appareils radio exempts de licence. Son fonctionnement est sujet aux deux conditions suivantes: (1) le dispositif ne doit pas produire de brouillage préjudiciable, et (2) ce dispositif doit accepter tout brouillage reçu, y compris un brouillage susceptible de provoquer un fonctionnement indésirable.

## 7.3 Revision History

| Version | Date       | Descriptions                                                            |
|---------|------------|-------------------------------------------------------------------------|
| 1.0     | 2021-03-11 | Initial release                                                         |
|         |            | <ul> <li>Changed and added) 1.2 Purpose of Use</li> </ul>               |
|         |            | <ul> <li>Changed) 2.1.3 SCU (System Control Unit) – Optional</li> </ul> |
| 1.1     | 2021-04-19 | Changed) 2.1.4 Cradle (Optional)                                        |
|         |            | Changed) 2.1.5 Battery Charger (Optional)                               |
|         |            | Changed) 2.2.4 Wireless Communication                                   |

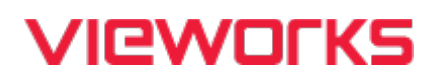

#### Vieworks Co., Ltd. Headquarter

41-3, Burim-ro 170beon-gil, Dongan-gu, Anyang-si, Gyeonggi-do, 14055 Republic of Korea Telephone: +82-70-7011-6161 Fax: +82-31-386-8631 Homepage: http://www.vieworks.com

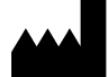

#### **Hwaseong Site**

25-7, Jeongnamsandan 2-gil, Jeongnam-myeon, Hwaseong-si, Gyeonggi-do, 18514 Republic of Korea Telephone: +82-70-7011-6161 Homepage: http://www.vieworks.com

#### European representative: Obelis s.a

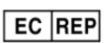

Bd. Général Wahis 53 1030 Brussels, BELGIUM Tel: +(32) 2.732.59.54 Fax: +(32) 2.732.60.03 E-mail: mail@obelis.net